BA02136P/14/FR/02.22-00 71585474 2022-07-27 Valable à partir de la version 01.00.zz

# Manuel de mise en service Cerabar M, Deltapilot M

Pression / hydrostatique IO-Link

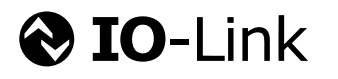

Cerabar M

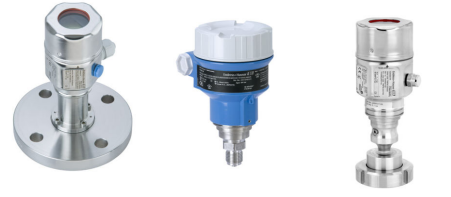

Deltapilot M

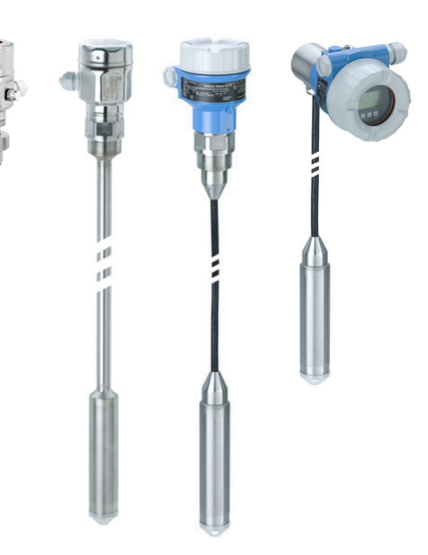

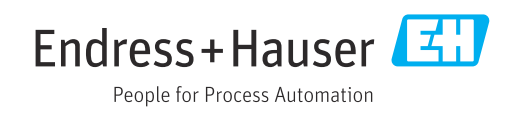

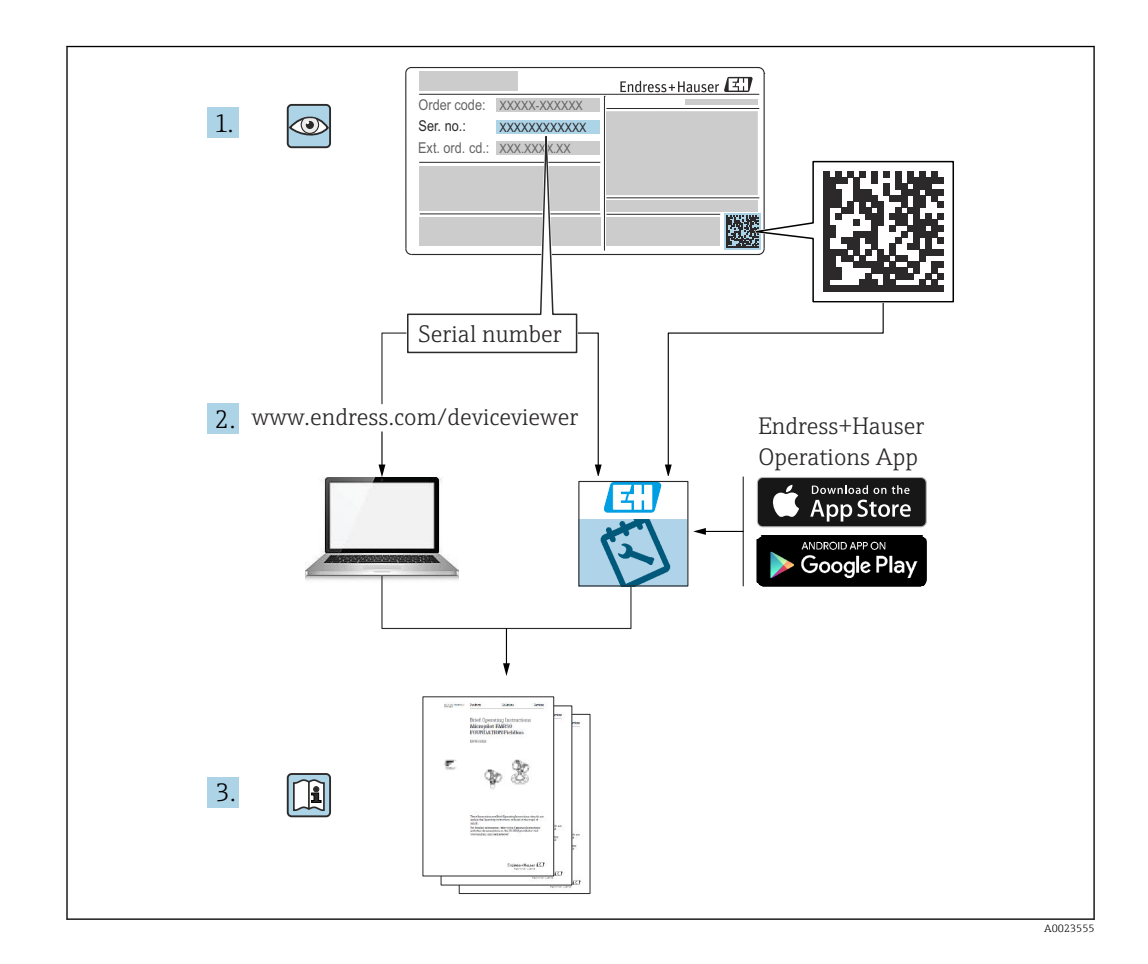

- Veiller à stocker le document dans un endroit sûr de manière à ce qu'il soit toujours disponible lors des travaux sur ou avec l'appareil.
- Afin d'éviter tout risque pour les personnes ou l'installation : bien lire le chapitre "Consignes de sécurité de base" ainsi que toutes les autres consignes de sécurité spécifiques à l'application dans le document.
- Le fabricant se réserve le droit de modifier les caractéristiques techniques sans avis préalable. Consulter Endress+Hauser pour les dernières nouveautés et les éventuelles mises à jour du présent manuel.

# Sommaire

| 1                                                    | Informations relatives au docu-                                                                                                    |                                              |
|------------------------------------------------------|----------------------------------------------------------------------------------------------------|----------------------------------------------|
|                                                      | ment                                                                                                    | 5                                            |
| 1.1<br>1.2<br>1.3<br>1.4<br>1.5                      | Fonction du document                                                                                                    | . 5<br>. 5<br>. 7<br>. 7                     |
| 2                                                    | Consignes de sécurité de base                                                                                                    | 9                                            |
| 2.1<br>2.2<br>2.3<br>2.4<br>2.5                      | Exigences imposées au personnel         Utilisation conforme         Sécurité du travail         Sécurité de fonctionnement         Sécurité du produit                                                                | . 9<br>9<br>9<br>. 9<br>10                   |
| 3                                                    | Réception des marchandises et                                                                                                    |                                              |
|                                                      | identification des produits                                                                                                    | 11                                           |
| 3.1<br>3.2<br>3.3<br>3.4<br>3.5                      | Réception des marchandises                                                                                                    | 11<br>11<br>12<br>12<br>12                   |
| 4                                                    | Montage                                                                                                    | 14                                           |
| 4.1<br>4.2<br>4.3<br>4.4<br>4.5                      | Conditions de montage<br>Montage des modules de cellule de mesure<br>avec raccord fileté PVDF<br>Montage du Cerabar M<br>Montage du Deltapilot M<br>Montage du joint profilé pour l'adaptateur de<br>process universel | 14<br>14<br>15<br>25<br>28                   |
| 4.6<br>4.7                                           | Fermeture du couvercle du boîtier Contrôle du montage                                                                                                    | 29<br>29                                     |
| 5                                                    | Raccordement électrique                                                                                                    | 30                                           |
| 5.1<br>5.2<br>5.3<br>5.4<br>5.5<br>5.6<br>5.7<br>5.8 | Raccordement de l'appareil                                                                                                    | 30<br>30<br>31<br>31<br>31<br>31<br>32<br>32 |
| 6                                                    | Configuration                                                                                                    | 33                                           |
| 6.1<br>6.2<br>6.3                                    | Méthodes de configuration Configuration sans menu de configuration Configuration avec un menu de configura-                                                                                                    | 33<br>34                                     |
| 6.4                                                  | tion<br>Configuration avec l'afficheur de l'appareil (en                                                                                                    | 35                                           |
|                                                      | option)                                                                                                    | 37                                           |

| 6.5                                                                                                    | Configuration avec logiciel de configuration                                                                                                    | 40                                                                                                    |
|----------------------------------------------------------------------------------------------------|----------------------------------------------------------------------------------------------------|----------------------------------------------------------------------------------------------------|
| 6.6                                                                                                    | Verrouillage/déverrouillage de la configura-                                                                                                    | 40                                                                                                    |
| 6.7                                                                                                    | Réinitialisation aux réglages par défaut                                                                                                    | 40                                                                                                    |
|                                                                                                    | (reset)                                                                                                    | 41                                                                                                    |
| 7                                                                                                    | Intégration système                                                                                                    | 42                                                                                                    |
| 7.1                                                                                                    | Données de process                                                                                                    | 42                                                                                                    |
| 7.2                                                                                                    | Lecture et écriture des données d'appareil<br>(ISDU – Indexed Service Data Unit)                                                                                                    | 43                                                                                                    |
| 8                                                                                                    | Mise en service                                                                                                    | 51                                                                                                    |
| 8.1<br>8.2                                                                                                    | Contrôle de fonctionnement<br>Déverrouillage/verrouillage de la configura-                                                                                                    | 51                                                                                                    |
| 83                                                                                                    | lion                                                                                                    | 51<br>52                                                                                                    |
| 8.4                                                                                                    | Mise en service avec menu de configuration                                                                                                    | 54                                                                                                    |
| 8.5                                                                                                    | Configuration de la mesure de niveau                                                                                                    | 56                                                                                                    |
| 8.6                                                                                                    | Configuration de la mesure de pression                                                                                                    | 60                                                                                                    |
| 8.7                                                                                                    | Sauvegarde ou duplication des données d'appareil                                                                                                    | 62                                                                                                    |
| 9                                                                                                    | Maintenance                                                                                                    | 63                                                                                                    |
| 9.1                                                                                                    | Informations concernant le nettoyage                                                                                                    | 63                                                                                                    |
| 92                                                                                                    | Nottour do outónioun                                                                                                    | 67                                                                                                    |
| 2.2                                                                                                    |                                                                                                    | 05                                                                                                    |
| 10                                                                                                    | Diagnostic et suppression de                                                                                                    | 00                                                                                                    |
| 10                                                                                                    | Diagnostic et suppression de<br>défauts                                                                                                    | 64                                                                                                    |
| <b>10</b>                                                                                                    | Diagnostic et suppression de<br>défauts<br>Événements de diagnostic                                                                                                    | 64                                                                                                    |
| <b>10</b><br>10.1<br>10.2                                                                                                    | Diagnostic et suppression de<br>défauts         Événements de diagnostic         Comportement de la sortie courant en cas                                                                                                    | 63<br>64<br>64                                                                                                    |
| <b>10</b><br>10.1<br>10.2<br>10.3                                                                                                    | Diagnostic et suppression de<br>défauts         Événements de diagnostic         Comportement de la sortie courant en cas<br>d'erreur         Verrouillage/déverrouillage de la configura-                                                                                                    | 63<br>64<br>67                                                                                                    |
| <b>10</b><br>10.1<br>10.2<br>10.3                                                                                                    | Diagnostic et suppression de<br>défauts<br>Événements de diagnostic<br>Comportement de la sortie courant en cas<br>d'erreur<br>Verrouillage/déverrouillage de la configura-<br>tion                                                                                                    | 63<br>64<br>67<br>67                                                                                                    |
| <b>10</b><br>10.1<br>10.2<br>10.3<br>10.4                                                                                                    | Diagnostic et suppression de<br>défauts<br>Événements de diagnostic<br>Comportement de la sortie courant en cas<br>d'erreur<br>Verrouillage/déverrouillage de la configura-<br>tion<br>Réinitialisation aux réglages par défaut                                                                                                    | 64<br>64<br>67<br>67                                                                                                    |
| <b>10</b><br>10.1<br>10.2<br>10.3<br>10.4                                                                                                    | Diagnostic et suppression de<br>défauts<br>Événements de diagnostic<br>Comportement de la sortie courant en cas<br>d'erreur<br>Verrouillage/déverrouillage de la configura-<br>tion<br>Réinitialisation aux réglages par défaut<br>("reset")                                                                                                    | 64<br>64<br>67<br>67<br>68                                                                                                    |
| <b>10</b><br>10.1<br>10.2<br>10.3<br>10.4<br>10.5                                                                                                    | Diagnostic et suppression de<br>défauts<br>Événements de diagnostic<br>Comportement de la sortie courant en cas<br>d'erreur<br>Verrouillage/déverrouillage de la configura-<br>tion<br>Réinitialisation aux réglages par défaut<br>("reset")<br>Historique du software                                                                                                    | 63<br>64<br>67<br>67<br>68<br>68                                                                                                    |
| <ul> <li>10</li> <li>10.1</li> <li>10.2</li> <li>10.3</li> <li>10.4</li> <li>10.5</li> <li>11</li> </ul>                                                 | Diagnostic et suppression de<br>défauts         Événements de diagnostic         Comportement de la sortie courant en cas<br>d'erreur         Verrouillage/déverrouillage de la configura-<br>tion         Réinitialisation aux réglages par défaut<br>("reset")         Historique du software         Réparation                                                                                                    | <ul> <li>64</li> <li>64</li> <li>67</li> <li>67</li> <li>68</li> <li>68</li> <li>70</li> </ul>                                                 |
| 10         10.1         10.2         10.3         10.4         10.5         11         11.1                                                              | Diagnostic et suppression de<br>défauts         Événements de diagnostic         Comportement de la sortie courant en cas<br>d'erreur         Verrouillage/déverrouillage de la configura-<br>tion         Réinitialisation aux réglages par défaut<br>("reset")         Historique du software         Réparation         Généralités                                                                                                    | 63<br>64<br>64<br>67<br>67<br>68<br>68<br>68<br>68<br>70<br>70                                                                                 |
| 10         10.1         10.2         10.3         10.4         10.5         11         11.2                                                              | Diagnostic et suppression de<br>défauts         Événements de diagnostic         Comportement de la sortie courant en cas<br>d'erreur         Verrouillage/déverrouillage de la configura-<br>tion         Réinitialisation aux réglages par défaut<br>("reset")         Historique du software         Réparation         Généralités         Pièces de rechange                                                                                                    | 63<br>64<br>67<br>67<br>68<br>68<br>68<br>70<br>70<br>70                                                                                       |
| 10         10.1         10.2         10.3         10.4         10.5         11         11.2         11.3         11.4                                    | Diagnostic et suppression de<br>défauts         Événements de diagnostic         Comportement de la sortie courant en cas<br>d'erreur         Verrouillage/déverrouillage de la configura-<br>tion         Réinitialisation aux réglages par défaut<br>("reset")         Historique du software         Réparation         Généralités         Pièces de rechange         Retour de matériel                                                                                                    | 63<br>64<br>64<br>67<br>67<br>68<br>68<br>68<br>68<br>70<br>70<br>70<br>70<br>71                                                               |
| 10         10.1         10.2         10.3         10.4         10.5         11         11.2         11.3         11.4                                    | Diagnostic et suppression de<br>défauts         Événements de diagnostic         Comportement de la sortie courant en cas<br>d'erreur         Verrouillage/déverrouillage de la configura-<br>tion         Réinitialisation aux réglages par défaut<br>("reset")         Historique du software         Réparation         Généralités         Pièces de rechange         Retour de matériel         Mise au rebut                                                                                               | 63<br>64<br>64<br>67<br>67<br>68<br>68<br>68<br>70<br>70<br>70<br>71<br>71                                                                     |
| 10         10.1         10.2         10.3         10.4         10.5         11         11.2         11.3         11.4         12                         | Diagnostic et suppression de<br>défauts         Événements de diagnostic         Comportement de la sortie courant en cas<br>d'erreur         Verrouillage/déverrouillage de la configura-<br>tion         Réinitialisation aux réglages par défaut<br>("reset")         Historique du software         Réparation         Généralités         Pièces de rechange         Retour de matériel         Mise au rebut                                                                                               | 63<br>64<br>67<br>67<br>68<br>68<br>68<br>70<br>70<br>70<br>70<br>71<br>71<br>71<br>72                                                         |
| 10         10.1         10.2         10.3         10.4         10.5         11         11.2         11.3         11.4         12         13              | Diagnostic et suppression de<br>défauts         Événements de diagnostic         Comportement de la sortie courant en cas<br>d'erreur         Verrouillage/déverrouillage de la configura-<br>tion         Réinitialisation aux réglages par défaut<br>("reset")         Historique du software         Réparation         Généralités         Pièces de rechange         Retour de matériel         Mise au rebut         Aperçu du menu de configuration         Description des paramètres de l'ap-           | <ul> <li>63</li> <li>64</li> <li>64</li> <li>67</li> <li>68</li> <li>68</li> <li>70</li> <li>70</li> <li>71</li> <li>71</li> <li>72</li> </ul> |
| 10         10.1         10.2         10.3         10.4         10.5         11         11.2         11.3         11.4         12         13              | Diagnostic et suppression de<br>défauts         Événements de diagnostic         Comportement de la sortie courant en cas<br>d'erreur         Verrouillage/déverrouillage de la configura-<br>tion         Réinitialisation aux réglages par défaut<br>("reset")         Historique du software         Réparation         Généralités         Pièces de rechange         Retour de matériel         Mise au rebut         Aperçu du menu de configuration         Description des paramètres de l'ap-<br>pareil | 63<br>64<br>67<br>67<br>68<br>68<br>68<br>70<br>70<br>70<br>70<br>70<br>71<br>71<br>71<br>72<br>75                                             |
| 10         10.1         10.2         10.3         10.4         10.5         11         11.2         11.3         11.4         12         13         13.1 | Diagnostic et suppression de<br>défauts         Événements de diagnostic         Comportement de la sortie courant en cas<br>d'erreur         Verrouillage/déverrouillage de la configura-<br>tion         Réinitialisation aux réglages par défaut<br>("reset")         Historique du software         Réparation         Généralités         Pièces de rechange         Retour de matériel         Mise au rebut         Aperçu du menu de configuration         Expert → System                               | 63<br>64<br>64<br>67<br>67<br>68<br>68<br>68<br>70<br>70<br>70<br>70<br>71<br>71<br>71<br>72<br>75<br>75                                       |

| 13.3  | Expert $\rightarrow$ System $\rightarrow$ Display            | 77 |
|-------|--------------------------------------------------------------|----|
| 13.4  | Expert $\rightarrow$ System $\rightarrow$ Management         | 77 |
| 13.5  | Expert $\rightarrow$ Measurement                             | 78 |
| 13.6  | Expert $\rightarrow$ Measurement $\rightarrow$ Basic setup   | 78 |
| 13.7  | Expert $\rightarrow$ Measurement $\rightarrow$ Pressure      | 80 |
| 13.8  | $Expert \rightarrow Measurement \rightarrow Level \dots$     | 82 |
| 13.9  | Expert $\rightarrow$ Measurement $\rightarrow$ Sensor limits | 84 |
| 13.10 | Expert $\rightarrow$ Measurement $\rightarrow$ Sensor trim   | 84 |
| 13.11 | Expert $\rightarrow$ Output $\rightarrow$ Current output     | 85 |
| 13.12 | Expert $\rightarrow$ Communication                           | 88 |
| 13.13 | Expert $\rightarrow$ Diagnosis                               | 88 |
| 13.14 | Expert $\rightarrow$ Diagnosis $\rightarrow$ Diagnostic list | 89 |
| 13.15 | Expert $\rightarrow$ Diagnosis $\rightarrow$ Event logbook   | 90 |
| 13.16 | Expert $\rightarrow$ Diagnosis $\rightarrow$ Simulation      | 90 |
| 13.17 | Sauvegarde ou duplication des données d'ap-                  |    |
|       | pareil                                                       | 92 |
|       |                                                              |    |
| 14    | Caractéristiques techniques                                  | 93 |
| 14.1  | Indications de pression                                      | 93 |
| 14.2  | Caractéristiques techniques supplémentaires.                 | 93 |
|       | · · · ·                                                      |    |
| Index | ζ                                                            | 94 |

# 1 Informations relatives au document

## 1.1 Fonction du document

Le présent manuel de mise en service contient toutes les informations nécessaires aux différentes phases du cycle de vie de l'appareil : identification du produit, réception et stockage, montage, raccordement, configuration et mise en service, suppression des défauts, maintenance et mise au rebut.

# 1.2 Symboles utilisés

## 1.2.1 Symboles d'avertissement

| Symbole          | Signification                                                                                                    |
|------------------|----------------------------------------------------------------------------------------------------|
| <b>A</b> DANGER  | <b>DANGER !</b><br>Ce symbole attire l'attention sur une situation dangereuse, qui, lorsqu'elle n'est pas<br>évitée, entraîne la mort ou des blessures corporelles graves.        |
|                  | AVERTISSEMENT !<br>Ce symbole attire l'attention sur une situation dangereuse, qui, lorsqu'elle n'est pas<br>évitée, entraîne la mort ou des blessures corporelles graves.        |
| <b>ATTENTION</b> | ATTENTION !<br>Ce symbole attire l'attention sur une situation dangereuse, pouvant entraîner des<br>blessures corporelles de gravité légère ou moyenne, si elle n'est pas évitée. |
| AVIS             | <b>AVIS !</b><br>Ce symbole contient des informations relatives à des procédures et éléments com-<br>plémentaires, qui n'entraînent pas de blessures corporelles.                 |

## 1.2.2 Symboles électriques

| Symbole | Signification                                                                                                    | Symbole  | Signification                                                                                                    |
|---------|----------------------------------------------------------------------------------------------------|----------|----------------------------------------------------------------------------------------------------|
|         | Raccordement du fil de terre<br>Une borne qui doit être mise à la terre<br>avant de réaliser d'autres raccorde-<br>ments. | <u> </u> | <b>Prise de terre</b><br>Une borne de terre qui, du point de<br>vue de l'opérateur, est reliée à la terre<br>par un système de mise à la terre. |

## 1.2.3 Symboles d'outils

| Symbole  | Signification      |
|----------|--------------------|
| A0011221 | Clé à 6 pans creux |
| A0011222 | Clé à fourche      |

## 1.2.4 Symboles pour certains types d'information

| Symbole | Signification                                                           |
|---------|-------------------------------------------------------------------------|
|         | <b>Autorisé</b><br>Procédures, processus ou actions qui sont autorisés. |
| ×       | Interdit<br>Procédures, processus ou actions qui sont interdits.        |

| Symbole | Signification                                               |
|---------|-------------------------------------------------------------|
| i       | <b>Conseil</b><br>Indique des informations complémentaires. |
|         | Contrôle visuel                                             |

# 1.2.5 Symboles utilisés dans les graphiques

| Symbole        | Signification          |
|----------------|------------------------|
| 1, 2, 3        | Repères                |
| 1. , 2. , 3    | Étapes de manipulation |
| A, B, C        | Vues                   |
| A-A, B-B, C-C, | Coupes                 |

# 1.2.6 Symboles sur l'appareil

| Symbole           | Signification                                                                                                    |
|-------------------|----------------------------------------------------------------------------------------------------|
| ▲ → 🖽<br>A0019159 | <b>Consignes de sécurité</b><br>Respecter les consignes de sécurité figurant dans le manuel de mise en service associé.                               |
| (t>85°C)          | <b>Constance thermique du câble de raccordement</b><br>Indique que les câbles de raccordement doivent résister à une température d'au moins 85<br>°C. |

## 1.3 Liste des abréviations

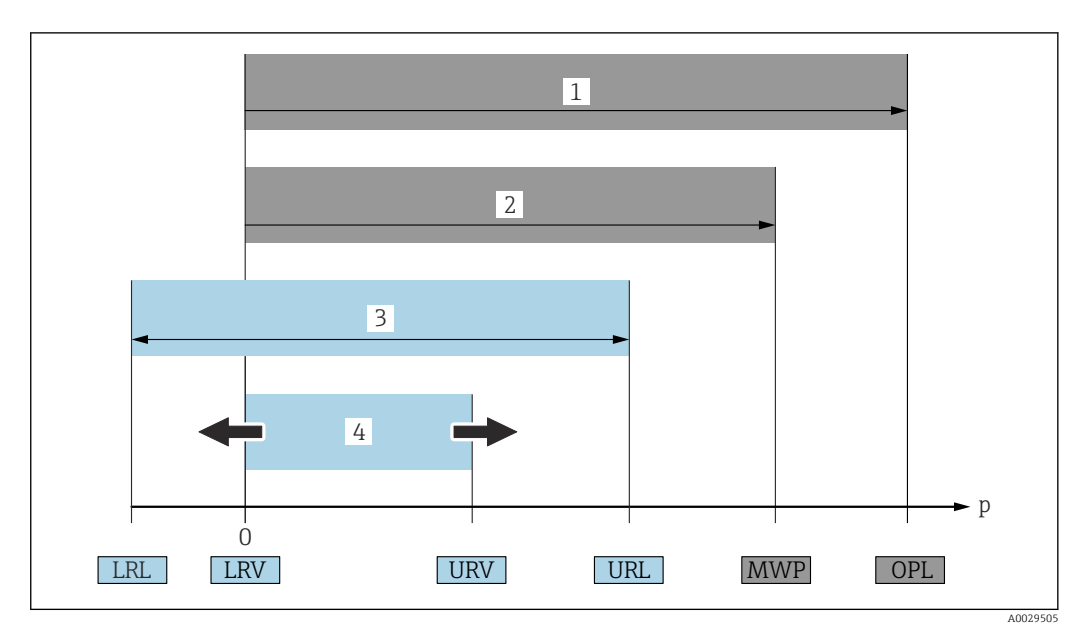

- 1 OPL : L'OPL (Over pressure limit = limite de surpression de la cellule de mesure) de l'appareil dépend de l'élément le moins résistant à la pression parmi les composants sélectionnés, c'est-à-dire qu'il faut tenir compte non seulement de la cellule de mesure mais également du raccord process. Tenir compte de la relation pression-température.
- 2 MWP : La MWP (Maximum working pressure/pression de service maximale) pour les différentes cellules de mesure dépend de l'élément le moins résistant à la pression parmi les composants sélectionnés, c'est-à-dire qu'il faut tenir compte non seulement de la cellule de mesure mais également du raccord process. Tenir compte de la relation pression-température. La MWP peut être appliquée à l'appareil sur une durée illimitée. La MWP figure sur la plaque signalétique.
- 3 La gamme de mesure maximale correspond à l'étendue entre la LRL et l'URL. Cette gamme de mesure est équivalente à l'étendue de mesure maximale étalonnable/ajustable.
- 4 L'étendue de mesure étalonnée/ajustée correspond à l'étendue entre la LRV et l'URV. Réglage usine : 0 à URL. D'autres étendues de mesure étalonnées peuvent être commandées comme étendues de mesure personnalisées.
- p Pression
- LRL Lower Range Limit = limite inférieure de la gamme
- URL Upper range limit = limite supérieure de la gamme
- LRV Lower range value = valeur de début d'échelle
- URV Upper range value = valeur de fin d'échelle
- TD Rangeabilité. Exemple voir le chapitre suivant.

# 1.4 Calcul de la rangeabilité

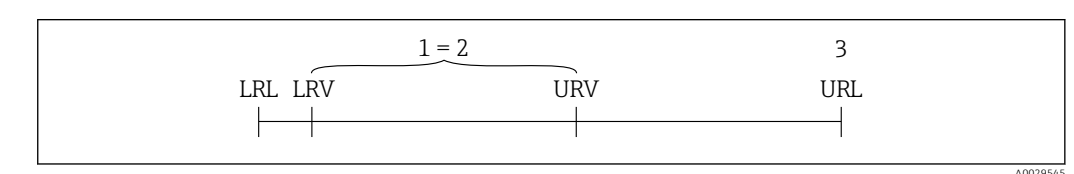

1 Étendue de mesure étalonnée/ajustée

- 2 Étendue basée sur le zéro
- *3 Upper range limit = limite supérieure de la gamme*

Exemple :

- Cellule de mesure : 10 bar (150 psi)
- Limite supérieure de la gamme (URL) = 10 bar (150 psi)
- Étendue étalonnée/ajustée : 0 ... 5 bar (0 ... 75 psi)
- Limite inférieure de la gamme (LRV) = 0 bar (0 psi)
- Fin d'échelle (URV) = 5 bar (75 psi)

 $TD = \frac{URL}{|URV - LRV|}$ 

Dans cet exemple, TD est égale à 2:1. Cette étendue est basée sur le point zéro.

# 1.5 Marques déposées

- KALREZ<sup>®</sup>
  - Marque déposée de E.I. Du Pont de Nemours & Co, Wilmington, USA
- TRI-CLAMP<sup>®</sup>
  - Marque déposée de Ladish & Co., Inc., Kenosha, USA
- IO-Link Marque déposée de la communauté IO-Link.
- GORE-TEX® est une marque déposée de W.L. Gore & Associates, Inc., USA

2

# Consignes de sécurité de base

# 2.1 Exigences imposées au personnel

Le personnel chargé de l'installation, la mise en service, le diagnostic et la maintenance doit remplir les conditions suivantes :

- ► Les spécialistes formés et qualifiés doivent avoir une qualification pertinente pour cette fonction et cette tâche spécifiques
- ▶ Sont autorisés par le propriétaire / l'exploitant de l'installation
- Connaissent les réglementations fédérales/nationales
- Avant de commencer le travail, lire et comprendre les instructions du manuel et de la documentation complémentaire ainsi que les certificats (selon l'application)
- Suivre les instructions et respecter les conditions fondamentales
- Le personnel d'exploitation doit remplir les conditions suivantes :
- Le personnel de service doit être formé et habilité par le propriétaire / l'exploitant de l'installation conformément aux exigences liées à la tâche
- Suivre les instructions du présent manuel

# 2.2 Utilisation conforme

Le Cerabar M est un transmetteur de pression destiné à la mesure de niveau et de pression.

Le Deltapilot M est un capteur de pression hydrostatique destiné à la mesure de niveau et de pression.

## 2.2.1 Mauvaise utilisation

Le fabricant décline toute responsabilité en cas de dommages résultant d'une mauvaise utilisation ou d'une utilisation non conforme.

Vérification des cas limites :

Dans le cas de produits à mesurer et de produits de nettoyage spéciaux : Endress+Hauser propose volontiers son aide pour vérifier la résistance à la corrosion des matériaux en contact avec le produit, mais décline toute garantie ou responsabilité.

# 2.3 Sécurité du travail

Lors des travaux sur et avec l'appareil :

- Porter un équipement de protection individuelle conforme aux réglementations nationales en vigueur.
- ► Mettre l'appareil hors tension avant d'effectuer le raccordement.

# 2.4 Sécurité de fonctionnement

Risque de blessure !

- ▶ N'utiliser l'appareil que dans un état technique parfait et sûr.
- L'opérateur est responsable du fonctionnement sans interférence de l'appareil.

### Transformations de l'appareil

Les modifications non autorisées de l'appareil ne sont pas permises et peuvent entraîner des dangers imprévisibles :

► Si malgré cela des modifications sont nécessaires, consulter Endress+Hauser.

### Réparation

Assurer la sécurité et la fiabilité opérationnelles continues :

- ▶ N'effectuer des réparations sur l'appareil que si elles sont expressément autorisées.
- Respecter les prescriptions nationales relatives à la réparation d'un appareil électrique.
- ► N'utiliser que des pièces de rechange et des accessoires d'origine Endress+Hauser.

### Zone explosible

Pour éliminer un danger pour les personnes ou pour l'installation lorsque l'appareil est utilisé dans une zone explosible (p. ex. protection antidéflagrante, sécurité des appareils sous pression) :

- Vérifier sur la plaque signalétique si l'appareil commandé est autorisé pour l'utilisation prévue dans la zone explosible.
- Respecter les consignes figurant dans la documentation complémentaire séparée, qui fait partie intégrante du présent manuel.

# 2.5 Sécurité du produit

Cet appareil de mesure est conçu conformément aux bonnes pratiques d'ingénierie pour répondre aux exigences de sécurité les plus récentes, a été testé et a quitté l'usine dans un état tel qu'il peut être utilisé en toute sécurité.

Elle satisfait aux exigences générales de sécurité et aux exigences légales. Il est également conforme aux directives CE énumérées dans la déclaration CE de conformité spécifique à l'appareil. Endress+Hauser confirme ce fait en appliquant la marque CE.

# 3 Réception des marchandises et identification des produits

# 3.1 Réception des marchandises

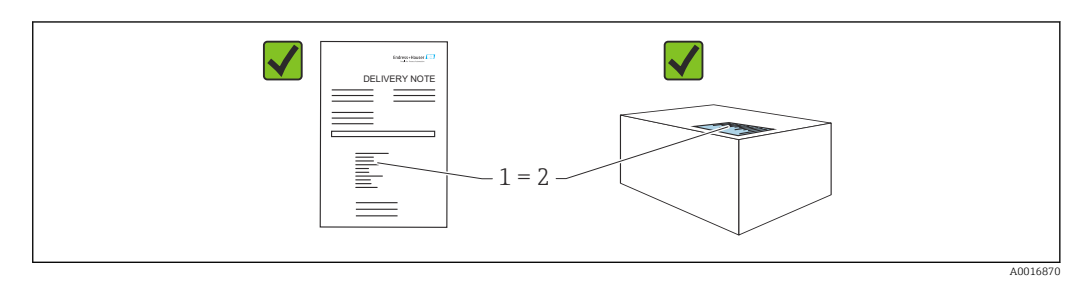

- La référence de commande sur le bordereau de livraison (1) est-elle identique à la référence de commande sur l'autocollant du produit (2) ?
- La marchandise est-elle intacte ?
- Les données sur la plaque signalétique correspondent-elles aux informations de commande et au bordereau de livraison ?
- La documentation est-elle disponible ?
- Si nécessaire (voir la plaque signalétique) : Les Conseils de sécurité (XA) sont-ils présents ?

Si l'une de ces conditions n'est pas remplie, contacter Endress+Hauser.

# 3.2 Identification du produit

Les options suivantes sont disponibles pour identifier l'appareil de mesure :

- Indications de la plaque signalétique
- Référence de commande (order code) avec énumération des caractéristiques de l'appareil sur le bordereau de livraison
- Entrer les numéros de série figurant sur les plaques signalétiques dans W@M Device Viewer (www.endress.com/deviceviewer) : toutes les informations sur l'appareil de mesure sont affichées.

Pour un aperçu de la documentation technique fournie, entrer le numéro de série figurant sur les plaques signalétiques dans le *W@M Device Viewer* (www.endress.com/deviceviewer)

## 3.2.1 Adresse du fabricant

Endress+Hauser SE+Co. KG Hauptstraße 1 79689 Maulburg, Allemagne Lieu de fabrication : voir plaque signalétique.

## 3.2.2 Plaques signalétiques

Différentes plaques signalétiques sont utilisées selon la version de l'appareil.

Les plaques signalétiques contiennent les informations suivantes :

- Nom du fabricant et nom de l'appareil
- Adresse du titulaire du certificat et pays de fabrication
- Référence de commande et numéro de série
- Caractéristiques techniques
- Indications relatives aux agréments

Comparer les données de la plaque signalétique avec la commande.

### 3.2.3 Identification du type de cellule de mesure

Dans le cas des cellules de mesure de pression relative, le paramètre "Pos. zero adjust" apparaît dans le menu de configuration ("Setup" -> "Pos. zero adjust").

Dans le cas des cellules de mesure de pression absolue, le paramètre "Calib. offset" apparaît dans le menu de configuration ("Setup" -> "Calib. offset").

## 3.3 Identification du type de cellule de mesure

Dans le cas des cellules de mesure de pression relative, le paramètre "Pos. zero adjust" apparaît dans le menu de configuration ("Setup" -> "Pos. zero adjust").

Dans le cas des cellules de mesure de pression absolue, le paramètre "Calib. offset" apparaît dans le menu de configuration ("Setup" -> "Calib. offset").

## 3.4 Stockage et transport

### 3.4.1 Conditions de stockage

Utiliser l'emballage d'origine.

Conserver l'appareil de mesure dans un endroit propre et sec et le protéger contre les chocs (EN 837-2).

### Gamme de température de stockage

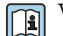

Voir l"Information technique" document : www.endress.com  $\rightarrow$  Télécharger

### 3.4.2 Transport du produit vers le point de mesure

### **AVERTISSEMENT**

#### Mauvais transport !

Le boîtier et la membrane peuvent être endommagés, et il y a un risque de blessure !

- Transporter l'appareil de mesure vers le point de mesure dans son emballage d'origine ou en le tenant par le raccord process.
- Respecter les consignes de sécurité et les conditions de transport pour les appareils pesant plus de 18 kg (39,6 lbs).
- ► Ne pas utiliser les capillaires comme aide au transport pour les séparateurs.

## 3.5 Contenu de la livraison

La livraison comprend :

- Appareil
- Accessoires en option

Documentation fournie :

- Instructions condensées
- Rapport d'inspection finale
- Conseils de sécurité supplémentaires pour appareils avec agréments (p. ex. ATEX, IECEx, NEPSI, etc.)
- En option : certificat d'étalonnage en usine, certificats de réception
- Le manuel de mise en service est disponible sur Internet, sous :

www.endress.com → Télécharger

# 4 Montage

# 4.1 Conditions de montage

## 4.1.1 Instructions générales de montage

• Appareils avec filetage G 1 1/2 :

En vissant l'appareil dans la cuve, le joint plat doit être positionné sur la surface d'étanchéité du raccord process. Pour éviter toute contrainte supplémentaire sur la membrane, le filetage ne doit jamais être étanchéifié avec du chanvre ou des matériaux similaires.

- Appareils avec filetages NPT :
  - Enrouler du ruban téflon autour du filetage pour le sceller.
  - Serrer l'appareil uniquement au niveau du boulon hexagonal. Ne pas tourner au niveau du boîtier.
  - Ne pas serrer excessivement le filetage lors du vissage. Couple de serrage max. : 20 ... 30 Nm (14,75 ... 22,13 lbf ft)
- Pour les raccords process suivants, un couple de serrage de max. 40 Nm (29,50 lbf ft) est requis :
  - Filetage ISO228 G1/2 (option de commande "GRC" ou "GRJ" ou "GOJ")
  - Filetage DIN13 M20 x 1,5 (option de commande "G7J" ou "G8J")

# 4.2 Montage des modules de cellule de mesure avec raccord fileté PVDF

### **AVERTISSEMENT**

### Risque d'endommagement du raccord process !

Risque de blessure !

► Les modules de cellule de mesure avec raccord fileté PVDF doivent être montés avec l'étrier de montage fourni !

### **AVERTISSEMENT**

### Fatigue des matériaux par la pression et la température !

Risques de blessures en cas d'éclatement de pièces ! Le raccord fileté peut se desserrer s'il est exposé à des charges de pression et de température élevées.

L'intégrité du filetage doit être contrôlée régulièrement. De plus, il peut être nécessaire de resserrer le filetage avec le couple de serrage maximal de 7 Nm (5,16 lbf ft). Un ruban téflon est recommandé pour l'étanchéité du raccord fileté ½" NPT.

# 4.3 Montage du Cerabar M

- L'afficheur local peut être tourné par pas de 90°.

## 4.3.1 Instructions de montage pour les appareils sans séparateurs – PMP51, PMC51

## AVIS

## Endommagement de l'appareil !

Si un appareil chauffé est refroidi pendant un processus de nettoyage (p. ex. par de l'eau froide), un vide se développe pendant un court moment et, par conséquent, de l'humidité peut pénétrer dans la cellule de mesure à travers l'élément de compensation de pression (1).

► Monter l'appareil comme suit.

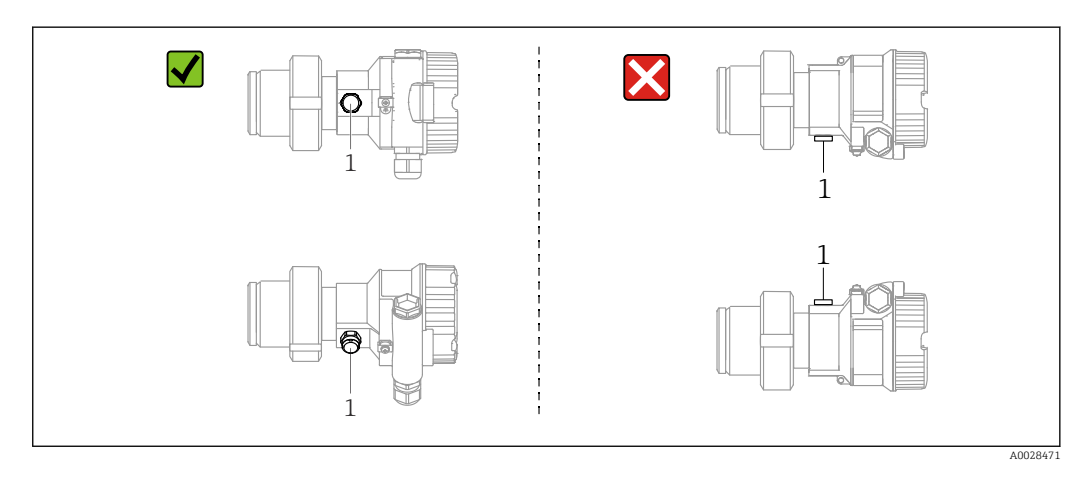

- Veiller à ce que la compensation de pression et le filtre GORE-TEX<sup>®</sup> (1) soient exempts d'impuretés.
- Les transmetteurs Cerabar M sans séparateurs sont montés selon les normes pour manomètres (DIN EN 837-2). Nous recommandons l'utilisation de dispositifs d'arrêt et de siphons. La position de montage dépend de l'application de mesure.
- Ne pas nettoyer ou toucher les membranes avec des objets durs ou pointus.
- L'appareil doit être monté comme suit afin de respecter les exigences de nettoyabilité de l'ASME-BPE (partie SD Cleanability) :

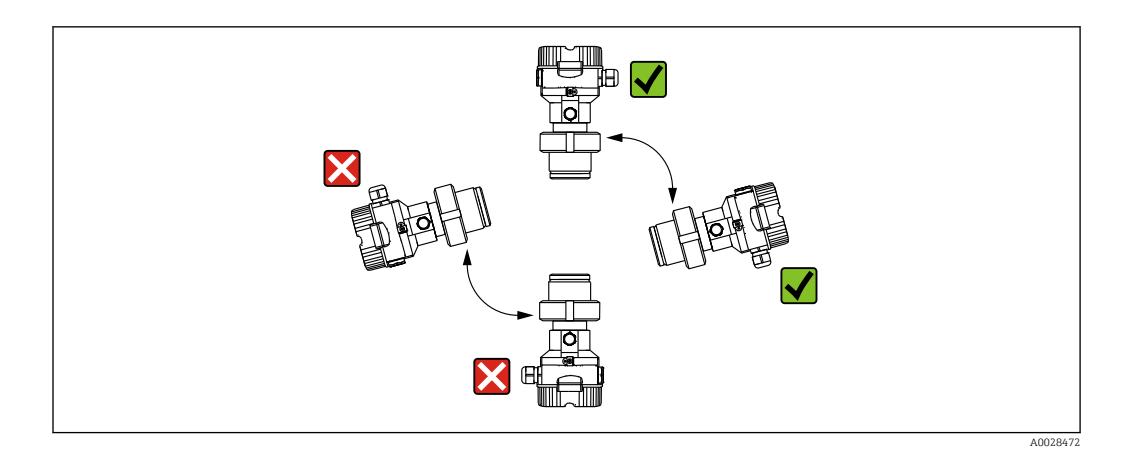

### Mesure de la pression dans les gaz

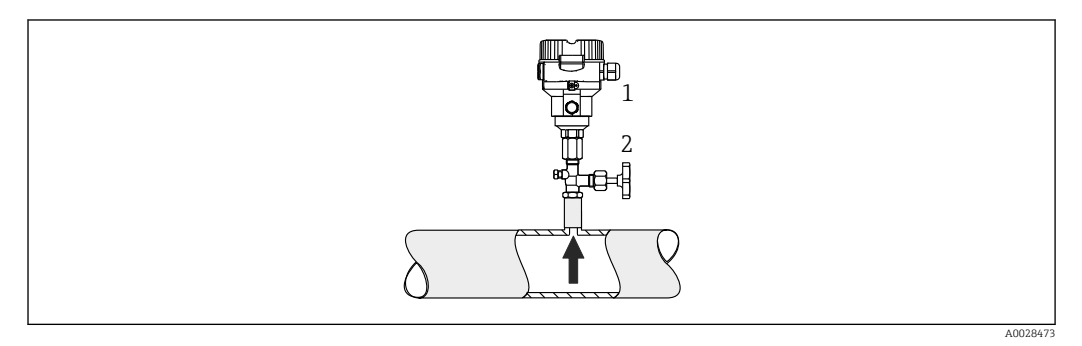

- 1 Cerabar M
- 2 Vanne d'arrêt

Monter le Cerabar M avec le dispositif d'arrêt au-dessus de la prise de pression afin que le condensat éventuel puisse s'écouler dans le process.

### Mesure de la pression dans les vapeurs

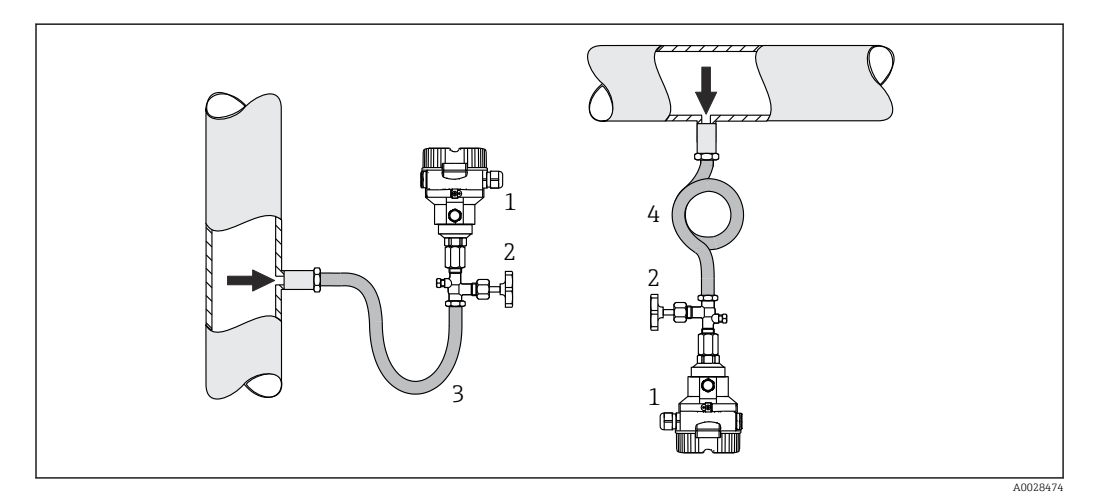

- 1 Cerabar M
- 2 Vanne d'arrêt
- 3 Siphon en forme de U
- 4 Siphon en forme de O
- Monter le Cerabar M avec le siphon sous la prise de pression.
- Remplir le siphon de liquide avant la mise en service. Le siphon réduit la température à une température presque ambiante.

### Mesure de la pression dans les liquides

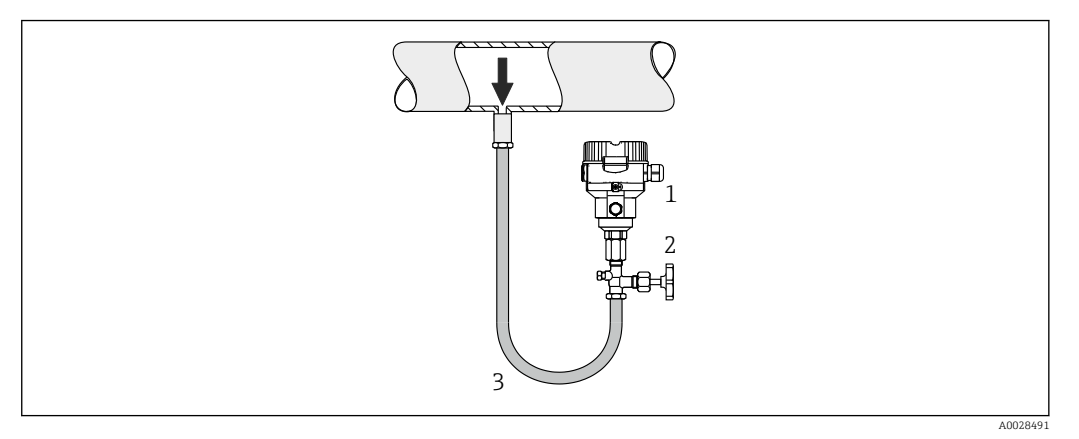

- 1 Cerabar M
- 2 Vanne d'arrêt

Monter le Cerabar M avec le dispositif d'arrêt au-dessous ou au même niveau que la prise de pression.

### Mesure de niveau

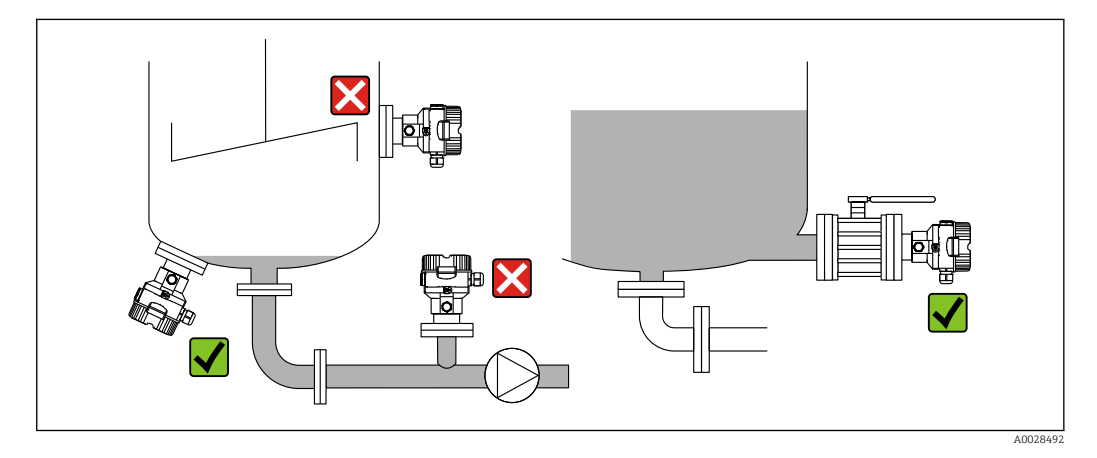

- Toujours monter l'appareil sous le point de mesure le plus bas.
- Ne pas monter l'appareil aux positions suivantes :
  - dans la veine de remplissage
  - dans la sortie de la cuve
  - dans la zone d'aspiration d'une pompe
- en un point dans la cuve qui pourrait être soumis aux impulsions de pression d'un agitateur
- L'étalonnage et le contrôle du fonctionnement peuvent être effectués plus facilement si l'appareil est monté en aval d'une vanne d'arrêt.

## 4.3.2 Instructions de montage pour les appareils avec séparateurs – PMP55

- Les appareils Cerabar M avec séparateurs sont vissés, bridés ou serrés, selon le type de séparateur.
- Il faut tenir compte du fait que la pression hydrostatique des colonnes de liquide dans les capillaires peut provoquer un décalage du zéro. Le décalage du zéro peut être corrigé.
- Ne pas nettoyer ni toucher la membrane du séparateur avec des objets durs ou pointus.
- Ne retirer la protection de la membrane que juste avant le montage.

## AVIS

### Mauvaise manipulation !

Endommagement de l'appareil !

- Un séparateur et le transmetteur de pression forment ensemble un système étalonné fermé, rempli d'huile. L'orifice du fluide de remplissage est scellé et ne peut pas être ouvert.
- En cas d'utilisation d'un étrier de montage, une décharge de traction suffisante doit être assurée pour les capillaires afin d'éviter qu'ils ne se déforment (rayon de courbure ≥ 100 mm (3,94 in)).
- Respecter les limites d'application du liquide de remplissage de séparateur comme indiqué dans l'Information technique pour le Cerabar M TIO0436P, section "Instructions de planification pour les systèmes avec séparateur".

## AVIS

Afin d'obtenir des résultats de mesure plus précis et d'éviter un défaut de l'appareil, il faut monter les capillaires de la façon suivante :

- ► Sans vibrations (afin d'éviter des fluctuations de pression supplémentaires) !
- > Pas à proximité de lignes de chauffage ou de refroidissement !
- Isoler si la température ambiante est inférieure ou supérieure à la température de référence !
- ▶ Monter avec un rayon de courbure ≥ 100 mm (3,94 in) !
- ▶ Ne pas utiliser les capillaires comme aide au transport pour les séparateurs !

### Applications de vide

### Instructions de montage

Dans les applications de vide, il est préférable d'utiliser des transmetteurs de pression avec une membrane de mesure en céramique (sans huile).

Pour des applications sous vide, Endress+Hauser recommande de monter le transmetteur de pression sous le séparateur. Cela évite d'exposer le séparateur au vide du fait de la présence de liquide de remplissage dans le capillaire.

Lorsque le transmetteur de pression est monté au-dessus du séparateur, la différence de hauteur maximale H1, conformément aux illustrations suivantes, ne doit pas être dépassée. L'illustration suivante décrit le montage au-dessus du séparateur inférieur :

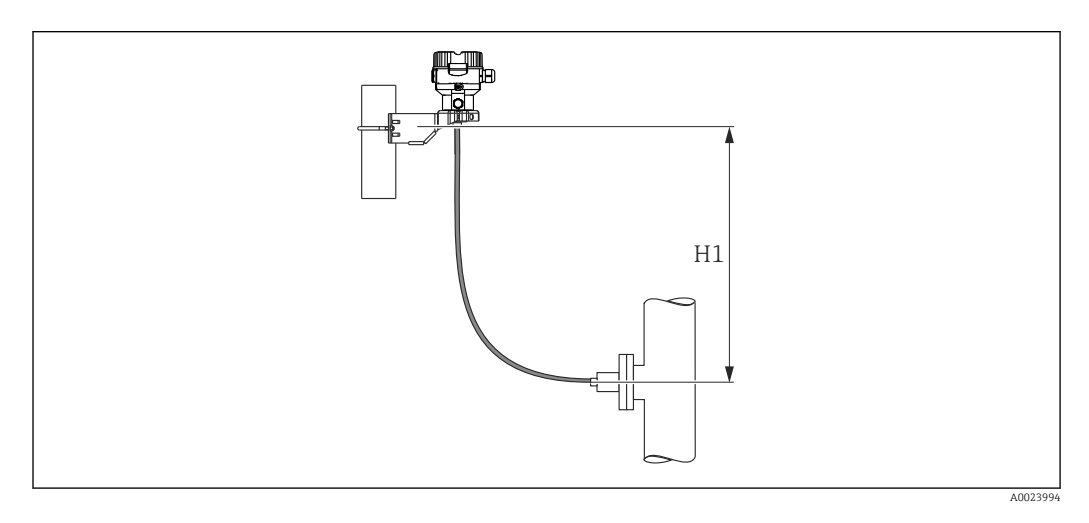

La différence de hauteur maximale dépend de la densité du liquide de remplissage et de la pression la plus basse autorisée au niveau du séparateur (cuve vide). Voir l'illustration cidessous. Le schéma suivant montre la hauteur de montage maximale au-dessus du séparateur inférieur pour les applications sous vide.

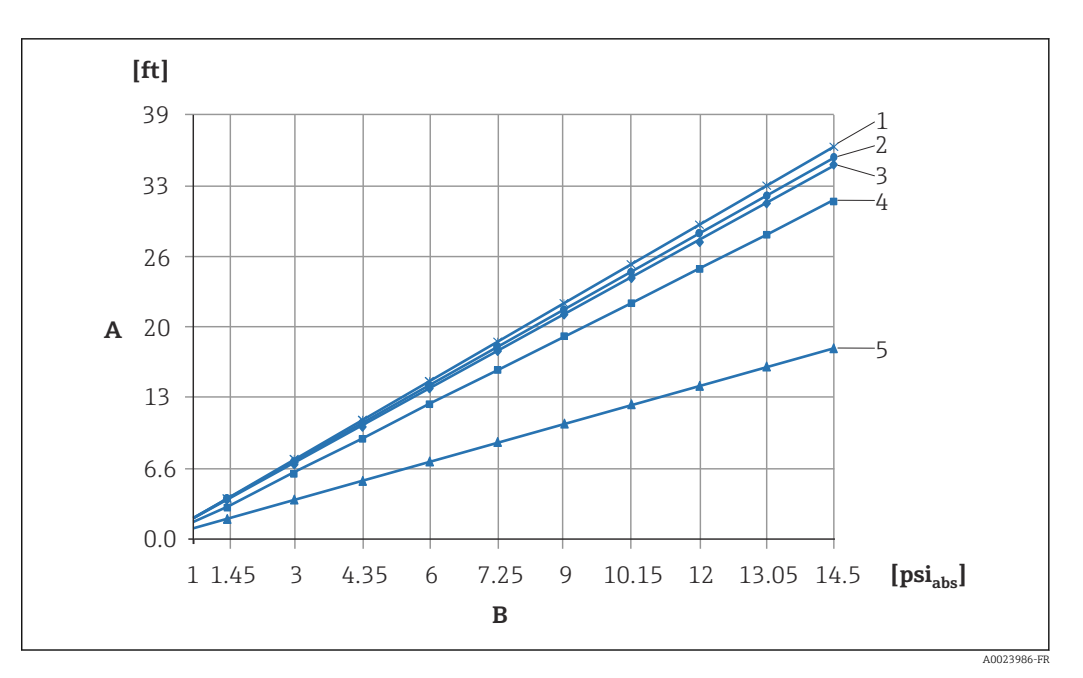

- A Différence de hauteur H1
- B Pression au séparateur
- 1 Huile basse température
- 2 Huile végétale
- 3 Huile silicone
- 4 Huile haute température
- 5 Huile inerte

#### Montage avec élément de refroidissement

Endress+Hauser recommande l'utilisation d'éléments de refroidissement en cas de températures extrêmes constantes du produit, qui entraînent un dépassement de la température maximale admissible de l'électronique, qui est de +85 °C (+185 °F). En fonction du fluide de remplissage utilisé, les systèmes de séparateur avec éléments de refroidissement peuvent être utilisés pour des températures maximales allant jusqu'à +400 °C (+752 °F), voir l'Information technique, section "Liquides de remplissage de séparateur". Afin de réduire au minimum l'impact de la hausse de température, Endress+Hauser recommande de monter l'appareil à l'horizontale ou avec le boîtier orienté vers le bas. La hauteur de montage supplémentaire entraîne un décalage du point zéro maximal de 21 mbar (0,315 psi) dû à la colonne hydrostatique dans l'élément de refroidissement. Ce décalage du zéro peut être corrigé à l'appareil.

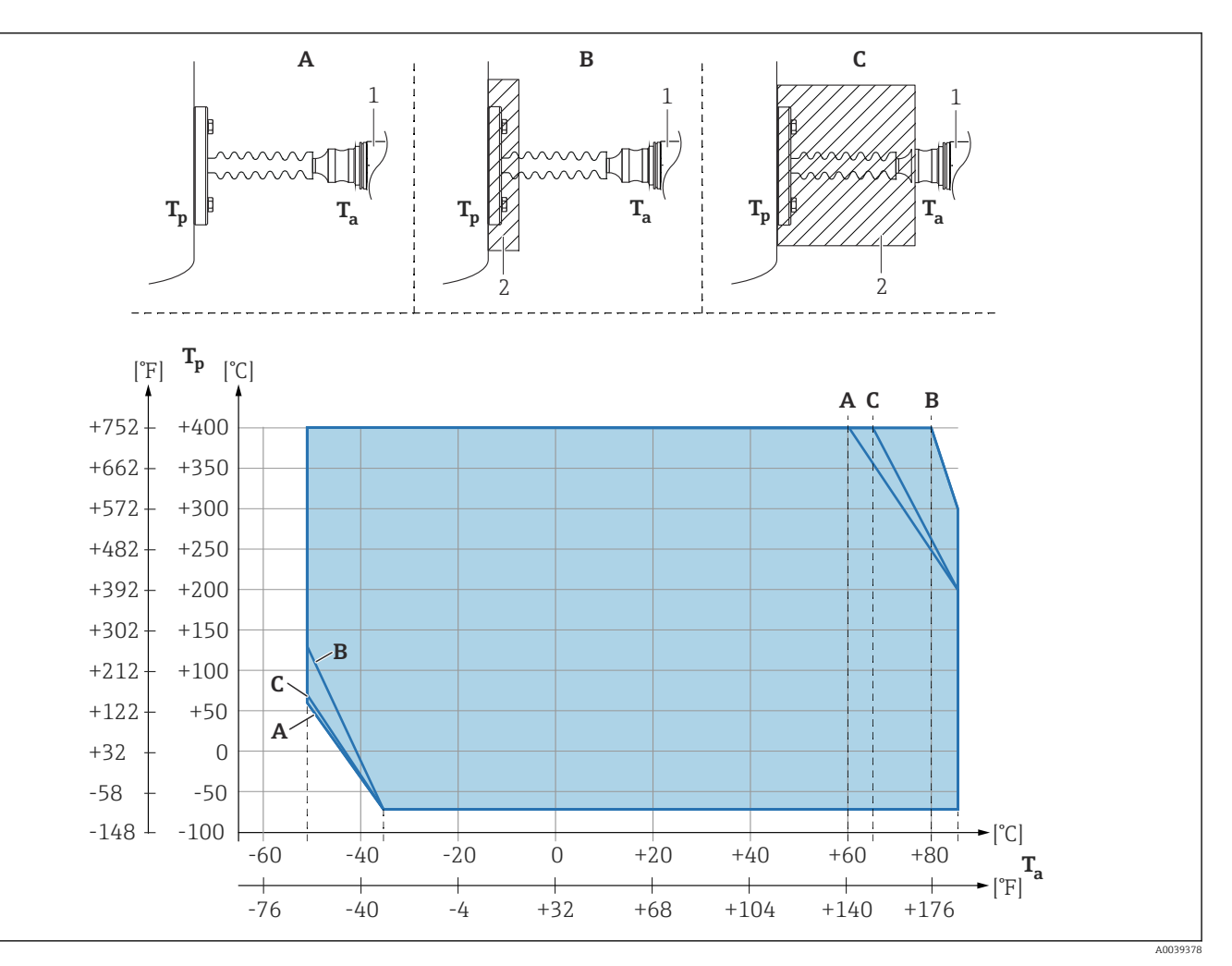

- A Pas d'isolation
- B Isolation 30 mm (1,18 in)
- C Isolation maximum
- 1 Transmetteur
- 2 Matériau d'isolation

### Isolation thermique

Le PMP55 ne doit être isolé qu'à partir d'une certaine hauteur. La hauteur d'isolation maximale autorisée est indiquée sur les appareils et est valable pour un matériau d'isolation ayant une conductivité thermique  $\leq 0,04$  W/(m x K) et pour la température ambiante et de process maximale autorisée. Les données ont été déterminées dans l'application la plus critique "air non ventilé". Hauteur d'isolation maximale autorisée, indiquée ici sur un PMP55 avec bride :

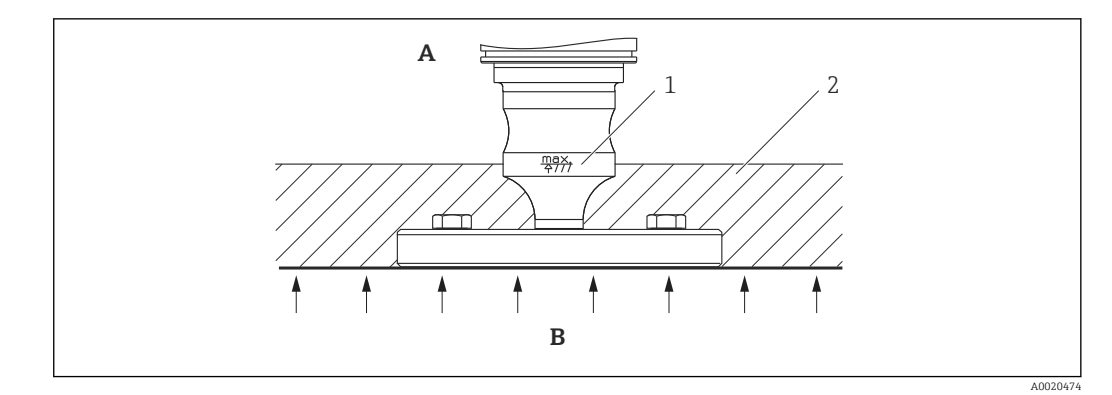

- A Température ambiante ≤ 70 °C (158 °F)
- B Température de process
- 1 Indication de la hauteur d'isolation autorisée
- 2 Matériau d'isolation

## 4.3.3 Joint pour le montage de la bride

## AVIS

## Résultats de mesure incorrects.

Le joint ne doit pas appuyer sur la membrane, car cela pourrait affecter le résultat de la mesure.

► S'assurer que le joint ne touche pas la membrane.

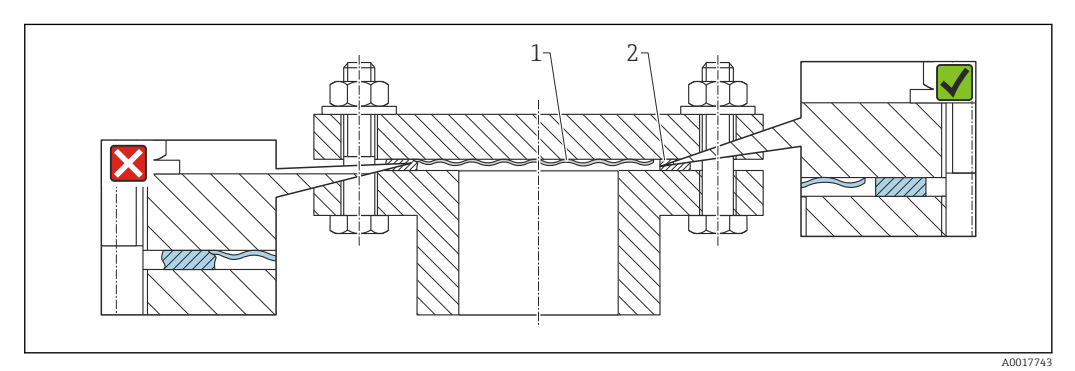

1 Membrane

2 Joint

## 4.3.4 Montage mural et sur tube (en option)

Endress+Hauser propose un étrier de montage pour le montage sur tubes ou parois (pour les diamètre de tube de 1  $\frac{1}{4}$  à 2").

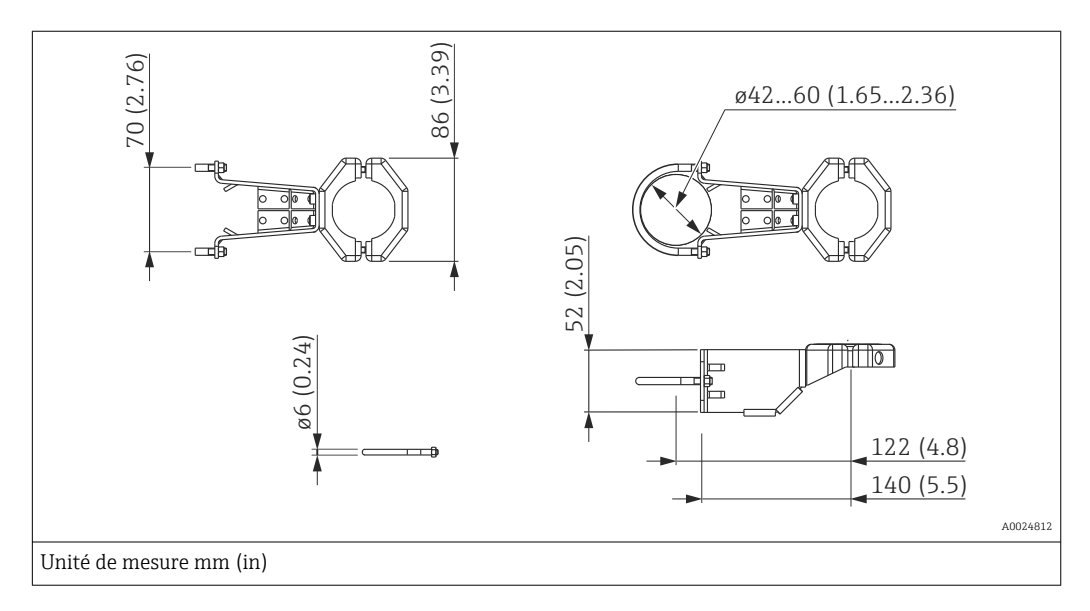

Lors du montage, tenir compte des points suivants :

- Appareils avec tubes capillaires : monter des capillaires avec un rayon de courbure ≥ 100 mm (3,94 in).
- Lors d'un montage sur tube, serrer régulièrement les écrous sur l'étrier de montage avec un couple de serrage d'au moins 5 Nm (3,69 lbf ft).

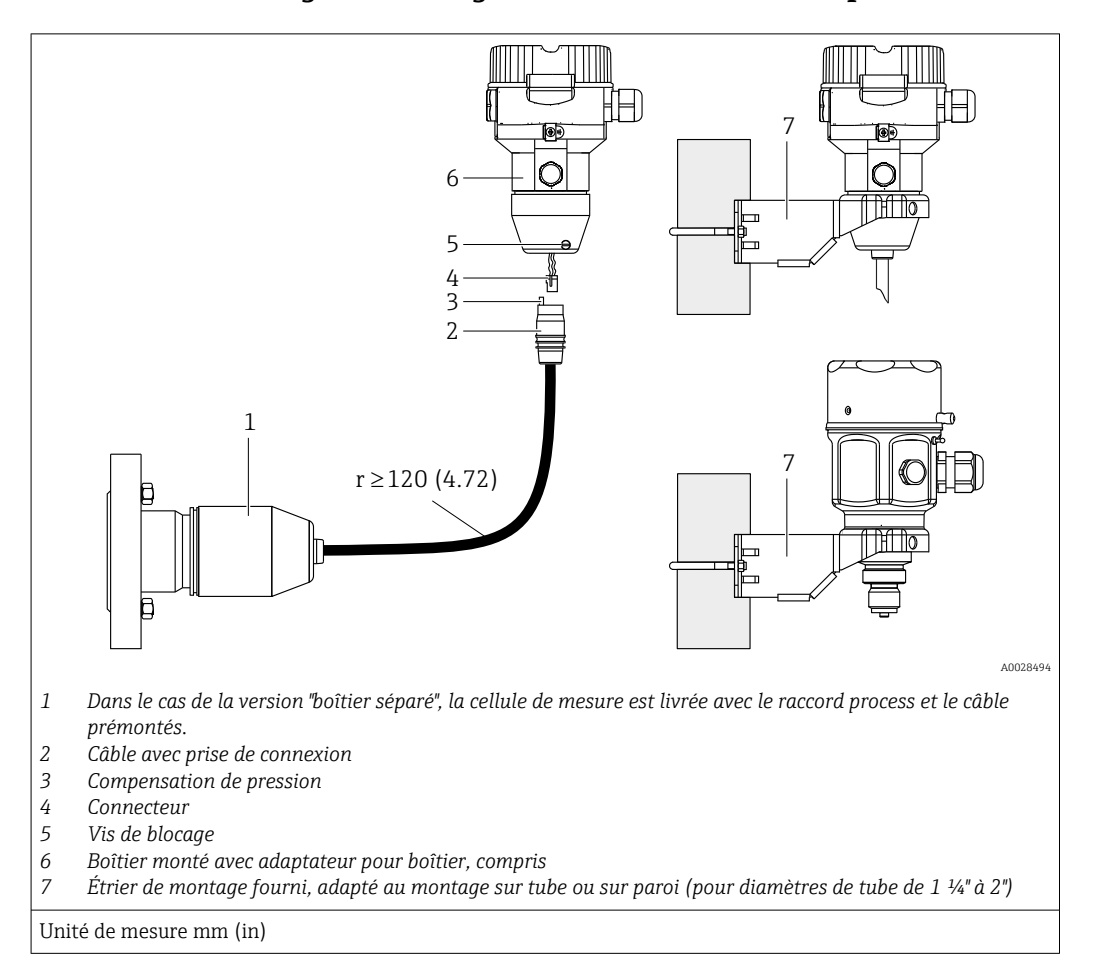

## 4.3.5 Assemblage et montage de la version "boîtier séparé"

#### Assemblage et montage

- 1. Insérer le connecteur (pos. 4) dans le connecteur correspondant du câble (pos. 2).
- 2. Enficher le câble dans l'adaptateur de boîtier (pos. 6).
- 3. Serrer la vis de blocage (pos. 5).
- 4. Monter le boîtier sur une paroi ou un tube à l'aide de l'étrier de montage (pos. 7). Lors du montage sur un tube, serrer uniformément les écrous de l'étrier avec un couple d'au moins 5 Nm (3,69 lbf ft). Monter le câble avec un rayon de courbure (r) ≥ 120 mm (4,72 in).

### Pose du câble (p. ex. à travers un tube)

Un kit de raccourcissement de câble est nécessaire.

Référence : 71125862

Pour plus de détails sur le montage, voir SD00553P/00/A6.

# 4.3.6 PMP51, version préparée pour montage sur séparateur – recommandation de soudage

Version XSJ : préparée pour montage sur séparateur

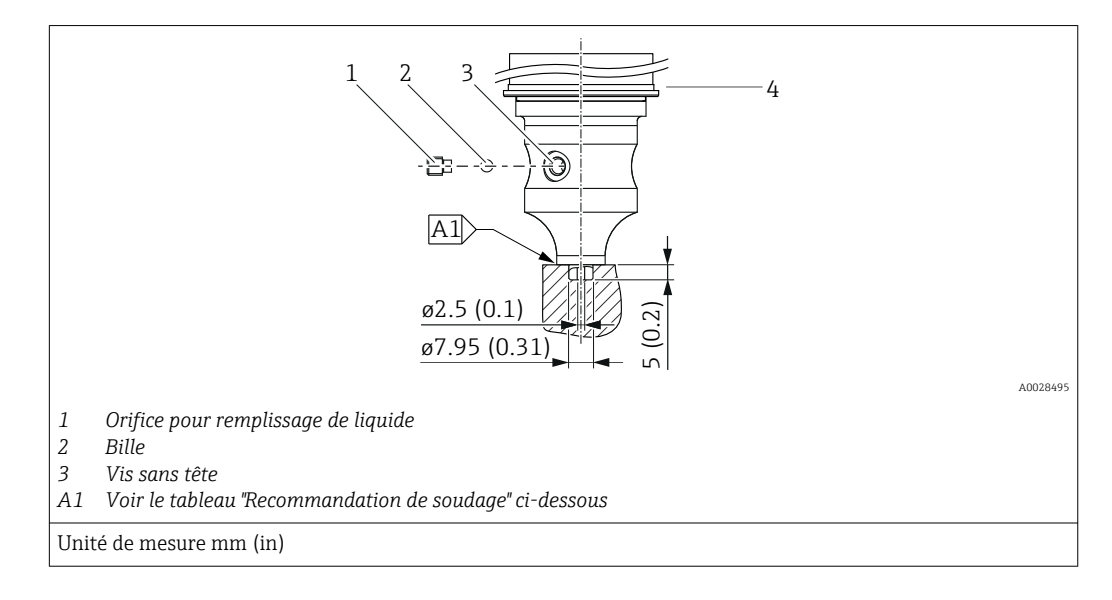

Pour la version "XSJ – Préparée pour montage sur séparateur" dans la caractéristique 110 "Raccord process" de la référence de commande jusqu'aux cellules de mesure 40 bar (600 psi) incluses, Endress+Hauser recommande un soudage sur le séparateur comme suit : la profondeur totale de soudage de la soudure d'angle est de 1 mm (0,04 in) avec un diamètre extérieur de 16 mm (0,63 in). Le soudage est effectué selon la méthode WIG.

| N° de cordon consécu-<br>tif                            | Esquisse/forme de la rainure de soudage,<br>dimension selon DIN 8551 | Adaptation du matériau<br>de base                                                                 | Procédé de<br>soudage DIN<br>EN ISO<br>24063 | Position<br>de sou-<br>dage | Gaz inerte, additifs                                           |
|---------------------------------------------------------|----------------------------------------------------------------------|---------------------------------------------------------------------------------------------------|----------------------------------------------|-----------------------------|----------------------------------------------------------------|
| A1 pour les cellules de<br>mesure ≤<br>40 bar (600 psi) | <u>t1 a0.8</u>                                                       | Adaptateur en AISI 316L<br>(1.4435) à souder au sépa-<br>rateur e AISI 316L (1.4435<br>ou 1.4404) | 141                                          | РВ                          | Gaz inerte<br>Ar/H 95/5<br>Additif :<br>ER 316L Si<br>(1.4430) |

### Informations sur le remplissage

Le séparateur doit être rempli dès qu'il a été soudé.

 Après le soudage dans le raccord process, l'ensemble cellule de mesure doit être correctement rempli avec une huile de remplissage et scellé de manière étanche au gaz avec une bille d'étanchéité et une vis de blocage.

Une fois le séparateur rempli, au point zéro, l'affichage de l'appareil ne doit pas dépasser 10 % de la fin d'échelle de la gamme de mesure de la cellule. La pression interne du séparateur doit être corrigée en conséquence.

- Ajustage / étalonnage :
  - L'appareil est opérationnel une fois qu'il a été entièrement assemblé.
  - Effectuer une réinitialisation. L'appareil doit ensuite être étalonné sur la gamme de mesure du process, comme décrit dans le manuel de mise en service.

## 4.4 Montage du Deltapilot M

- L'afficheur local peut être tourné par pas de 90°.
- Endress+Hauser propose un étrier de montage pour le montage sur tube ou paroi.
   → 
   <sup>(1)</sup> 22, section "Montage mural et sur tube (en option)".

## 4.4.1 Instructions de montage générales

## AVIS

### Endommagement de l'appareil !

Si un appareil chauffé est refroidi pendant un processus de nettoyage (p. ex. par de l'eau froide), un vide se développe pendant un court moment et, par conséquent, de l'humidité peut pénétrer dans la cellule de mesure à travers la compensation de pression (1).

 Si tel est le cas, monter l'appareil avec la compensation de pression (1) orientée vers le bas.

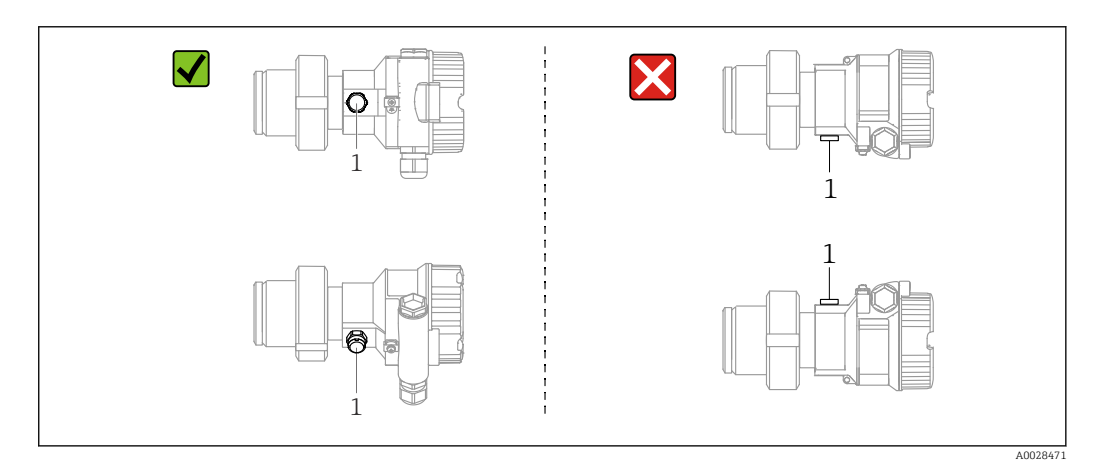

- Veiller à ce que la compensation de pression et le filtre GORE-TEX<sup>®</sup> (1) soient exempts d'impuretés.
- Ne pas nettoyer ou toucher la membrane avec des objets durs ou pointus.
- La membrane dans la version à tige et à câble est protégée contre les dommages mécaniques par un capuchon en plastique.
- L'appareil doit être monté comme suit afin de respecter les exigences de nettoyabilité de l'ASME-BPE (partie SD Cleanability) :

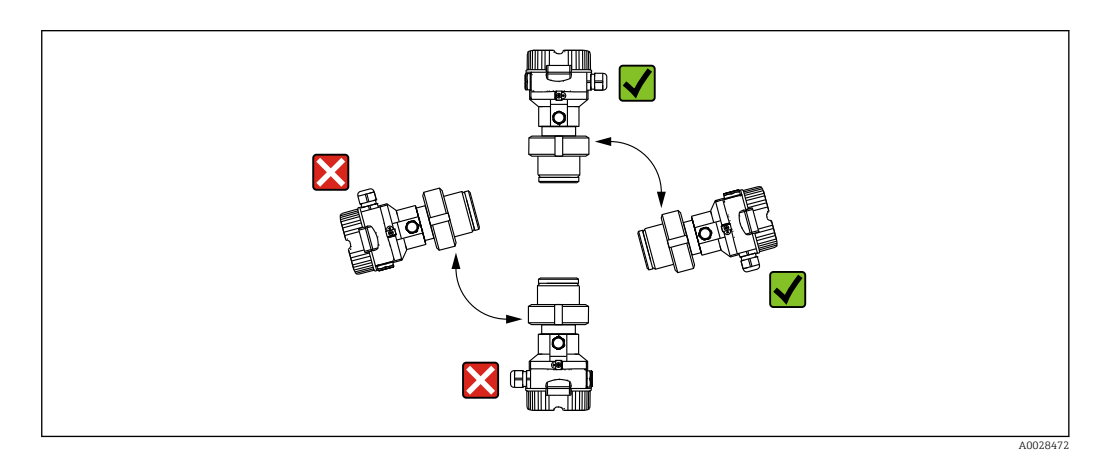

## 4.4.2 FMB50

### Mesure de niveau

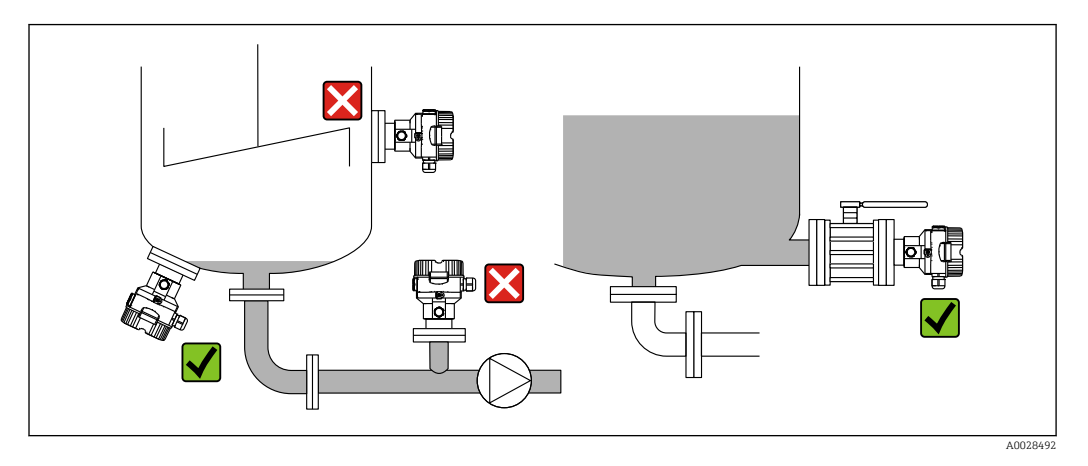

- Toujours installer l'appareil sous le point de mesure le plus bas.
- Ne pas installer l'appareil aux positions suivantes :
  - dans la veine de remplissage
  - dans la sortie de la cuve
  - dans la zone d'aspiration d'une pompe
  - en un point de la cuve qui pourrait être affecté par les impulsions de pression de l'agitateur.
- L'étalonnage et le contrôle du fonctionnement peuvent être effectués plus facilement si l'appareil est monté en aval de la vanne d'arrêt.
- Le Deltapilot M doit également être isolé dans le cas de produits pouvant durcir au froid.

### Mesure de la pression dans les gaz

Monter le Deltapilot M avec le dispositif d'arrêt au-dessus de la prise de pression afin que le condensat éventuel puisse s'écouler dans le process.

### Mesure de la pression dans les vapeurs

- Monter le Deltapilot M avec le siphon au-dessus de la prise de pression.
- Remplir le siphon de liquide avant la mise en service. Le siphon réduit la température à une température presque ambiante.

### Mesure de la pression dans les liquides

Monter le Deltapilot M avec le dispositif d'arrêt au-dessous ou au même niveau que la prise de pression.

## 4.4.3 Instructions de montage supplémentaires

Scellement du boîtier de capteur

- Aucune humidité ne doit pénétrer dans le boîtier lors de l'installation ou du fonctionnement de l'appareil, ou lors de l'établissement du raccordement électrique.
- Toujours serrer fermement le couvercle du boîtier et les entrées de câble.

## 4.4.4 Joint pour le montage de la bride

## AVIS

### Résultats de mesure incorrects.

Le joint ne doit pas appuyer sur la membrane, car cela pourrait affecter le résultat de la mesure.

► S'assurer que le joint ne touche pas la membrane.

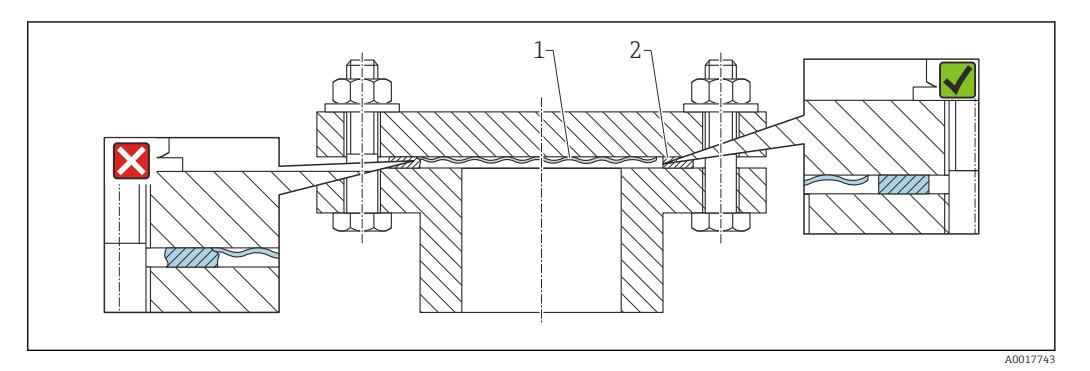

1 Membrane

2 Joint

## 4.4.5 Montage mural et sur tube (en option)

Endress+Hauser propose un étrier de montage pour le montage sur tubes ou parois (pour les diamètre de tube de 1  $\frac{1}{4}$ " à 2").

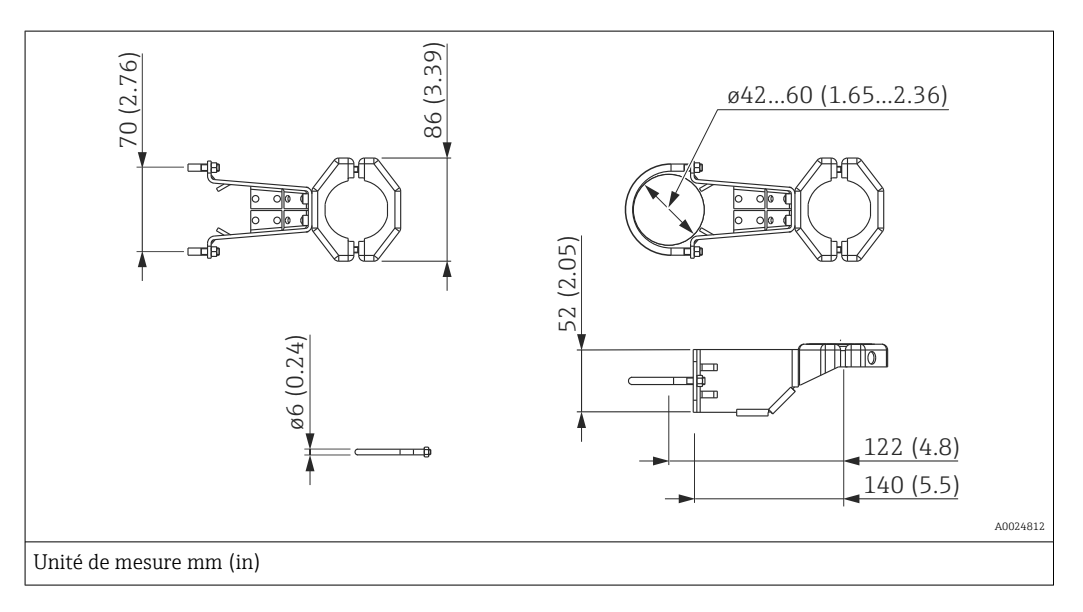

Lors du montage, tenir compte des points suivants :

- Appareils avec tubes capillaires : monter des capillaires avec un rayon de courbure ≥ 100 mm (3,94 in).
- Lors d'un montage sur tube, serrer régulièrement les écrous sur l'étrier de montage avec un couple de serrage d'au moins 5 Nm (3,69 lbf ft).

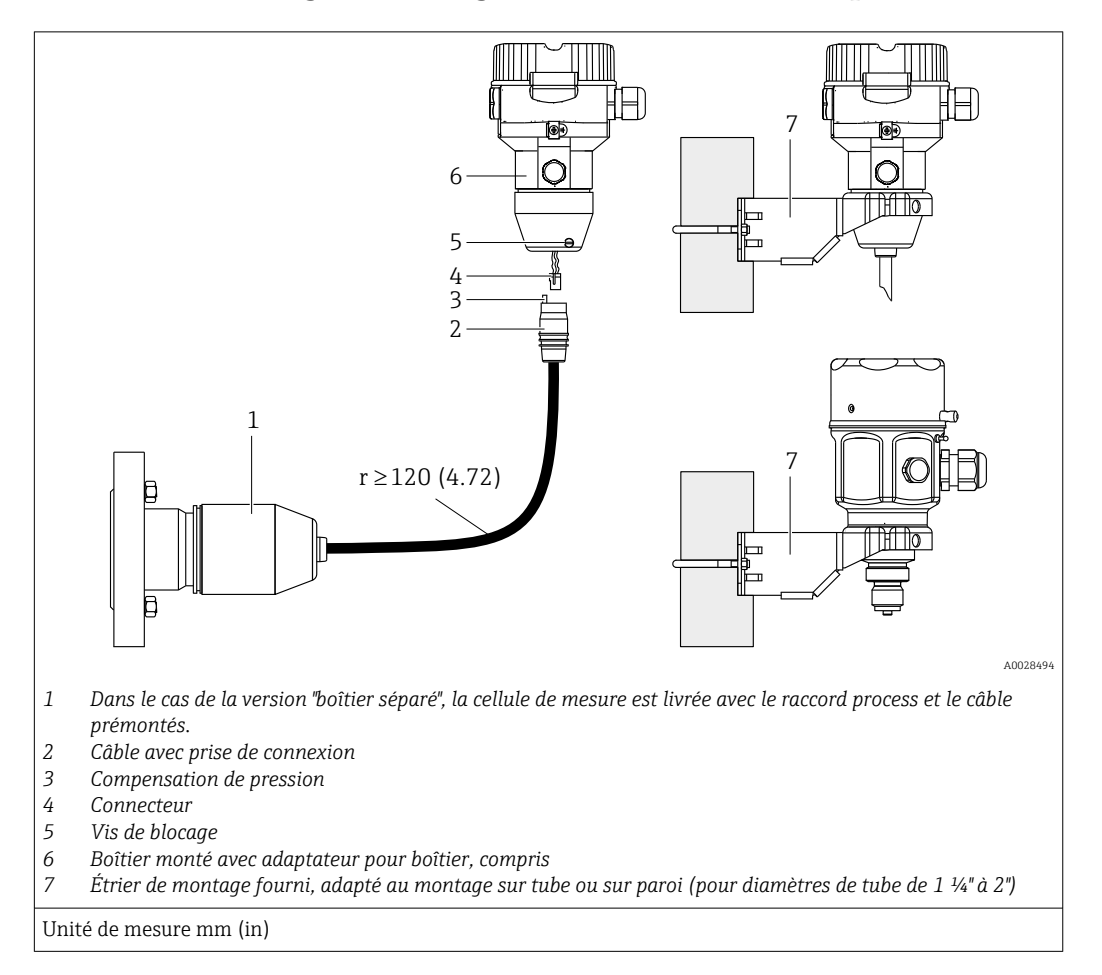

## 4.4.6 Assemblage et montage de la version "boîtier séparé"

### Assemblage et montage

**1.** Insérer le connecteur (pos. 4) dans le connecteur correspondant du câble (pos. 2).

- 2. Enficher le câble dans l'adaptateur de boîtier (pos. 6).
- 3. Serrer la vis de blocage (pos. 5).
- 4. Monter le boîtier sur une paroi ou un tube à l'aide de l'étrier de montage (pos. 7). Lors du montage sur un tube, serrer uniformément les écrous de l'étrier avec un couple d'au moins 5 Nm (3,69 lbf ft). Monter le câble avec un rayon de courbure (r) ≥ 120 mm (4,72 in).

### Pose du câble (p. ex. à travers un tube)

Un kit de raccourcissement de câble est nécessaire.

Référence : 71125862

Pour plus de détails sur le montage, voir SD00553P/00/A6.

## 4.5 Montage du joint profilé pour l'adaptateur de process universel

Pour plus de détails, voir KA00096F/00/A3.

## 4.6 Fermeture du couvercle du boîtier

## AVIS

### Appareils avec joint de couvercle EPDM – fuite du transmetteur !

Les lubrifiants d'origine minérale, animale ou végétale provoquent le gonflement du joint du couvercle en EPDM, créant une fuite au niveau du transmetteur.

• Le filetage est revêtu en usine et ne nécessite donc aucune lubrification.

## AVIS

Le couvercle du boîtier ne peut plus être fermé.

Filetage endommagé !

Lors de la fermeture du couvercle du boîtier, veiller à ce que le filetage du couvercle et du boîtier soit exempt de toute saleté, p. ex. du sable. Si une résistance est ressentie lors de la fermeture du couvercle, vérifier à nouveau le filetage des deux pour s'assurer qu'ils ne sont pas encrassés.

## 4.6.1 Fermeture du couvercle sur le boîtier inox

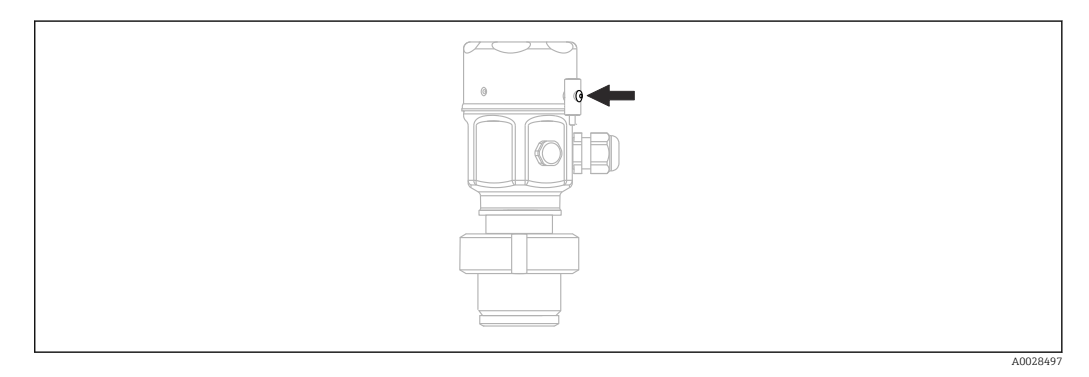

Le couvercle du compartiment électronique est serré à la main au niveau du boîtier jusqu'à la butée. La vis sert de protection DustEx (disponible uniquement pour les appareils avec agrément DustEx).

# 4.7 Contrôle du montage

| L'appareil est-il intact (contrôle visuel) ?                                                                                                    |
|----------------------------------------------------------------------------------------------------|
| L'appareil de mesure satisfait-il aux spécifications du point de mesure ?<br>Par exemple :<br>• Température de process<br>• Pression de process<br>• Température ambiante<br>• Gamme de mesure |
| Le numéro d'identification et le marquage du point de mesure sont-ils corrects (contrôle visuel) ?                                                                                             |
| L'appareil est-il suffisamment protégé contre les précipitations et la lumière directe du soleil ?                                                                                             |
| Les vis de fixation et le crampon de sécurité sont-ils bien serrés ?                                                                                                    |

# 5 Raccordement électrique

# 5.1 Raccordement de l'appareil

## AVERTISSEMENT

## L'appareil peut être sous tension !

Risque d'électrocution et/ou d'explosion !

- ► S'assurer qu'aucun process non contrôlé n'est déclenché sur le système.
- Mettre l'appareil hors tension avant d'effectuer le raccordement.
- ► Lors de l'utilisation de l'appareil de mesure dans des zones explosibles, respecter les normes et réglementations nationales correspondantes, ainsi que les conseils de sécurité ou les dessins de montage ou de contrôle.
- Il faut prévoir un disjoncteur adapté pour l'appareil conformément à la norme IEC/ EN61010.
- ► Les appareils avec protection intégrée contre les surtensions doivent être mis à la terre.
- Des circuits de protection contre les inversions de polarité, les effets haute fréquence et les pics de tension sont intégrés.
- ► L'alimentation doit être testée afin de s'assurer de sa conformité aux exigences de sécurité (p. ex., PELV, SELV, classe 2).

Raccorder l'appareil dans l'ordre suivant :

- 1. Vérifier que la tension d'alimentation correspond à la tension d'alimentation indiquée sur la plaque signalétique.
- 2. Mettre l'appareil hors tension avant d'effectuer le raccordement.
- 3. Raccorder l'appareil selon le schéma suivant.
- 4. Appliquer la tension d'alimentation.

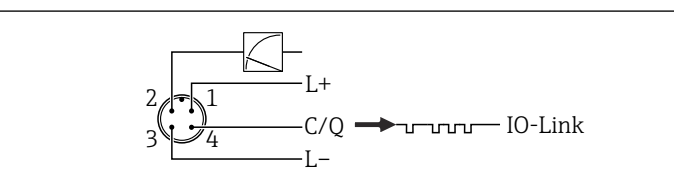

- 1 Tension d'alimentation +
- 2 4-20 mA
- 3 Tension d'alimentation -
- 4 C/Q (communication IO-Link)

# 5.2 Raccordement de l'unité de mesure

## 5.2.1 Tension d'alimentation

### IO-Link

- 11,5 à 30 V DC si seule la sortie analogique est utilisée
- 18 à 30 V DC si l'interface IO-Link est utilisée

## 5.2.2 Consommation de courant

IO-Link < 60 mA

40045628

## 5.3 Bornes

- Tension d'alimentation : 0,5 ... 2,5 mm<sup>2</sup> (20 ... 14 AWG)
- Borne de terre externe : 0,5 ... 4 mm<sup>2</sup> (20 ... 12 AWG)

## 5.4 Spécification de câble

### 5.4.1 IO-Link

Endress+Hauser recommande l'utilisation d'un câble torsadé à quatre fils.

## 5.5 Charge pour la sortie courant

Pour assurer une tension aux bornes suffisante, la résistance de charge maximale  $R_L$  (y compris la résistance de câble) en fonction de la tension d'alimentation  $U_B$  fournie par l'unité d'alimentation ne doit pas être dépassée.

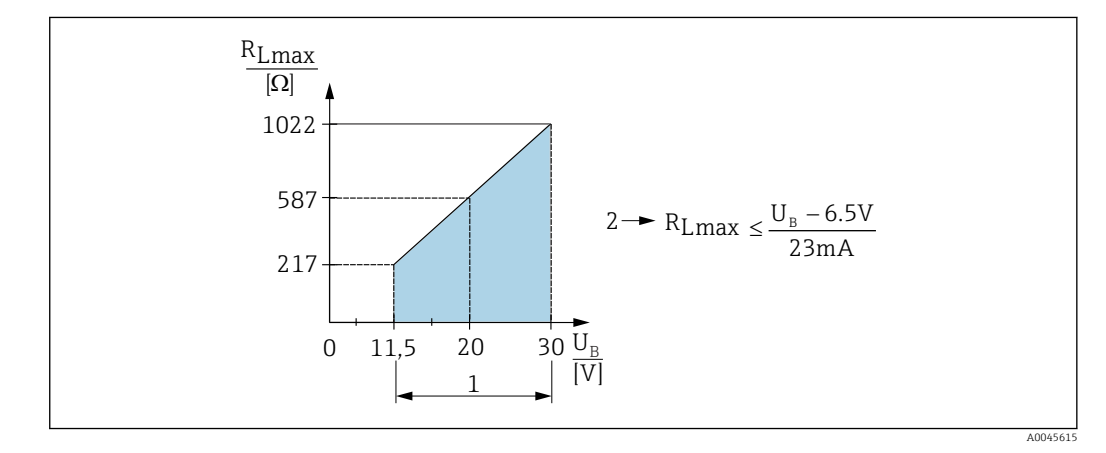

- 1 Alimentation électrique 11,5 ... 30 V<sub>DC</sub>
- 2 R<sub>Lmax</sub> résistance de charge maximale
- U<sub>B</sub> Tension d'alimentation

Si la charge est trop élevée, l'appareil exécute les points suivants :

- Sortie du courant de défaut et affichage de "M803" (sortie : courant d'alarme MIN)
- Contrôle périodique pour définir s'il est possible de quitter l'état de défaut

# 5.6 Field Xpert SMT70, SMT77

La tablette PC Field Xpert SMT70 pour la configuration des appareils permet une gestion mobile des équipements dans les zones explosibles (zone Ex 2) et non explosibles. Elle est appropriée pour les équipes de mise en service et de maintenance. Elle permet de gérer les instruments de terrain d'Endress+Hauser et d'autres fournisseurs avec une interface de communication numérique, et de documenter la progression des travaux. La SMT70 est conçue comme une solution complète. Elle est livrée avec une bibliothèque de pilotes préinstallée et est un outil tactile facile à utiliser pour gérer les appareils de terrain tout au long de leur cycle de vie.

La tablette Field Xpert SMT77 destinée à la configuration des appareils permet la gestion mobile des équipements dans les zones classées Zone Ex 1. Elle permet au personnel de mise en service et de maintenance une gestion simple des instruments de terrain avec une interface de communication numérique. La tablette PC tactile est conçue comme une solution complète. Elle est livrée avec des bibliothèques de pilotes complètes préinstallées et

offre aux utilisateurs une interface utilisateur logicielle moderne leur permettant de gérer les instruments de terrain tout au long de leur cycle de vie.

Outil nécessaire pour IO-Link : "IO-Link IODD Interpreter DTM" sur www.endress.com

# 5.7 FieldPort SFP20

FieldPort SFP20 est une interface USB destinée à la configuration des appareils IO-Link d'Endress+Hauser, et également des appareils provenant d'autres fournisseurs. Associée à l'IO-Link CommDTM et à l'IODD Interpreter, FieldPort SFP20 est conforme aux normes FDT/DTM.

# 5.8 Contrôle du raccordement

| L'appareil et les câbles sont-ils intacts (contrôle visuel) ?                                                                                 |
|----------------------------------------------------------------------------------------------------|
| Les câbles utilisés satisfont-ils aux exigences ?                                                                                             |
| Les câbles montés sont-ils dotés d'une décharge de traction adéquate ?                                                                        |
| Tous les presse-étoupe sont-ils montés, serrés fermement et étanches ?                                                                        |
| La tension d'alimentation correspond-elle aux indications sur la plaque signalétique ?                                                        |
| L'affectation des bornes est-elle correcte ?                                                                                                  |
| Le cas échéant : le raccordement de la terre de protection a-t-il été établi ?                                                                |
| Si la tension d'alimentation est présente, l'appareil est-il prêt à fonctionner et des valeurs apparaissent-elles sur le module d'affichage ? |
| Tous les couvercles de boîtier sont-ils montés et fermement serrés ?                                                                          |
| La griffe de sécurité est-elle correctement serrée ?                                                                                          |
|                                                                                                    |

# 6 Configuration

# 6.1 Méthodes de configuration

## 6.1.1 Configuration sans menu de configuration

| Méthodes de configuration                           | Explication                                                                                     | Graphique                                                                 | Description |
|-----------------------------------------------------|-------------------------------------------------------------------------------------------------|---------------------------------------------------------------------------|-------------|
| Configuration sur site sans<br>afficheur d'appareil | L'appareil est configuré à l'aide des<br>touches de configuration situés sur<br>l'électronique. | Zer<br>Sen<br>Sen<br>Sen<br>Sen<br>Sen<br>Sen<br>Sen<br>Sen<br>Sen<br>Sen | → 🗎 34      |

## 6.1.2 Configuration avec un menu de configuration

La configuration avec un menu de configuration est basée sur un concept de configuration reposant sur des "rôles utilisateur"  $\rightarrow \cong$  35.

| Méthodes de configu-<br>ration                      | Explication                                                                                                 | Graphique                               | Description |
|-----------------------------------------------------|----------------------------------------------------------------------------------------------------|-----------------------------------------|-------------|
| Configuration sur site<br>avec afficheur d'appareil | L'appareil est configuré à l'aide des<br>touches de configuration situées<br>sur l'afficheur de l'appareil. | THHK1 E<br>42 nhar<br>, + E<br>x0029999 | → 🗎 37      |
| Configuration à distance<br>via FieldCare           | L'appareil est configuré à l'aide de<br>l'outil de configuration FieldCare.                                 |                                         | → 🖺 40      |

## 6.1.3 IO-Link

### Informations IO-Link

IO-Link Smart Sensor Profile 2nd Edition

Supports

- Identification
- Diagnostic
- Capteur de mesure numérique (selon SSP 4.3.3)

IO-Link est une connexion point-à-point pour la communication entre l'appareil de mesure et un maître IO-Link. L'appareil de mesure est doté d'une interface de communication IO-Link de type 2 (broche 4) avec une deuxième fonction IO sur la broche 2, ce qui nécessite un ensemble compatible IO-Link (maître IO-Link) pour fonctionner. L'interface de communication IO-Link permet un accès direct aux données de process et de diagnostic. Il offre également la possibilité de configurer l'appareil de mesure en cours de fonctionnement. Caractéristiques de l'interface IO-Link :

- Spécification IO-Link : Version 1.1
- IO-Link Smart Sensor Profile 2nd Edition
- Vitesse : COM2 ; 38,4 kbauds
- Temps de cycle minimum : 10 ms
- Largeur des données de process : 14 octets
- Sauvegarde des données IO-Link : oui
- Configuration des blocs : oui
- Appareil opérationnel : L'appareil de mesure est opérationnel 5 secondes après l'application de la tension d'alimentation

### Téléchargement IO-Link

### http://www.endress.com/download

- Sélectionner "Drivers d'appareil" parmi les options de recherche affichées
- Pour "Type", sélectionner "Description de l'appareil IO (IODD)" Sélectionner IO-Link (IODD)
   IODD pour Cerabar M PMC51, PMP51, PMP55
   IODD pour Deltapilot FMB50
- Sous la racine produit, sélectionner l'appareil souhaité et suivre les instructions supplémentaires.

### https://ioddfinder.io-link.com/

- Rechercher par
- Fabricant
- Numéro d'article
- Type de produit

## 6.2 Configuration sans menu de configuration

## 6.2.1 Emplacement des éléments de configuration

Les touches de configuration sont situées dans l'appareil de mesure, sur l'électronique.

### IO-Link

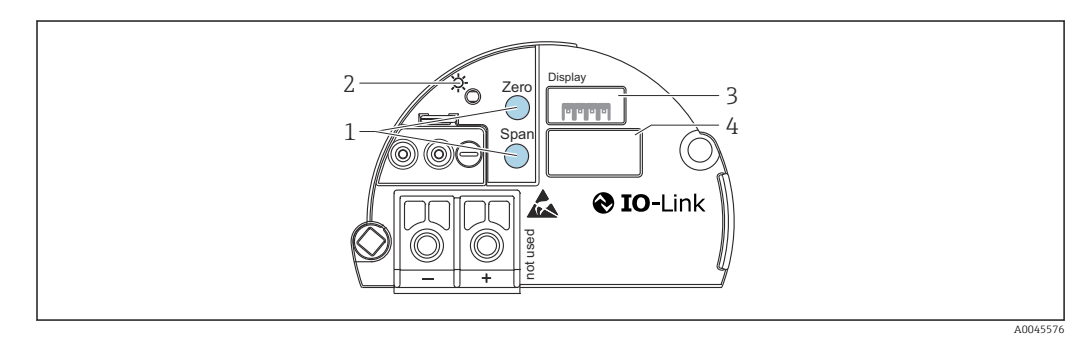

1 Touches de configuration pour le début d'échelle (zéro) et la fin d'échelle (étendue de mesure)

- 2 LED verte indiquant une opération réussie
- 3 Emplacement pour afficheur local en option
- 4 Emplacement pour connecteur M12

### Fonction des éléments de configuration

| Touche(s) de configuration                                                                   | Signification                                                                                                    |  |
|----------------------------------------------------------------------------------------------|----------------------------------------------------------------------------------------------------|--|
| Touche <b>Zero</b> pressée pendant au moins 3 secondes                                       | <ul> <li>Get LRV</li> <li>Mode de mesure "Pression" <ul> <li>La pression présente est validée comme début d'échelle (LRV).</li> </ul> </li> <li>Mode de mesure "Niveau", sélection de niveau "In pressure", mode d'étalonnage "Mouillé" <ul> <li>La pression présente est affectée à la valeur de niveau inférieure (étalonnage "vide").</li> </ul> </li> </ul> |  |
| Touche <b>Span</b> pressée pendant<br>au moins 3 secondes                                    | <ul> <li>Get URV</li> <li>Mode de mesure "Pression" <ul> <li>La pression présente est validée comme fin d'échelle (URV).</li> </ul> </li> <li>Mode de mesure "Niveau", sélection de niveau "In pressure", mode d'étalonnage "Mouillé" <ul> <li>La pression présente est affectée à la valeur de niveau supérieure (étalonnage "plein").</li> </ul> </li> </ul>  |  |
| Touches <b>Zero</b> et <b>Span</b> pressées<br>simultanément pendant au<br>moins 3 secondes  | <b>Correction de la position</b><br>La courbe caractéristique de la cellule de mesure est décalée en parallèle<br>pour que la pression présente devienne la valeur zéro.                                                                                                    |  |
| Touches <b>Zero</b> et <b>Span</b> pressées<br>simultanément pendant au<br>moins 12 secondes | <b>Reset</b><br>Tous les paramètres sont ramenés à leur configuration de commande.                                                                                                    |  |

## 6.2.2 Verrouillage/déverrouillage de la configuration

Une fois que tous les paramètres ont été saisis, les entrées peuvent être verrouillées contre tout accès non autorisé et non souhaité.

# 6.3 Configuration avec un menu de configuration

## 6.3.1 Concept de configuration

Le concept de configuration fait une distinction entre les rôles utilisateur suivants :

| Rôle utili-<br>sateur                           | Signification                                                                                                    |
|-------------------------------------------------|----------------------------------------------------------------------------------------------------|
| Opérateur                                       | Les opérateurs sont responsables des appareils pendant le "fonctionnement" normal. Ceci se résume souvent à la lecture de valeurs de process, soit directement sur l'appareil, soit en salle de contrôle. Si l'utilisation des appareils dépasse la simple lecture, il s'agit néanmoins de fonctions simples spécifiques à l'application utilisées en cours de fonctionnement. En cas de défaut, il ne faut pas intervenir mais juste transmettre les informations relatives aux erreurs.                            |
| Ingénieur/<br>technicien<br>de mainte-<br>nance | Les ingénieurs de maintenance travaillent généralement avec les appareils dans les phases qui<br>suivent leur mise en service. Ils sont notamment chargés de la maintenance et de la suppression<br>des défauts, pour lesquelles il convient de procéder à des réglages simples sur l'appareil. Les tech-<br>niciens travaillent avec les appareils pendant toute la durée de leur cycle de vie. Les mises en ser-<br>vice et ainsi les réglages étendus font partie de leurs attributions.                          |
| Expert                                          | Les experts travaillent avec les appareils pendant tout le cycle de vie de l'appareil, mais dans cer-<br>tains cas, ils imposent des exigences élevées aux appareils. Pour ce faire, ils ont souvent recours à certains paramètres/fonctions issus des fonctionnalités générales des appareils. Les experts peu-<br>vent procéder, outre leurs tâches techniques, orientées process, à des tâches administratives (p. ex. gestion des utilisateurs). Les "Experts" ont accès à l'ensemble des groupes de paramètres. |

# 6.3.2 Structure du menu de configuration

| Rôle uti-<br>lisateur | Sous-<br>menu                       | Signification/utilisation                                                                                                    |
|-----------------------|-------------------------------------|----------------------------------------------------------------------------------------------------|
| Opéra-<br>teur        | Langue                              | Se compose uniquement du paramètre "Language" (000) où est spécifiée la langue d'inter-<br>face de l'appareil.<br>La langue peut toujours être changée, même si l'appareil est verrouillé.                                                                                                    |
| Opéra-<br>teur        | Affi-<br>chage/<br>fonct.           | Contient les paramètres nécessaires à la configuration de l'affichage des valeurs mesurées (sélection des valeurs affichées, format d'affichage, etc.). Avec ce sous-menu, l'utilisateur peut modifier l'affichage des valeurs mesurées sans affecter la mesure réelle.                                                                                                    |
| Mainte-<br>nance      | Configu-<br>ration                  | <ul> <li>Contient tous les paramètres nécessaires à la mise en service des opérations de mesure.</li> <li>Ce sous-menu est structuré de la manière suivante :</li> <li>Standard setup parameters (Paramètres de configuration standard)<br/>Un large éventail de paramètres, qui peuvent être utilisés pour configurer une application typique, est disponible au départ. Le mode de mesure sélectionné détermine ces paramètres.</li> <li>Après avoir réglé tous ces paramètres, l'opération de mesure devrait être complètement configurée dans la majorité des cas.</li> <li>Sous-menu "Extended setup" (Configuration étendue)<br/>Le sous-menu "Extended setup" contient des paramètres supplémentaires pour une configuration plus précise de la mesure, pour la conversion de la valeur mesurée et pour la mise à l'échelle du signal de sortie.</li> <li>Ce menu est divisé en sous-menus supplémentaires en fonction du mode de mesure sélectionné.</li> </ul>                                                                                        |
| Mainte-<br>nance      | Diagno-<br>sis<br>(Diag-<br>nostic) | <ul> <li>Contient tous les paramètres nécessaires à la détection et à l'analyse des écarts de mesure. Ce sous-menu est structuré de la manière suivante :</li> <li>Diagnostic list (Liste de diagnostic)<br/>Contient jusqu'à 10 messages d'erreur actuellement valables.</li> <li>Event logbook (Journal événement)<br/>Contient les 10 derniers messages d'erreur (n'est plus actif).</li> <li>Instrument info (Info appareil)<br/>Contient des informations pour l'identification de l'appareil.</li> <li>Measured values (Valeurs mesurées)<br/>Contient toutes les valeurs mesurées actuelles</li> <li>Simulation<br/>Est utilisé pour simuler la pression, le niveau, le le courant et l'alarme/avertissement.</li> <li>Enter reset code (Entrer le code de réinitialisation)</li> </ul>                                                                                                    |
| Expert                | Expert                              | <ul> <li>Contient tous les paramètres de l'appareil (y compris ceux qui se trouvent déjà dans l'un des autres sous-menus). Le sous-menu "Expert" est structuré d'après les blocs de fonctions de l'appareil. Il comporte de ce fait les sous-menus suivants :</li> <li>System (Système) Contient tous les paramètres de l'appareil qui ne concernent ni la mesure ni l'intégration dans un système numérique de contrôle commande.</li> <li>Measurement (Mesure) Contient tous les paramètres nécessaires à la configuration de la mesure.</li> <li>Output (Sortie) Contient tous les paramètres nécessaires à la configuration de la sortie courant.</li> <li>Communication Contient tous les paramètres nécessaires à la configuration de l'interface de communication.</li> <li>Application Contient tous les paramètres nécessaires à la configuration des fonctions qui vont audelà de la mesure proprement dite.</li> <li>Diagnosis (Diagnostic) Contient tous les paramètres nécessaires à la détection et à l'analyse des écarts de mesure.</li> </ul> |

Pour un aperçu complet du menu de configuration  $\rightarrow$   $\cong$  72.
# 6.4 Configuration avec l'afficheur de l'appareil (en option)

L'affichage et la configuration sont réalisés par le biais d'un affichage à cristaux liquides à 4 lignes (LCD). L'afficheur local montre les valeurs mesurées, les textes de dialogue, les messages d'erreur et les messages d'information. Pour faciliter la configuration, l'afficheur peut être retiré du boîtier (voir figure, étapes 1 à 3). Il est raccordé à l'appareil via un câble long de 90 mm (3,54 in). L'afficheur de l'appareil peut être tourné par pas de 90° (voir la figure, étapes 4 à 6). Selon la position de montage de l'appareil, cela facilite la configuration de l'appareil et la lecture des valeurs mesurées.

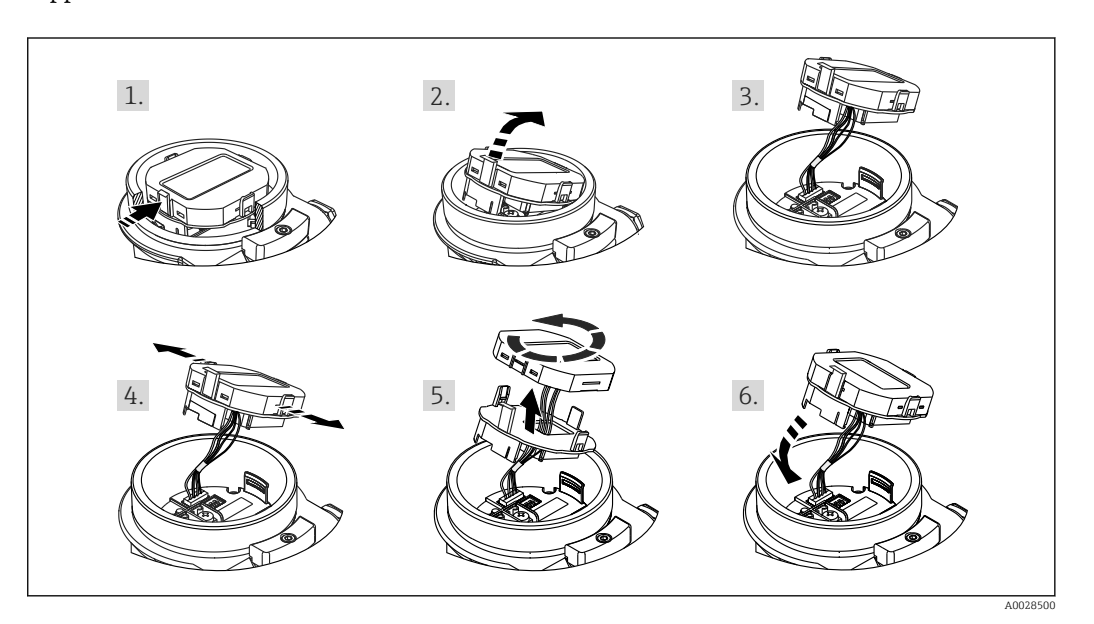

Fonctions :

- Affichage de la valeur mesurée à 8 chiffres, signe et point décimal inclus, bargraph pour 4 à 20 mA comme affichage de courant.
- Trois touches de configuration
- Configuration par menu simple et complète grâce à la répartition des paramètres en plusieurs niveaux et groupes
- Chaque paramètre se voit attribuer un code de paramètre à 3 chiffres pour faciliter la navigation
- Fonctions de diagnostic complètes (message de défaut et d'avertissement, etc.)

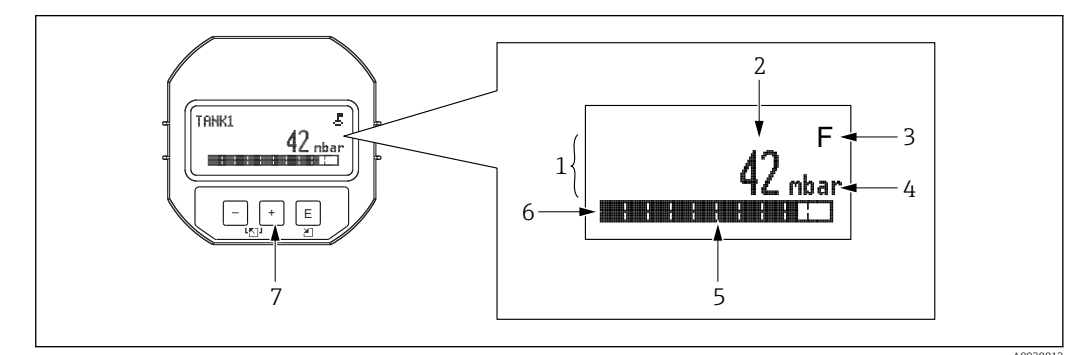

- 1 Ligne principale
- 2 Valeur
- 3 Symbole
- 4 Unité
- 5 Bargraph
- 6 Ligne d'information 7 Touches de configuratio
- 7 Touches de configuration

Le tableau suivant illustre les symboles pouvant apparaître sur l'afficheur local. Quatre symboles peuvent apparaître en même temps.

| Symbole              | Signification                                                                                                    |
|----------------------|----------------------------------------------------------------------------------------------------|
| A0018154             | Symbole clé La configuration de l'appareil est verrouillée. Déverrouiller l'appareil, $\rightarrow \square$ 40.                                                                    |
| A0018155             | Symbole de communication<br>Transmission de données via la communication                                                                                                    |
| <b>S</b><br>A0013958 | Message d'erreur "Out of specification" (Hors spécification)<br>L'appareil fonctionne en dehors de ses spécifications techniques (p. ex. pendant le démarrage ou le<br>nettoyage). |
| <b>C</b><br>40013959 | Message d'erreur "Service mode" (Mode maintenance)<br>L'appareil est en mode maintenance (p. ex. pendant une simulation).                                                          |
| A0013957             | Message d'erreur "Maintenance required" (Maintenance nécessaire)<br>La maintenance de l'appareil est nécessaire. La valeur mesurée reste valable.                                  |
| F<br>A0013956        | Message d'erreur "Failure detected" (Défaut détecté)<br>Une erreur de fonctionnement s'est produite. La valeur mesurée n'est plus valable.                                         |

# 6.4.1 Touches de configuration situées sur le module d'affichage et de configuration

| Touche(s) de configuration | Signification                                                                                                    |
|----------------------------|----------------------------------------------------------------------------------------------------|
| +<br>A0017879              | <ul> <li>Se déplacer vers le bas dans la liste de sélection</li> <li>Éditer les valeurs numériques ou les caractères au sein d'une fonction</li> </ul>                                                                                                    |
|                            | <ul> <li>Se déplacer vers le haut dans la liste de sélection</li> <li>Éditer les valeurs numériques ou les caractères au sein d'une fonction</li> </ul>                                                                                                    |
| E<br>                      | <ul> <li>Valider l'entrée</li> <li>Sauter à l'élément suivant</li> <li>Sélection d'une option de menu et activation du mode édition</li> </ul>                                                                                                    |
| + et E                     | Réglage du contraste de l'afficheur local : plus sombre                                                                                                    |
| et E                       | Réglage du contraste de l'afficheur local : plus clair                                                                                                    |
| + etA0017880               | <ul> <li>Fonctions ESC :</li> <li>Quitter le mode édition d'un paramètre sans mémoriser la valeur modifiée</li> <li>L'utilisateur est dans le menu à un niveau de sélection : chaque fois qu'il appuie simultanément sur les touches, il monte d'un niveau dans le menu.</li> </ul> |

## 6.4.2 Exemple de configuration : paramètres avec une liste de sélection

Exemple : sélection de "Deutsch" comme langue de menu.

|   | Langue 000 |         | 000 | Configuration                                                  |  |  |  |  |
|---|------------|---------|-----|----------------------------------------------------------------|--|--|--|--|
| 1 | r          | English |     | "English" est défini comme langue de menu (valeur par défaut). |  |  |  |  |
|   |            | Deutsch |     | In symbole 🗸 en face du texte du menu indique l'option active. |  |  |  |  |
| 2 |            | Deutsch |     | Sélectionner "Deutsch" avec $\pm$ ou $\Box$ .                  |  |  |  |  |
|   | r          | English |     |                                                                |  |  |  |  |

|   | Langue 000 |                    | Langue 000 Configuration |                                                                                                    |  |  |  |  |  |  |  |
|---|------------|--------------------|--------------------------|----------------------------------------------------------------------------------------------------|--|--|--|--|--|--|--|
|   |            |                    |                          |                                                                                                    |  |  |  |  |  |  |  |
| 3 | ~          | Deutsch<br>English |                          | <ul> <li>Sélectionner E pour confirmer. Un v placé devant le texte du menu indique l'option qui est actuellement active ("Deutsch" est la langue sélectionnée).</li> <li>Utiliser E pour quitter le mode édition du paramètre.</li> </ul> |  |  |  |  |  |  |  |

## 6.4.3 Exemple de configuration : paramètres définissables par l'utilisateur

Exemple : réglage du paramètre "Set URV (014)" de 100 mbar (1,5 psi) à 50 mbar (0,75 psi).

 $\texttt{Chemin de menu}: \texttt{Setup} \rightarrow \texttt{Extended setup} \rightarrow \texttt{Current output} \rightarrow \texttt{Set URV}$ 

|   | Set URV          | 014  | Configuration                                                                                                    |
|---|------------------|------|----------------------------------------------------------------------------------------------------|
| 1 |                  | mbar | L'afficheur local indique le paramètre à modifier. L'unité "mbar" est<br>définie avec un autre paramètre et ne peut être modifiée ici.                                     |
| 2 | 100.000          | mbar | Appuyer sur                                                                                                    |
| 3 | 500.000          | mbar | Utiliser la touche                                                                                                    |
| 4 | 50 <b>0</b> .000 | mbar | La troisième position apparaît en inverse vidéo et peut maintenant être<br>éditée.                                                                                         |
| 5 | 50000            | mbar | Utiliser la touche 	☐ pour passer au symbole "◄」".<br>Utiliser 	፪ pour enregistrer la nouvelle valeur et quitter le mode édi-<br>tion. Voir fig. suivante.                 |
| 6 | 50.000           | mbar | La nouvelle valeur pour la fin d'échelle est 50 mbar (0,75 psi).<br>Utiliser 	 pour quitter le mode édition du paramètre.<br>Utiliser 	 ou 	 pour revenir au mode édition. |

#### 6.4.4 Exemple de configuration : accepter la pression présente

Exemple : réglage de la position zéro.

Chemin de menu : Main menu  $\rightarrow$  Setup  $\rightarrow$  Pos. zero adjust

|   | Ро | s. zero adjust 007           | Configuration                                                                                                    |
|---|----|------------------------------|----------------------------------------------------------------------------------------------------|
| 1 | ~  | Cancel                       | La pression pour le réglage de la position zéro est présente à l'appareil.                                                                                             |
|   |    | Confirm                      |                                                                                                    |
| 2 |    | Cancel                       | Utiliser 🛨 ou 🖃 pour passer à l'option "Confirm". La sélection active est en inverse                                                                                   |
|   | ~  | Confirm                      | vidêo.                                                                                                    |
| 3 |    | L'ajustage a<br>été validé ! | Utiliser la touche 🗉 pour accepter la pression appliquée pour la correction de position. L'appareil confirme la correction et revient au paramètre "Pos. zero adjust". |
| 4 | r  | Cancel                       | Utiliser 🗉 pour quitter le mode édition du paramètre.                                                                                                    |
|   |    | Confirm                      |                                                                                                    |

## 6.5 Configuration avec logiciel de configuration Endress +Hauser

Le logiciel de configuration FieldCare est un outil de gestion de la base installée basé FDT d'Endress+Hauser. FieldCare permet de configurer tous les appareils Endress+Hauser, ainsi que les appareils provenant d'autres fabricants et qui prennent en charge le standard FDT.

Les exigences liées au hardware et au software peuvent être trouvées sur Internet :

www.fr.endress.com  $\rightarrow$  Recherche : FieldCare  $\rightarrow$  FieldCare  $\rightarrow$  Données techniques.

#### FieldCare prend en charge les fonctions suivantes :

- Paramétrage de transmetteurs en mode online/offline
- Documentation du point de mesure
- Paramétrage hors ligne des transmetteurs

#### Options de raccordement :

FieldPort SFP20

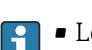

- Les données de configuration peuvent être téléchargées vers le DTM à l'aide de la fonction de téléchargement, modifiées dans le DTM, puis téléchargées vers l'appareil (FDT upload/download).
- Plus d'informations concernant FieldCare sont disponibles sur Internet (http://www.de.endress.com, Download, → Recherche : FieldCare).

## 6.6 Verrouillage/déverrouillage de la configuration

Une fois que tous les paramètres ont été saisis, les entrées peuvent être verrouillées contre tout accès non autorisé et non souhaité.

Une configuration verrouillée est indiquée comme suit :

- Par le symbole De sur l'afficheur local
- Les paramètres sont grisés dans FieldCare et dans le terminal portable, ce qui signifie qu'ils ne peuvent pas être modifiés. Informations affichées dans le paramètre ".

Les paramètres se rapportant à l'affichage proprement dit, comme "Language", seront toujours modifiables.

Pour le verrouillage et le déverrouillage de l'appareil, on se servira du paramètre "Operator code".

#### Operator code (021)

| Accès en écriture  | Opérateur/Maintenance/Expert                                                                                                    |
|--------------------|----------------------------------------------------------------------------------------------------|
| Description        | Cette fonction permet d'entrer un code pour verrouiller ou déverrouiller la configuration.                                                                                                    |
| Entrée utilisateur | <ul> <li>Pour verrouiller : entrer un nombre ≠ du code de libération (gamme de valeurs : 1 à 9999).</li> <li>Pour déverrouiller : entrer le code de libération.</li> </ul>                                                                                                    |
| Remarque           | Le code de libération est "O" dans la configuration initiale. Un autre code de libération peut<br>être défini dans le paramètre "Code definition" (023). Si l'utilisateur a oublié le code de libé-<br>ration, le code de libération est visible en entrant le nombre "5864". |
| Réglage par défaut | 0                                                                                                    |

## 6.7 Réinitialisation aux réglages par défaut ("reset")

#### Reset via l'afficheur local

En saisissant un code déterminé, il est possible de réinitialiser complètement ou partiellement les entrées des paramètres aux réglages par défaut <sup>1)</sup>. Entrer le code au moyen du paramètre "Enter reset code" (chemin de menu : "Diagnosis"  $\rightarrow$  "Reset"  $\rightarrow$  "Enter reset code"). Il existe différents codes de reset pour l'appareil. Le tableau suivant indique le code de reset correspondant à chaque paramètre. La configuration doit être déverrouillée pour réinitialiser les paramètres  $\rightarrow \square 40$ .

#### Réinitialisation via IO-Link

- Réinitialisation aux réglages par défaut :
- System  $\rightarrow$  Device Management  $\rightarrow$  System Command  $\rightarrow$  Restore Factory Setting
- Réinitialisation aux réglages par défaut selon IO-Link (mettre l'appareil hors puis sous tension) :

System  $\rightarrow$  Device Management  $\rightarrow$  System Command  $\rightarrow$  Back-To-Box

 Réinitialisation de l'appareil : System → Device Management → System Command → Device Reset

Les paramétrages spécifiques au client effectués en usine sont maintenus même après un reset. Si l'utilisateur souhaite modifier un paramétrage spécifique au client effectué en usine, contacter le service après-vente Endress+Hauser. Comme aucun niveau de service distinct n'est prévu, la référence de commande et le numéro de série peuvent être modifiés sans code de libération spécifique (p. ex. après le remplacement de l'électronique).

| Entrer le code reset <sup>1)</sup> | Commande IO-Link                  | Description et effet                                                                                                    |
|------------------------------------|-----------------------------------|----------------------------------------------------------------------------------------------------|
| 62 (Device Reset)                  | 296 (Device Reset)                | <ul> <li>Reset à la mise sous tension (démarrage à chaud)</li> <li>L'appareil est redémarré</li> <li>Les données sont relues à partir de l'EEPROM (le processeur est réinitialisé)</li> <li>Toute simulation en cours est terminée</li> </ul>                                                                                             |
| 7864 (Restore to Factory Settings) | 297 (Restore to Factory Settings) | Total reset Ce code réinitialise tous les paramètres à l'exception de : Operating hours (162) Event logbook Lo Trim Sensor (131) Hi Trim Sensor (132) Toute simulation en cours est terminée L'appareil est redémarré                                                                                                    |
| -                                  | 131 (Back To Box)                 | <ul> <li>Total Reset (Back To Box)</li> <li>Ce code réinitialise tous les paramètres à l'exception de : <ul> <li>Operating hours (162)</li> <li>Event logbook</li> <li>Lo Trim Sensor (131)</li> <li>Hi Trim Sensor (132)</li> </ul> </li> <li>Toute simulation en cours est terminée</li> <li>Effectuer un redémarrage manuel</li> </ul> |

1) dans l'écran "Diagnosis" → "Reset" → "Enter reset code" (124)

<sup>1)</sup> Le réglage par défaut pour les paramètres individuels est indiqué dans la description des paramètres .

## 7 Intégration système

## 7.1 Données de process

L'appareil de mesure est doté d'une sortie courant.

- En mode communication IO-Link, la broche 4 du connecteur M12 est réservée exclusivement à la communication
- La sortie courant à la broche 2 du connecteur M12 est toujours active et peut éventuellement être désactivée via IO-Link
- Les données de process de l'appareil de mesure sont transmises cycliquement selon SSP 4.3.3

| Name                                                              | Bit-<br>offset | Data type      | Permitted values                                                                                                    | Offset / gradient                                                                                                    | Description                               |
|-------------------------------------------------------------------|----------------|----------------|----------------------------------------------------------------------------------------------------|----------------------------------------------------------------------------------------------------|-------------------------------------------|
| Pressure                                                          | 80             | Float32        | -                                                                                                    | mbar: 0 / 0.01<br>bar: 0 / 0.0001<br>mmH2O: 0 / 0.101973<br>mH2O: 0 / 0.000101973<br>ftH2O: 0 / 0.00033456<br>inH2O: 0 / 0.00401477<br>Pa: 0 / 1<br>kPa: 0 / 0.001<br>MPa: 0 / 0.0001<br>psi: 0 / 0.0001450326<br>mmHg: 0 / 0.0075006<br>inHg: 0 / 0.0002953<br>kgf / cm <sup>2</sup> : 0 / 0.0000101973 | Current pressure                          |
| Level                                                             | 48             | Float32        | -                                                                                                    | -                                                                                                    | Current level                             |
| Temperature                                                       | 16             | Float32        | -                                                                                                    | C: 0 / 0.01<br>F: +32 / 0.018<br>K: +273.15 / 0.01                                                                                                    | Actual temperature                        |
| Summary status                                                    | 8              | 8-bit UInteger | <ul> <li>36 = Error</li> <li>60 = Function check</li> <li>120 = Outside specifications</li> <li>128 = Good</li> <li>129 = Simulation</li> <li>164 = Maintenance required</li> </ul> | -                                                                                                    | Summary status as per PI<br>specification |
| Level status                                                      | 6              | 2-bit UInteger | <ul> <li>0 = Default setting</li> <li>1 = Calibrated</li> </ul>                                                                                                    | -                                                                                                    | Current level status                      |
| Process Data Input.Switching<br>Signal Channel 3.2<br>Temperature | 5              | 1-bit Uinteger | 0 = False<br>1 = True                                                                                                    | -                                                                                                    | Switching Signal Status<br>SSC 3.2        |
| Process Data Input.Switching<br>Signal Channel 3.1<br>Temperature | 4              | 1-bit Uinteger | 0 = False<br>1 = True                                                                                                    | -                                                                                                    | Switching Signal Status<br>SSC 3.1        |
| Process Data Input.Switching<br>Signal Channel 2.2<br>Level       | 3              | 1-bit Uinteger | 0 = False<br>1 = True                                                                                                    | -                                                                                                    | Switching Signal Status<br>SSC 2.2        |
| Process Data Input.Switching<br>Signal Channel 2.1<br>Level       | 2              | 1-bit Uinteger | 0 = False<br>1 = True                                                                                                    | -                                                                                                    | Switching Signal Status<br>SSC 2.1        |
| Process Data Input.Switching<br>Signal Channel 1.2<br>Pressure    | 1              | 1-bit Uinteger | 0 = False<br>1 = True                                                                                                    | -                                                                                                    | Switching Signal Status<br>SSC 1.2        |
| Process Data Input.Switching<br>Signal Channel 1.1<br>Pressure    | 0              | 1-bit Uinteger | 0 = False<br>1 = True                                                                                                    | -                                                                                                    | Switching Signal Status<br>SSC 1.1        |

## 7.2 Lecture et écriture des données d'appareil (ISDU – Indexed Service Data Unit)

Les données d'appareil sont toujours échangées acycliquement et à la demande du maître IO-Link. À l'aide des données d'appareil, les valeurs de paramètres suivantes ou les états de l'appareil peuvent être lus :

| ISDU<br>(dec) | Designation                         | ISDU (hex) | Size<br>(byte) | Data type | Accès | Default value | Value range                                                                                                    | Offset /<br>gra-<br>dient | Data<br>storage | Range<br>limits |
|---------------|-------------------------------------|------------|----------------|-----------|-------|---------------|----------------------------------------------------------------------------------------------------|---------------------------|-----------------|-----------------|
| 66            | Sim. current                        | 0x0042     | 4              | Float32   | r/w   | 0             |                                                                                                    | -                         | No              | 3.6 - 23.0      |
| 67            | Unit changeover                     | 0x0043     | 1              | Uinteger  | r/w   | 0 = mbar      | 0 ~ mbar<br>1 ~ bar<br>2 ~ mmH2O<br>3 ~ mH2O<br>4 ~ ftH2O<br>5 ~ inH2O<br>6 ~ Pa<br>7 ~ kPa<br>8 ~ MPa<br>9 ~ psi<br>10 ~ mmHg<br>11 ~ inHg<br>12 ~ kgf / cm <sup>2</sup> | -                         | Yes             | -               |
| 68            | Zero point configura-<br>tion (ZRO) | 0x0044     | 4              | Float32   | r/w   | 0             | 0 mbar                                                                                                    | -                         | Yes             | -               |
| 69            | Zero point adoption<br>(GTZ)        | 0x0045     | 1              | unit      | w     | -             | -                                                                                                    | -                         | No              | -               |
| 70            | Damping (TAU)                       | 0x0046     | 4              | Float32   | r/w   | 2 sec.        | en 000.0 sec<br>Default 2.0 sec                                                                                                    | -                         | Yes             | 0.0 -<br>999.0  |
| 73            | Pressure applied for<br>4mA (GTL)   | 0x0049     | 1              | unit      | w     | -             | -                                                                                                    | -                         | No              | -               |
| 74            | Pressure applied for<br>20mA (GTU)  | 0x004A     | 1              | unit      | w     | -             | -                                                                                                    | -                         | No              | -               |
| 75            | Alarm current (FCU)                 | 0x004B     | 1              | unit      | r/w   | MAX           | 0 ~ MIN<br>1 ~ MAX<br>2 ~ HOLD                                                                                                    | -                         | Yes             | 0 - 2           |
| 76            | Simulation mode                     | 0x004C     | 1              | Uinteger  | r/w   | 0 = OFF       | 0 ~ OFF<br>1 ~ Sim. Pressure<br>2 ~ Sim current<br>3 ~ Sim. Error no.<br>4 ~ Sim. Level                                                                                   | -                         | No              | 0 - 4           |
| 77            | Measuring mode                      | 0x004D     | 1              | Uinteger  | r/w   | 0 = Pressure  | 0 ~ Pressure<br>1 ~ Level                                                                                                    | -                         | Yes             | 0 - 1           |
| 78            | Temp Unit changeover                | 0x004E     | 1              | Uinteger  | r/w   | 0 = °C        | 0 ~ °C<br>1 ~ °F<br>2 ~ K                                                                                                    | -                         | Yes             | 0 - 2           |

### 7.2.1 Données d'appareil spécifiques à Endress+Hauser

| ISDU<br>(dec) | Designation                           | ISDU (hex) | Size<br>(byte) | Data type  | Accès | Default value                                 | Value range                                                                                                    | Offset /<br>gra-<br>dient | Data<br>storage | Range<br>limits |
|---------------|---------------------------------------|------------|----------------|------------|-------|-----------------------------------------------|----------------------------------------------------------------------------------------------------|---------------------------|-----------------|-----------------|
| 79            | Unit before lin.                      | 0x004F     | 1              | Uinteger   | r/w   | 0 = %                                         | $0 \sim \%$<br>$1 \sim mm$<br>$2 \sim cm$<br>$3 \sim m$<br>$4 \sim inch$<br>$5 \sim ft$<br>$6 \sim m^3$<br>$7 \sim inch^3$<br>$8 \sim ft^3$<br>$9 \sim l$<br>$10 \sim hl$<br>$11 \sim kg$<br>$12 \sim t$<br>$13 \sim lb$<br>$14 \sim (US)$ gal<br>$15 \sim (Imp)$ gal | -                         | Yes             | 0 - 15          |
| 80            | Calibration mode                      | 0x0050     | 1              | Uinteger   | r/w   | 0 = Wet                                       | 0 ~ Wet<br>1 ~ Dry                                                                                                    | -                         | No              | 0 - 1           |
| 81            | Reset peakhold                        | 0x0051     | 1              | Uinteger   | w     | -                                             | -                                                                                                    | -                         | No              | -               |
| 82            | Hi Max value (maxi-<br>mum indicator) | 0x0052     | 4              | Float32    | r     | -                                             | -                                                                                                    | -                         | No              | -               |
| 83            | Lo Min value (mini-<br>mum indicator) | 0x0053     | 4              | Float32    | r     | -                                             | -                                                                                                    | -                         | No              | -               |
| 84            | Revisioncounter (RVC)                 | 0x0054     | 2              | Uinteger16 | r     | -                                             | -                                                                                                    | -                         | No              | -               |
| 94            | Unlocking code                        | 0x005E     | 2              | Uinteger   | w     | 0000                                          | -                                                                                                    | -                         | Yes             | -               |
| 256           | Device Type                           | 0x0100     | 2              | Uinteger16 | r     | Cerabar =<br>0x9219<br>Deltapilot =<br>0x9123 | -                                                                                                    | -                         | -               | -               |
| 257           | ENP_VERSION                           | 0x0101     | 16             | String     | r     | 02.03.00                                      | -                                                                                                    | -                         | No              | -               |
| 259           | Extended order code                   | 0x0103     | 60             | String     | r     | -                                             | -                                                                                                    | -                         | No              | -               |
| 262           | Order code                            | 0x0106     | 32             | String     | r     | -                                             | -                                                                                                    | -                         | No              | -               |
| 263           | Electr.serial no                      | 0x0107     | 16             | String     | r     | -                                             | -                                                                                                    | -                         | No              | -               |
| 264           | Sensor serial no                      | 0x0108     | 16             | String     | r     | -                                             | -                                                                                                    | -                         | No              | -               |
| 265           | Sim. pressure                         | 0x0109     | 4              | Float32    | r/w   | 0                                             | -                                                                                                    | -                         | No              | -               |
| 266           | Sim. level                            | 0x010A     | 4              | Float32    | r/w   | 0                                             | -                                                                                                    | -                         | No              | -               |
| 267           | Sim. error no.                        | 0x010B     | 2              | Uinteger   | r/w   | 0                                             | -                                                                                                    | -                         | No              | -               |
| 268           | LRL sensor                            | 0x010C     | 4              | Float32    | r     | 0                                             | -                                                                                                    | -                         | No              | -               |
| 269           | URL sensor                            | 0x010D     | 4              | Float32    | r     | 0                                             | -                                                                                                    | -                         | No              | -               |
| 270           | Meas. Pressure                        | 0x010E     | 4              | Float32    | r     | 0                                             | -                                                                                                    | -                         | No              | -               |
| 271           | Sensor pressure                       | 0x010F     | 4              | Float32    | r     | 0                                             | -                                                                                                    | -                         | No              | -               |
| 272           | Corrected press.                      | 0x0110     | 4              | Float32    | r     | 0                                             | -                                                                                                    | -                         | No              | -               |
| 273           | Pressure af.damp                      | 0x0111     | 4              | Float32    | r     | 0                                             | -                                                                                                    | -                         | No              | -               |
| 274           | Empty calib.                          | 0x0112     | 4              | Float32    | r/w   | 0                                             | -                                                                                                    | -                         | Yes             | -               |
| 275           | Empty pressure                        | 0x0113     | 4              | Float32    | r/w   | 0                                             | -                                                                                                    | -                         | Yes             | -               |
| 276           | Empty pressure                        | 0x0114     | 4              | Float32    | r     | 0                                             | -                                                                                                    | -                         | No              | -               |
| 277           | Full calib.                           | 0x0115     | 4              | Float32    | r/w   | 100.0                                         | -                                                                                                    | -                         | Yes             | -               |
| 278           | Full pressure                         | 0x0116     | 4              | Float32    | r/w   | 0                                             | -                                                                                                    | -                         | Yes             | -               |
| 279           | Full pressure                         | 0x0117     | 4              | Float32    | r     | 0                                             | -                                                                                                    | -                         | No              | -               |

| ISDU<br>(dec) | Designation                      | ISDU (hex)       | Size<br>(byte) | Data type | Accès | Default value | Value range                                                                       | Offset /<br>gra-<br>dient | Data<br>storage | Range<br>limits |
|---------------|----------------------------------|------------------|----------------|-----------|-------|---------------|-----------------------------------------------------------------------------------|---------------------------|-----------------|-----------------|
| 280           | Level before Lin                 | 0x0118           | 4              | Float32   | r     | 0             | -                                                                                 | -                         | No              | -               |
| 283           | Output current                   | 0x011B           | 4              | Float32   | r     | 0             | -                                                                                 | -                         | No              | -               |
| 284           | Sensor temperature               | 0x011C           | 4              | Float32   | r     | 0             | -                                                                                 | -                         | No              | -               |
| 285           | Operating hours                  | 0x011D           | 4              | Uinteger  | r     | 0             | -                                                                                 | -                         | No              | -               |
| 286           | Lower Trim measured value        | 0x011E           | 4              | Float32   | r     | 0             | -                                                                                 | -                         | No              | -               |
| 287           | Upper Trim measured value        | 0x011F           | 4              | Float32   | r     | 0             | -                                                                                 | -                         | No              | -               |
| 288           | Lower Sensor trim                | 0x0120           | 4              | Float32   | r/w   | 0             | -                                                                                 | -                         | No              | -               |
| 289           | Upper Sensor trim                | 0x0121           | 4              | Float32   | r/w   | 0             | -                                                                                 | -                         | No              | -               |
| 291           | Current Output                   | 0x0123           | 1              | Uinteger  | r/w   | 1 = ON        | 0 ~ OFF<br>1 ~ ON                                                                 | -                         | Yes             | 0 - 1           |
| 292           | Device search                    | 0x0124           | 1              | Uinteger  | r/w   | 0 = OFF       | 0 ~ OFF<br>1 ~ ON                                                                 | -                         | No              | 0 - 1           |
| 293           | Alarm behaviour for pressure     | 0x0125           | 1              | Uinteger  | r/w   | 0 = Warning   | 0 ~ Warning<br>1 ~ Error<br>2 ~ NAMUR                                             | -                         | No              | 0 - 2           |
| 298           | Display measured value<br>format | 0x012A           | 1              | UintegerT | r/w   | -             | 0 = x<br>1 = x.x<br>2 = x.xx<br>3 = x.xxx<br>4 = x.xxxx<br>5 = x.xxxx<br>6 = Auto | -                         | No              | -               |
| 71 294        | Lower Range Value for<br>4 mA    | 0x0047<br>0x0126 | 4              | Float32   | r/w   | 0             | -                                                                                 | -                         | Yes             | -               |
| 71 295        | Upper Range Value for 20 mA      | 0x0048<br>0x0127 | 4              | Float32   | r/w   | 100.0         | -                                                                                 | -                         | Yes             | -               |

Les réglages des paramètres peuvent être effectués via IO-Link et l'afficheur. Le tableau suivant énumère les réponses aux défauts si des valeurs de paramètres incorrectes sont définies ou si une valeur limite est dépassée en raison d'une correction de l'offset d'étalon-nage.

#### Réglage via IO-Link

| Paramètre                          | Contrôle               | Réponse au défaut     |
|------------------------------------|------------------------|-----------------------|
| LRV                                | Limites sortie courant | La valeur est rejetée |
| URV                                | Limites sortie courant | La valeur est rejetée |
| Point de commutation <sup>1)</sup> | Limites sortie tor     | La valeur est rejetée |
| Offset d'étalonnage <sup>2)</sup>  | Limites sortie courant | M431 est affiché      |
| Offset d'étalonnage <sup>2)</sup>  | Limites sortie tor     | La valeur est rejetée |

1) Le point de commutation peut uniquement être configuré via IO-Link.

2) Le contrôle est également effectué si la sortie courant et/ou la sortie tor est désactivée.

#### Configuration via l'afficheur local

| Paramètre | Contrôle               | Réponse au défaut |
|-----------|------------------------|-------------------|
| LRV       | Limites sortie courant | M431 est affiché  |
| URV       | Limites sortie courant | M431 est affiché  |

| Paramètre                         | Contrôle               | Réponse au défaut |
|-----------------------------------|------------------------|-------------------|
| Offset d'étalonnage <sup>1)</sup> | Limites sortie courant | M431 est affiché  |
| Offset d'étalonnage <sup>1)</sup> | Limites sortie tor     | M431 est affiché  |

1) Le contrôle est également effectué si la sortie courant et/ou la sortie tor est désactivée.

## 7.2.2 Données d'appareil spécifiques IO-Link

| ISDU (dec)  | Designation                                        | ISDU (hex)          | Size (byte)       | Data type   | Access | Default value                                   | Value range                                                                                                    | Data sto-<br>rage |
|-------------|----------------------------------------------------|---------------------|-------------------|-------------|--------|-------------------------------------------------|----------------------------------------------------------------------------------------------------|-------------------|
| 7 8         | VendorId                                           | 0x0007 to<br>0x0008 |                   |             | r      | 17                                              |                                                                                                    | No                |
| 9 11        | DeviceID                                           | 0x0009 to<br>0x000B |                   |             | r      | Cerabar:<br>0x000800<br>Deltapilot:<br>0x000900 |                                                                                                    |                   |
| 12          | Device Access<br>Locks.Local Paramete-<br>rization | 0x000C              | 2                 | UintegerT   | r/w    | 0                                               | 0 = Unlocked<br>1 = Locked                                                                                      | No                |
| 16          | VendorName                                         | 0x0010              | max. 64           | String      | r      | Endress+Hauser                                  |                                                                                                    | -                 |
| 17          | VendorText                                         | 0x0011              | max. 64           | String      | r      | People for Process<br>Automation                |                                                                                                    | -                 |
| 18          | ProductName                                        | 0x0012              | max. 64           | String      | r      | Cerabar<br>Deltapilot                           |                                                                                                    | -                 |
| 19          | ProductID                                          | 0x0013              | max. 64           | String      | r      | PMx5x<br>FMB50                                  |                                                                                                    | -                 |
| 20          | ProductText                                        | 0x0014              | max. 64           | String      | r      | Absolute and gauge pressure                     |                                                                                                    | -                 |
| 21          | Serial number                                      | 0x0015              | max. 16           | String      | r      | -                                               |                                                                                                    | -                 |
| 22          | Hardware Revision                                  | 0x0016              | max. 64           | String      | r      | -                                               |                                                                                                    | -                 |
| 23          | Firmware Version                                   | 0x0017              | max. 64           | String      | r      | -                                               |                                                                                                    | -                 |
| 24          | Application Specific<br>Tag                        | 0x0018              | 32                | String      | r/w    | -                                               |                                                                                                    | Yes               |
| 25          | Function Tag                                       | 0x0019              | 32                | String      | r/w    | ***                                             |                                                                                                    | -                 |
| 26          | Location Tag                                       | 0x001A              | 32                | String      | r/w    | ***                                             |                                                                                                    | -                 |
| 36          | Device status                                      | 0x0024              | 1                 | UintegerT   | r/w    | -                                               | 0 ~ Device is OK<br>1 ~ Maintenance required<br>2 ~ Out of specification<br>3 ~ Functional check<br>4 ~ Failure | No                |
| 37          | Detailed Device Status                             | 0x0025              | 5 (per 1<br>byte) | OctetString | r      | -                                               | -                                                                                                    | No                |
| 260         | Actual Diagnostics<br>(STA)                        | 0x0104              | 4                 | String      | r      | -                                               |                                                                                                    | No                |
| 261         | Last Diagnostic (LST)                              | 0x0105              | 4                 | String      | r      | -                                               |                                                                                                    | No                |
| Teach - Sin | gle value                                          | l.                  | 1                 | 1           |        | L                                               | I                                                                                                    | 1                 |
| 58          | Teach Select                                       | 0x003A              | 1                 | UintegerT   | r/w    | 1                                               | -                                                                                                    | No                |
| 59          | Teach Result State                                 | 0x003B              | 1                 | UintegerT   | r/w    | -                                               | -                                                                                                    | No                |
| Switching S | Signal Channel 1.1 Press                           | ure                 |                   |             |        |                                                 |                                                                                                    |                   |
| 60          | SSC1.1 Param.SP1                                   | 0x003C              | 4                 | Float32T    | r/w    | Sensor/product-<br>dependent                    | Sensor/product-dependent                                                                                        | Yes               |

| ISDU (dec)  | Designation              | ISDU (hex) | Size (byte) | Data type | Access | Default value                | Value range                                                     | Data sto-<br>rage |
|-------------|--------------------------|------------|-------------|-----------|--------|------------------------------|-----------------------------------------------------------------|-------------------|
| 60          | SSC1.1 Param.SP2         | 0x003C     | 4           | Float32T  | r/w    | Sensor/product-<br>dependent | Sensor/product-dependent                                        | Yes               |
| 61          | SSC1.1 Config.Logic      | 0x003D     | 1           | UintegerT | r/w    | 0                            | 0 = High active 1 = Low<br>active                               | Yes               |
| 61          | SSC1.1 Config.Mode       | 0x003D     | 1           | UintegerT | r/w    | 0                            | 0 = Deactivated 1 = Single<br>point 2 = Window 3 =<br>Two-point | Yes               |
| 61          | SSC1.1 Config.Hyst       | 0x003D     | 4           | Float32T  | r/w    | 10.0                         | Sensor/product-dependent                                        | Yes               |
| Switching S | ignal Channel 1.2 Press  | ure        |             |           |        |                              |                                                                 |                   |
| 62          | SSC1.2 Param.SP1         | 0x003E     | 4           | Float32T  | r/w    | Sensor/product-<br>dependent | Sensor/product-dependent                                        | Yes               |
| 62          | SSC1.2 Param.SP2         | 0x003E     | 4           | Float32T  | r/w    | Sensor/product-<br>dependent | Sensor/product-dependent                                        | Yes               |
| 63          | SSC1.2 Config.Logic      | 0x003F     | 1           | UintegerT | r/w    | 0                            | 0 = High active 1 = Low<br>active                               | Yes               |
| 63          | SSC1.2 Config.Mode       | 0x003F     | 1           | UintegerT | r/w    | 0                            | 0 = Deactivated 1 = Single<br>point 2 = Window 3 =<br>Two-point | Yes               |
| 63          | SSC1.2 Config.Hyst       | 0x003F     | 4           | Float32T  | r/w    | 10.0                         | Sensor/product-dependent                                        | Yes               |
| Switching S | bignal Channel 2.1 Level |            | 1           |           |        |                              |                                                                 |                   |
| 16396       | SSC2.1 Param.SP1         | 0x400C     | 4           | Float32T  | r/w    | 100.0                        | Sensor/product-dependent                                        | Yes               |
| 16396       | SSC2.1 Param.SP2         | 0x400C     | 4           | Float32T  | r/w    | 0.0                          | Sensor/product-dependent                                        | Yes               |
| 16397       | SSC2.1 Config.Logic      | 0x400D     | 1           | UintegerT | r/w    | 0                            | 0 = High active 1 = Low<br>active                               | Yes               |
| 16397       | SSC2.1 Config.Mode       | 0x400D     | 1           | UintegerT | r/w    | 0                            | 0 = Deactivated 1 = Single<br>point 2 = Window 3 =<br>Two-point | Yes               |
| 16397       | SSC2.1 Config.Hyst       | 0x400D     | 4           | Float32T  | r/w    | 10.0                         | Sensor/product-dependent                                        | Yes               |
| Switching S | ignal Channel 2.2 Level  |            |             |           |        |                              |                                                                 |                   |
| 16398       | SSC2.2 Param.SP1         | 0x400E     | 4           | Float32T  | r/w    | 100.0                        | Sensor/product-dependent                                        | Yes               |
| 16398       | SSC2.2 Param.SP2         | 0x400E     | 4           | Float32T  | r/w    | 0.0                          | Sensor/product-dependent                                        | Yes               |
| 16399       | SSC2.2 Config.Logic      | 0x400F     | 1           | UintegerT | r/w    | 0                            | 0 = High active 1 = Low<br>active                               | Yes               |
| 16399       | SSC2.2 Config.Mode       | 0x400F     | 1           | UintegerT | r/w    | 0                            | 0 = Deactivated 1 = Single<br>point 2 = Window 3 =<br>Two-point | Yes               |
| 16399       | SSC2.2 Config.Hyst       | 0x400F     | 4           | Float32T  | r/w    | 10.0                         | Sensor/product-dependent                                        | Yes               |
| Switching S | ignal Channel 3.1 Temp   | erature    |             |           |        |                              |                                                                 |                   |
| 16412       | SSC3.1 Param.SP1         | 0x401C     | 4           | Float32T  | r/w    | 100.0                        | Sensor/product-dependent                                        | Yes               |
| 16412       | SSC3.1 Param.SP2         | 0x401C     | 4           | Float32T  | r/w    | 0.0                          | Sensor/product-dependent                                        | Yes               |
| 16413       | SSC3.1 Config.Logic      | 0x401D     | 1           | UintegerT | r/w    | 0                            | 0 = High active 1 = Low<br>active                               | Yes               |
| 16413       | SSC3.1 Config.Mode       | 0x401D     | 1           | UintegerT | r/w    | 0                            | 0 = Deactivated 1 = Single<br>point 2 = Window 3 =<br>Two-point | Yes               |
| 16413       | SSC3.1 Config.Hyst       | 0x401D     | 4           | Float32T  | r/w    | 5.0                          | Sensor/product-dependent                                        | Yes               |
| Switching S | ignal Channel 3.2 Temp   | oerature   |             |           |        |                              |                                                                 |                   |
| 16414       | SSC3.2 Param.SP1         | 0x401E     | 4           | Float32T  | r/w    | 100.0                        | Sensor/product-dependent                                        | Yes               |
| 16414       | SSC3.2 Param.SP2         | 0x401E     | 4           | Float32T  | r/w    | 0.0                          | Sensor/product-dependent                                        | Yes               |

| ISDU (dec) | Designation                       | ISDU (hex) | Size (byte) | Data type | Access | Default value | Value range                                                     | Data sto-<br>rage |
|------------|-----------------------------------|------------|-------------|-----------|--------|---------------|-----------------------------------------------------------------|-------------------|
| 16415      | SSC3.2 Config.Logic               | 0x401F     | 1           | UintegerT | r/w    | 0             | 0 = High active 1 = Low<br>active                               | Yes               |
| 16415      | SSC3.2 Config.Mode                | 0x401F     | 1           | UintegerT | r/w    | 0             | 0 = Deactivated 1 = Single<br>point 2 = Window 3 =<br>Two-point | Yes               |
| 16415      | SSC3.2 Config.Hyst                | 0x401F     | 4           | Float32T  | r/w    | 5.0           | Sensor/product-dependent                                        | Yes               |
| 16512      | Pressure Descr. Valeur<br>basse   | 0x4080     | 4           | Float32T  | r      | 0             | -                                                               | No                |
| 16512      | Pressure Descr. Upper<br>limit    | 0x4080     | 4           | Float32T  | r      | 0             | -                                                               | No                |
| 16512      | Pressure Descr. Unit              | 0x4080     | 2           | UintegerT | r      | 1137 (bar)    | -                                                               | No                |
| 16512      | Pressure Descr. Scale             | 0x4080     | 1           | Integer T | r      | 0             | -                                                               | No                |
| 16513      | Level Descr. Lower<br>limit       | 0x4081     | 4           | Float32T  | r      | 0             | -                                                               | No                |
| 16513      | Level Descr. Upper<br>limit       | 0x4081     | 4           | Float32T  | r      | 100           | -                                                               | No                |
| 16513      | Level Descr. Unit                 | 0x4081     | 2           | UintegerT | r      | 1142 (%)      | -                                                               | No                |
| 16513      | Level Descr. Scale                | 0x4081     | 1           | IntegerT  | r      | 0             | -                                                               | No                |
| 16514      | Temperature Descr.<br>Lower limit | 0x4082     | 4           | Float32T  | r      | 0             | -                                                               | No                |
| 16514      | Temperature Descr.<br>Upper limit | 0x4082     | 4           | Float32T  | r      | 0             | -                                                               | No                |
| 16514      | Temperature Descr.<br>Unit        | 0x4082     | 2           | UintegerT | r      | 1001 (C°)     | -                                                               | No                |
| 16514      | Temperature Descr.<br>Scale       | 0x4082     | 1           | IntegerT  | r      | 0             | -                                                               | No                |

#### 7.2.3 Commandes système

| ISDU (dec) | Designation                     | ISDU (hex) | Value range | Access |
|------------|---------------------------------|------------|-------------|--------|
| 2          | Teach SP1                       | 0x0002     | 65          | w      |
| 2          | Teach SP2                       | 0x0002     | 66          | w      |
| 2          | Reset to factory settings (RES) | 0x0002     | 130         | w      |
| 2          | Device Reset                    | 0x0002     | 128         | W      |
| 2          | Back-To-Box                     | 0x0002     | 131         | w      |

#### 7.2.4 Signaux de commutation

Les signaux de commutation constituent un moyen simple de surveiller les valeurs mesurées pour détecter les dépassements de limites.

Chaque signal de commutation est clairement affecté à une valeur process et fournit un état. Cet état est transmis avec les données de process (liaison des données de process). Le comportement de commutation de cet état doit être configuré à l'aide des paramètres de configuration d'un "Switching Signal Channel" (SSC). En plus de la configuration manuelle des points de commutation SP1 et SP2, un mécanisme d'apprentissage est disponible dans le menu "Teach". Celui-ci écrit la valeur process actuelle dans le SSC sélectionné via une commande système. La section suivante décrit les différents comportements des modes pouvant être sélectionnés. Le paramètre "Logic" est toujours "High active" (actif à l'état haut). Si la logique doit être inversée, le paramètre "Logic" peut être réglé sur "Low active" (actif à l'état bas).

#### 7.2.5 Single Point Mode

SP2 n'est pas utilisé dans ce mode.

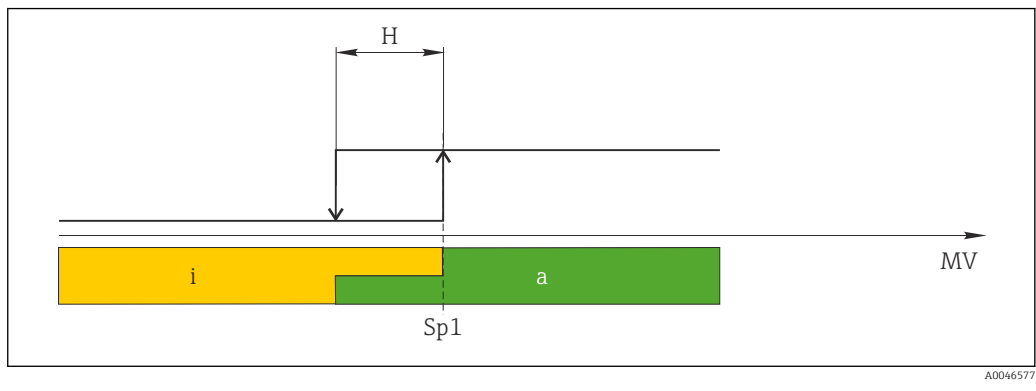

🗷 1 SSC, Single Point

H Hystérésis

Sp1 Point de commutation 1

MV Valeur mesurée

- i Inactif (orange)
- a Actif (vert)

## 7.2.6 Mode Window

 $\rm SP_{hi}$  correspond toujours à la valeur la plus élevée, SP1 ou SP2, et SP\_{lo} correspond toujours à la valeur la plus faible, SP1 ou SP2.

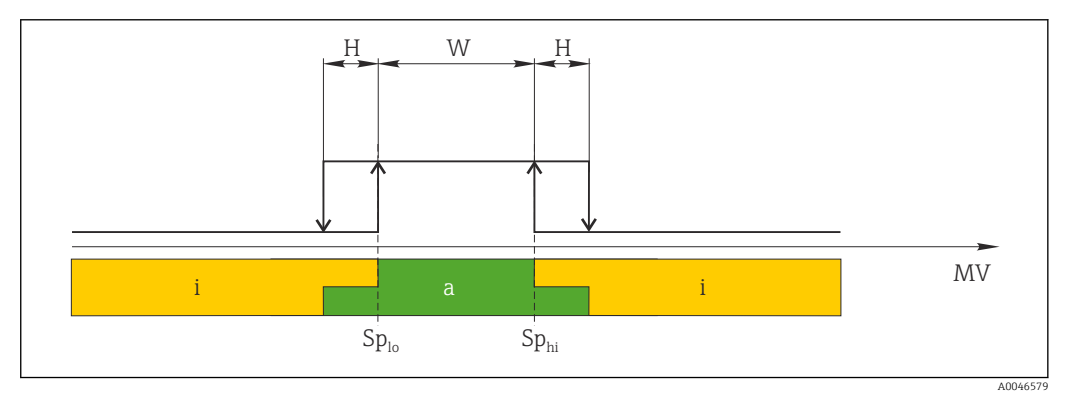

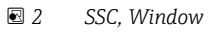

H Hystérésis

W Window

Sp<sub>lo</sub> Point de commutation avec une valeur mesurée inférieure

*Sp<sub>hi</sub> Point de commutation avec une valeur mesurée supérieure* 

MV Valeur mesurée

i Inactif (orange)

a Actif (vert)

#### 7.2.7 Mode Two-Point

 $SP_{hi}$  correspond toujours à la valeur la plus élevée, SP1 ou SP2, et SP\_{lo} correspond toujours à la valeur la plus faible, SP1 ou SP2.

L'hystérésis n'est pas utilisé.

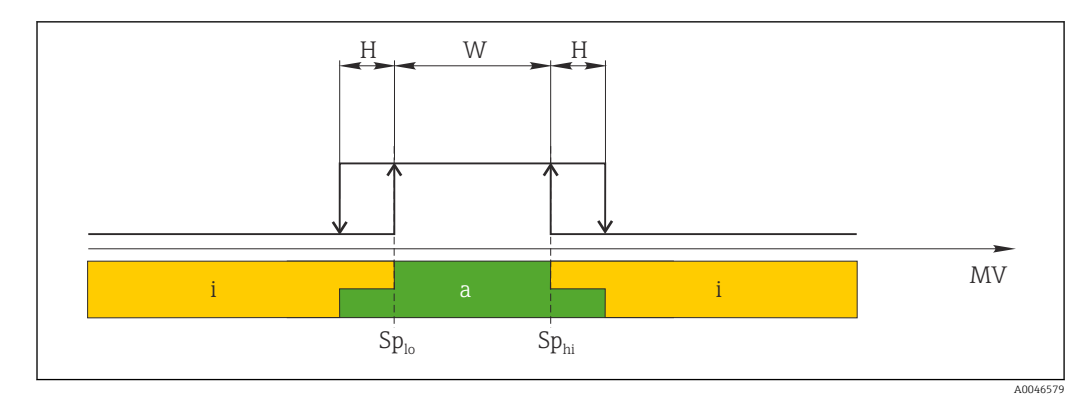

#### 🛃 3 SSC, Two-Point

*Sp*<sub>lo</sub> *Point de commutation avec une valeur mesurée inférieure* 

Sp<sub>hi</sub> Point de commutation avec une valeur mesurée supérieure

MV Valeur mesurée

Inactif (orange) Actif (vert) i

а

## 8 Mise en service

Par défaut, l'appareil est configuré pour le mode de mesure "Pressure" (Cerabar) ou le mode de mesure "Level" (Deltapilot).

La gamme de mesure et l'unité dans laquelle la valeur mesurée est transmise correspond aux spécifications figurant sur la plaque signalétique.

#### **AVERTISSEMENT**

#### La pression de process autorisée est dépassée !

Risques de blessures en cas d'éclatement de pièces ! Des avertissements sont affichés si la pression est trop élevée.

- Si une pression inférieure à la pression minimale autorisée ou supérieure à la pression maximale autorisée est présente à l'appareil, les messages suivants sont affichés successivement (en fonction du réglage du paramètre "Alarm behavior" (050)) : "S140 Working range P" ou "F140 Working range P" "S841 Sensor range" ou "F841 Sensor range" "S971 Adjustment"
- Utiliser l'appareil uniquement dans les limites de gamme de la cellule de mesure !

#### AVIS

#### La pression de process autorisée est dépassée par défaut !

Des messages sont affichés si la pression est trop faible.

- Si une pression inférieure à la pression minimale autorisée ou supérieure à la pression maximale autorisée est présente à l'appareil, les messages suivants sont affichés successivement (en fonction du réglage du paramètre "Alarm behavior" (050)) : "S140 Working range P" ou "F140 Working range P" "S841 Sensor range" ou "F841 Sensor range" "S971 Adjustment"
- Utiliser l'appareil uniquement dans les limites de gamme de la cellule de mesure !

## 8.1 Contrôle de fonctionnement

Avant la mise en service du point de mesure, s'assurer que les contrôles du montage et du raccordement ont été effectués :

- Checklist "Contrôle du montage" → 
   <sup>(2)</sup> 29
- Checklist "Contrôle du raccordement"  $\rightarrow$  🗎 32

## 8.2 Déverrouillage/verrouillage de la configuration

Si l'appareil a été verrouillé pour empêcher la configuration, il doit d'abord être déverrouillé.

#### 8.2.1 Verrouillage/déverrouillage du software

Si l'appareil est verrouillé via le software (par un code d'accès), le symbole de la clé apparaît dans l'affichage des valeurs mesurées. En cas de tentative d'écriture vers un paramètre, une demande de code d'accès à l'appareil apparaît. Pour procéder au déverrouillage, entrer le code d'accès de l'appareil, défini par l'utilisateur.

### 8.3 Mise en service sans menu de configuration

#### 8.3.1 Mode de mesure Pression

Les fonctions suivantes sont possibles via les touches sur l'électronique :

- Correction de la position (correction du zéro)
- Réglage du début d'échelle et de la fin d'échelle
- In a configuration doit être déverrouillée →
  - Par défaut, l'appareil est configuré pour le type de mesure "Pressure". Le mode de mesure peut être changé par le biais du paramètre "Measuring mode" → 
     <sup>B</sup> 54.
  - La pression appliquée doit se situer dans les limites de pression nominale de la cellule de mesure. Voir les indications figurant sur la plaque signalétique.

#### **AVERTISSEMENT**

**Un changement de mode de mesure influence l'étendue de mesure (URV) !** Cette situation peut entraîner un débordement du produit.

► Si le mode de mesure est changé, le réglage de l'étendue de mesure (URV) doit être vérifié et, si nécessaire, reconfiguré !

#### Réalisation de la correction de position

- 1. S'assurer que la pression est présente à l'appareil. Ce faisant, tenir compte des limites de pression nominale de la cellule de mesure.
- 2. Appuyer simultanément sur les touches **Zero** et **Span** pendant au moins 3 s.

La LED située sur l'électronique s'allume brièvement.

La pression appliquée pour la correction de la position a été validée.

#### Régler le début d'échelle

- 1. S'assurer que la pression souhaitée pour le début d'échelle est présente à l'appareil. Ce faisant, tenir compte des limites de pression nominale de la cellule de mesure.
- 2. Appuyer sur la touche **Zero** pendant au moins 3 s.
- La LED située sur l'électronique s'allume brièvement.

La pression mesurée pour le début d'échelle a été validée.

#### Réglage de la fin d'échelle

- 1. S'assurer que la pression souhaitée pour la fin d'échelle est présente à l'appareil. Ce faisant, tenir compte des limites de pression nominale de la cellule de mesure.
- 2. Appuyer sur la touche **Span** pendant au moins 3 s.

La LED située sur l'électronique s'allume brièvement.

La pression mesurée pour la fin d'échelle a été validée.

#### 8.3.2 Mode de mesure Niveau

Les fonctions suivantes sont possibles via les touches sur l'électronique :

- Correction de la position (correction du zéro)
- Régler les valeurs de pression inférieure et supérieure et les affecter aux valeurs de niveau inférieure et supérieure
- Réinitialisation de l'appareil  $\rightarrow \cong 41$

<table-of-contents> 🔹 Les touches "Zero" et "Span" n'ont une fonction qu'avec le réglage suivant :

- "Level selection" = "In pressure", "Calibration mode" = "Wet" Pour les autres réglages, ces touches restent inactives.
  - - "Level selection" = "In pressure"
    - "Calibration mode": wet
    - "Unit before lin": %
    - "Empty calib.": 0.0
    - "Full calib.": 100.0
    - "Set LRV": 0.0 (correspond à la valeur 4 mA)
    - "Set URV": 100.0 (correspond à la valeur 20 mA)
  - La configuration doit être déverrouillée  $\rightarrow \cong 40$ .
  - La pression appliquée doit se situer dans les limites de pression nominale de la cellule de mesure. Voir les indications figurant sur la plaque signalétique.

#### AVERTISSEMENT

## Un changement de mode de mesure influence l'étendue de mesure (URV) !

Cette situation peut entraîner un débordement du produit.

Si le mode de mesure est changé, le réglage de l'étendue de mesure (URV) doit être vérifié et, si nécessaire, reconfiguré !

#### Réalisation de la correction de position

- **1.** S'assurer que la pression est présente à l'appareil. Ce faisant, tenir compte des limites de pression nominale de la cellule de mesure.
- 2. Appuyer simultanément sur les touches **Zero** et **Span** pendant au moins 3 s.

La LED située sur l'électronique s'allume brièvement.

La pression appliquée pour la correction de la position a été validée.

#### Régler la valeur de pression inférieure

1. S'assurer que la valeur de pression inférieure souhaitée ("Valeur Pression vide") est présente à l'appareil. Ce faisant, tenir compte des limites de pression nominale de la cellule de mesure.

2. Appuyer sur la touche **Zero** pendant au moins 3 s.

La LED située sur l'électronique s'allume brièvement.

La pression appliquée a été mémorisée comme valeur de pression inférieure ("Empty pressure") et affectée à la valeur de niveau inférieure ("Empty calibration").

#### Régler la valeur de pression supérieure

1. S'assurer que la valeur de pression supérieure souhaitée ("Valeur Pression plein") est présente à l'appareil. Ce faisant, tenir compte des limites de pression nominale de la cellule de mesure.

2. Appuyer sur la touche **Span** pendant au moins 3 s.

La LED située sur l'électronique s'allume brièvement.

La pression appliquée a été mémorisée comme valeur de pression supérieure ("Pression plein") et affectée à la valeur de niveau supérieure ("Étalonnage plein").

## 8.4 Mise en service avec menu de configuration

La mise en service comprend les étapes suivantes :

- Contrôle de fonctionnement  $\rightarrow$  🖺 51
- Sélection de la langue, du mode de mesure et de l'unité de pression  $\rightarrow \ \bigspace{1.5}{10}$  54
- Correction de la position / réglage du zéro  $\rightarrow \cong 55$
- Configuration de la mesure :
  - Mesure de pression  $\rightarrow \square 60$
  - Mesure de niveau  $\rightarrow \implies 56$

## 8.4.1 Sélection de la langue, du mode de mesure et de l'unité de pression

| Langue (000)         |                                                                                                    |
|----------------------|----------------------------------------------------------------------------------------------------|
| Navigation           |                                                                                                    |
| Accès en écriture    | Opérateur/Maintenance/Expert                                                                                                    |
| Description          | Sélectionner la langue du menu d'affichage.                                                                                                    |
| Sélection            | <ul> <li>English</li> <li>Une autre langue (selon la sélection lors de la commande de l'appareil)</li> <li>Une troisième langue le cas échéant (langue du lieu de fabrication)</li> </ul>                                                                                                    |
| Réglage par défaut   | English                                                                                                    |
| Measuring mode (005) |                                                                                                    |
| Accès en écriture    | Opérateur/Maintenance/Expert                                                                                                    |
| Description          | Sélectionner le mode de mesure.<br>Le menu de configuration est structuré différemment selon le mode de mesure sélec-<br>tionné.                                                                                                    |
|                      | <ul> <li>AVERTISSEMENT</li> <li>Un changement de mode de mesure influence l'étendue de mesure (URV)</li> <li>Cette situation peut entraîner un débordement de produit.</li> <li>Si l'on change de mode de mesure, il faut vérifier le réglage de l'étendue (URV) dans le menu "Configuration" et éventuellement l'adapter.</li> </ul> |
| Sélection            | <ul><li>Pression</li><li>Niveau</li></ul>                                                                                                    |
| Réglage par défaut   | Pression ou selon les indications à la commande                                                                                                    |

#### Press. eng. unit (125)

| Accès en écriture  | Opérateur/Maintenance/Expert                                                                                                    |
|--------------------|----------------------------------------------------------------------------------------------------|
| Description        | Sélectionner l'unité de pression. Si une nouvelle unité de pression est sélectionnée, tous les paramètres spécifiques à la pression sont convertis et affichés avec la nouvelle unité. |
| Sélection          | <ul> <li>mbar, bar</li> <li>mmH2O, mH2O</li> <li>inH2O, ftH2O</li> <li>Pa, kPa, MPa</li> <li>psi</li> <li>mmHg, inHg</li> <li>kgf/cm<sup>2</sup></li> <li>V</li> </ul>                 |
| Réglage par défaut | mbar ou bar selon la gamme de mesure nominale de la cellule de mesure, ou selon les spé-<br>cifications de commande.                                                                   |

## 8.4.2 Pos. zero adjust

| Pression corrigé (172) |                                        |  |  |  |  |
|------------------------|----------------------------------------|--|--|--|--|
| Navigation             | □ $□$ Configuration → Pression corrigé |  |  |  |  |
| Accès en écriture      | Opérateur/Maintenance/Expert           |  |  |  |  |
|                        |                                        |  |  |  |  |

| Description | Affiche la pression | mesurée après le | réglage du capteu | r et la correction de position. |
|-------------|---------------------|------------------|-------------------|---------------------------------|
|-------------|---------------------|------------------|-------------------|---------------------------------|

| Remarque Si cette | valeur est différente de "O", | , elle peut être | corrigée à "O" par | : le réglage du zéro. |
|-------------------|-------------------------------|------------------|--------------------|-----------------------|
|-------------------|-------------------------------|------------------|--------------------|-----------------------|

#### Pos. zero adjust (007) (cellules de mesure de pression relative))

| Accès en écriture  | Opérateur/Maintenance/Expert                                                                                                    |
|--------------------|----------------------------------------------------------------------------------------------------|
| Description        | Pos. zero adjustment – la différence de pression entre zéro (valeur de consigne) et la pres-<br>sion mesurée doit être connue.                                                                                                    |
| Exemple            | <ul> <li>Valeur mesurée = 2,2 mbar (0,033 psi)</li> <li>La valeur mesurée peut être corrigée via le paramètre "Pos. zero adjust" avec l'option "Confirm". Cela signifie que la valeur 0.0 est affectée à la pression présente.</li> <li>Valeur mesurée (après réglage du zéro) = 0,0 mbar</li> <li>La valeur de courant est également corrigée.</li> </ul> |
| Sélection          | <ul><li>Confirm</li><li>Cancel</li></ul>                                                                                                    |
| Réglage par défaut | Cancel                                                                                                    |

#### Pos. zero adjust (007) (cellules de mesure de pression relative)

| Accès en écriture  | Opérateur/Maintenance/Expert                                                                                                    |
|--------------------|----------------------------------------------------------------------------------------------------|
| Description        | Pos. zero adjustment – la différence de pression entre zéro (valeur de consigne) et la pres-<br>sion mesurée doit être connue.                                                                                                    |
| Exemple            | <ul> <li>Valeur mesurée = 2,2 mbar (0,033 psi)</li> <li>La valeur mesurée peut être corrigée via le paramètre "Pos. zero adjust" avec l'option "Confirm". Cela signifie que la valeur 0.0 est affectée à la pression présente.</li> <li>Valeur mesurée (après réglage du zéro) = 0,0 mbar</li> <li>La valeur de courant est également corrigée.</li> </ul> |
| Sélection          | <ul><li>Confirm</li><li>Cancel</li></ul>                                                                                                    |
| Réglage par défaut | Cancel                                                                                                    |

### 8.5 Configuration de la mesure de niveau

#### 8.5.1 Informations sur la mesure de niveau

- Les seuils ne sont pas vérifiés, c'est-à-dire que les valeurs entrées doivent correspondre à la cellule de mesure et à l'application pour que l'appareil puisse effectuer une mesure correcte.
  - Des unités spécifiques utilisateur ne sont pas possibles.
  - Il n'y a pas de conversion des unités.
  - Les valeurs entrées pour "Empty calib./Full calib.", "Empty pressure/Full pressure" et "Set LRV/Set URV" doivent être distantes d'au moins 1 %. Si les valeurs sont trop proches, la valeur est refusée et un message est délivré.

#### 8.5.2 Aperçu de la mesure de niveau

| Mesure                                                                             | Sélection<br>niveau | Options de variable mesurée                                                     | Description                                                                        | Affichage des valeurs<br>mesurées                                 |
|------------------------------------------------------------------------------------|---------------------|---------------------------------------------------------------------------------|------------------------------------------------------------------------------------|-------------------------------------------------------------------|
| L'étalonnage est effectué<br>en entrant deux paires de<br>valeurs pression-niveau. | "In pressure"       | Via le paramètre "Output<br>unit" :<br>%, unités de niveau, volume<br>ou masse. | <ul> <li>Étalonnage avec pression de référence<br/>(étalonnage humide) →</li></ul> | L'affichage des valeurs<br>mesurées affiche la valeur<br>mesurée. |

## 8.5.3 Sélection niveau "In pressure" : étalonnage avec pression de référence (étalonnage humide)

#### Exemple :

Dans cet exemple, le niveau dans la cuve doit être mesuré en "m". Le niveau maximum est 3 m (9,8 ft).

La gamme de pression découle du niveau et de la densité du produit. Dans ce cas, l'appareil règle la gamme de pression sur 0 ... 300 mbar (0 ... 4,5 psi).

#### Condition préalable :

- La variable mesurée est directement proportionnelle à la pression.
- La cuve peut être remplie et vidée.
  - Pour les valeurs entrées pour "Empty calib./Full calib." et "Set LRV/Set URV" et les pressions appliquées, il convient de respecter un écart minimal de 1 %. Si les valeurs sont trop proches, la valeur est refusée et un message est délivré. Les seuils supplémentaires ne sont pas vérifiés, c'est-à-dire que les valeurs entrées doivent correspondre à la cellule de mesure et à l'application pour que l'appareil puisse effectuer une mesure correcte.

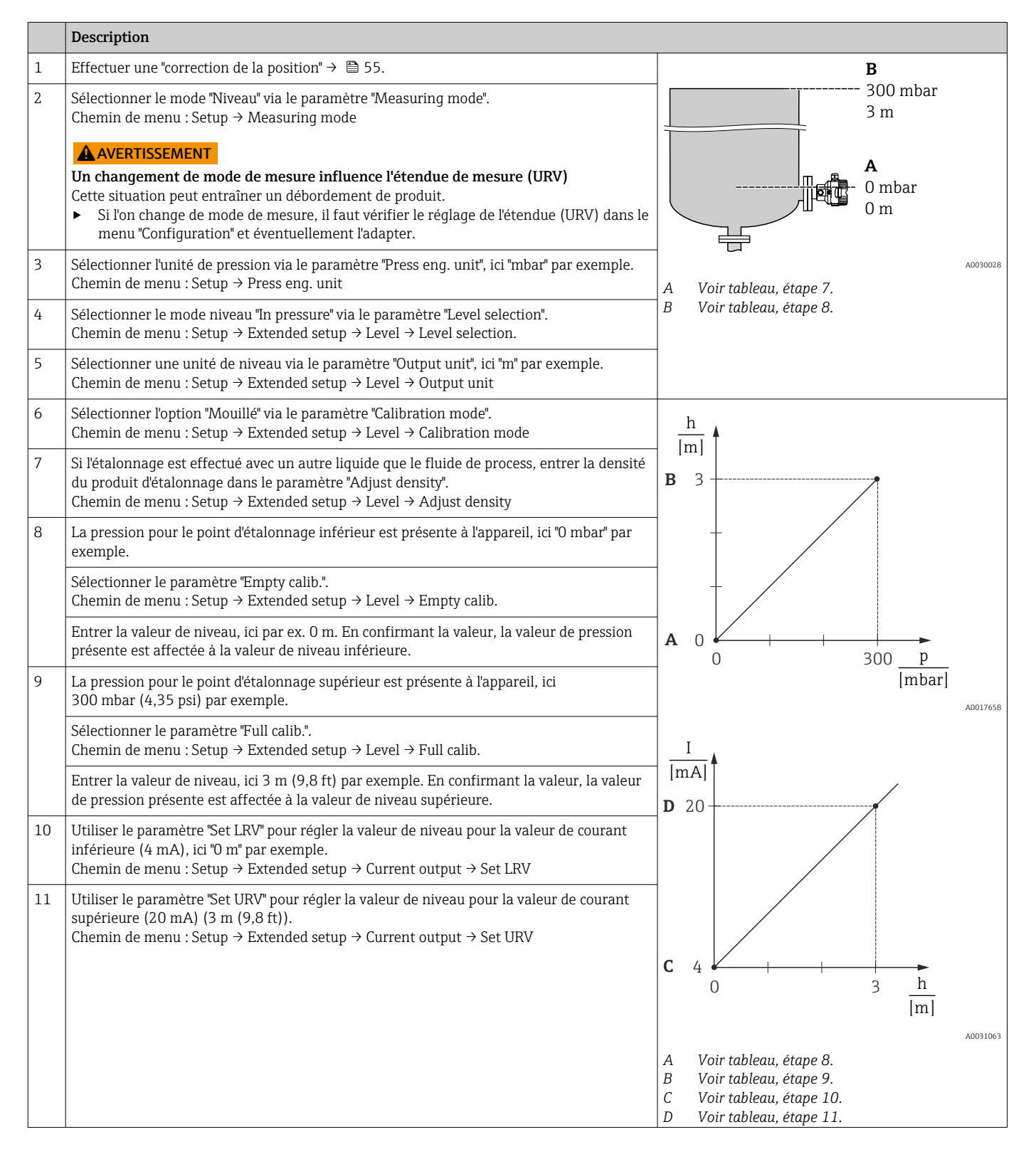

|    | Description                                                                                                    |
|----|----------------------------------------------------------------------------------------------------|
| 12 | Si le process utilise un produit différent de celui ayant servi à l'étalonnage, il faut indiquer<br>la nouvelle densité dans le paramètre "Process density".<br>Chemin de menu : Setup → Extended setup → Level → Process density. |
| 13 | Résultat :<br>La gamme de mesure est configurée pour 0 3 m (0 9,8 ft).                                                                                                    |

Pour ce mode de niveau, il est possible de choisir entre variables mesurées %, niveau, volume et masse, voir le paramètre "Output unit"  $\rightarrow \cong 82$ .

## 8.5.4 Sélection niveau "In pressure" : étalonnage sans pression de référence (étalonnage sec)

#### Exemple :

Dans cet exemple, le volume dans la cuve doit être mesuré en litres. Le volume maximum de 1000 l (264 qal) correspond à une pression de 450 mbar (6,75 psi).

Le volume minimal de 0 litre correspond à une pression de 50 mbar (0,75 psi) étant donné que l'appareil est monté sous le début d'échelle niveau.

#### Condition préalable :

- La variable mesurée est directement proportionnelle à la pression.
- Il s'agit d'un étalonnage théorique, c'est-à-dire que les valeurs de pression et de volume pour les points d'étalonnage inférieur et supérieur doivent être connues.
- Pour les valeurs entrées pour "Empty calib./Full calib.", "Empty pressure/Full pressure" et "Set LRV/Set URV", il convient de respecter un écart minimal de 1 %. Si les valeurs sont trop proches, la valeur est refusée et un message est délivré. Les seuils supplémentaires ne sont pas vérifiés, c'est-à-dire que les valeurs entrées doivent correspondre à la cellule de mesure et à l'application pour que l'appareil puisse effectuer une mesure correcte.

#### Description Sélectionner le mode "Niveau" via le paramètre "Measuring mode". 1 Chemin de menu : Setup → Measuring mode В 1000 l AVERTISSEMENT g $\rho = 1$ 450 mbar Un changement de mode de mesure influence l'étendue de mesure (URV) cm Cette situation peut entraîner un débordement de produit. Si l'on change de mode de mesure, il faut vérifier le réglage de l'étendue (URV) dans le Α menu "Configuration" et éventuellement l'adapter. 01 50 mbar 2 Sélectionner le mode niveau "In pressure" via le paramètre "Level selection". Chemin de menu : Setup $\rightarrow$ Extended setup $\rightarrow$ Level $\rightarrow$ Level selection. 3 Sélectionner l'unité de pression via le paramètre "Press eng. unit", ici "mbar" par exemple. Chemin de menu : Setup $\rightarrow$ Press enq. unit A0030030 4 Sélectionner une unité de volume via le paramètre "Output unit", ici "I" (litres) par exemple. Α Voir tableau, étapes 6 et 7. Chemin de menu : Setup $\rightarrow$ Extended setup $\rightarrow$ Level $\rightarrow$ Output unit В Voir tableau, étapes 8 et 9. 5 Sélectionner l'option "Sec" via le paramètre "Calibration mode". Chemin de menu : Setup $\rightarrow$ Extended setup $\rightarrow$ Level $\rightarrow$ Calibration mode

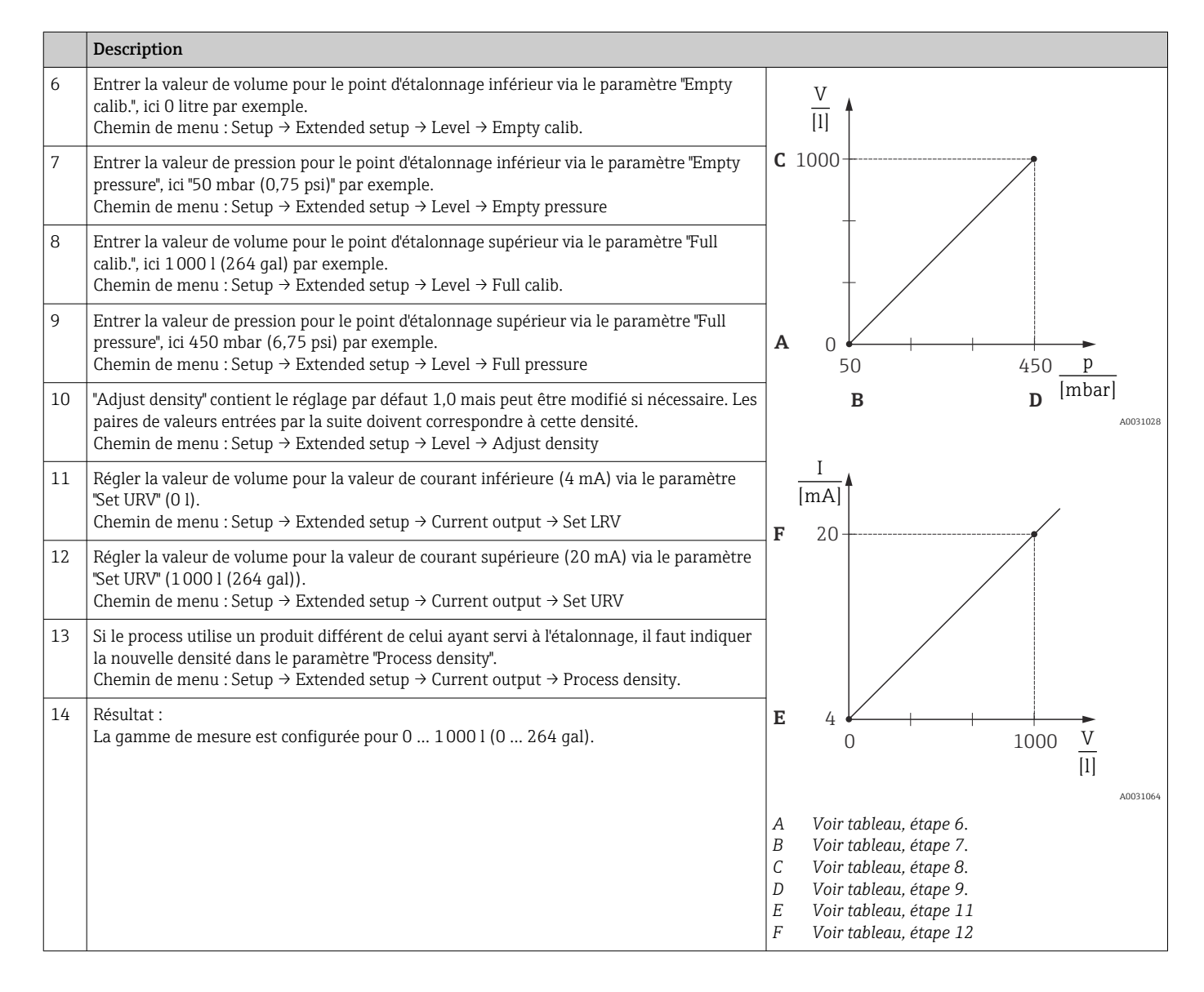

Pour ce mode de niveau, il est possible de choisir entre variables mesurées %, niveau, volume et masse, voir le paramètre "Output unit" → 🗎 82.

## 8.5.5 Étalonnage avec cuve partiellement remplie (étalonnage humide)

#### Exemple :

Cet exemple fait état d'un étalonnage humide pour les situations dans lesquelles il n'est pas possible de vider la cuve et de la remplir ensuite à 100 %.

Pendant cet étalonnage humide, un niveau de 20% est utilisé comme point d'étalonnage pour "Vide" et un niveau de "25%" comme point d'étalonnage pour "Plein".

L'étalonnage est ensuite étendu à 0 %...100 %, et le début d'échelle (LRV) / la fin d'échelle (URV) sont adaptés en conséquence.

#### **Condition préalable :**

- La valeur par défaut en mode niveau pour le mode d'étalonnage est "Wet".
- Cette valeur peut être configurée : Chemin de menu : Setup  $\rightarrow$  Extended setup  $\rightarrow$  Level  $\rightarrow$  Calibration mode

|   | Description                                                                                                    |                                              |
|---|----------------------------------------------------------------------------------------------------|----------------------------------------------|
| 1 | <ul> <li>Sélectionner le mode "Niveau" via le paramètre "Measuring mode".</li> <li>Chemin de menu : Setup → Measuring mode</li> <li>AVERTISSEMENT</li> <li>Un changement de mode de mesure influence l'étendue de mesure (URV)</li> <li>Cette situation peut entraîner un débordement de produit.</li> <li>Si l'on change de mode de mesure, il faut vérifier le réglage de l'étendue (URV) dans le menu "Configuration" et éventuellement l'adapter.</li> </ul> | A 20 %                                       |
| 2 | Régler la valeur pour "Empty calib." avec la pression différentielle pour le niveau, p. ex. 20 % Chemin de menu : Setup → Extended setup → Level → Empty calib.                                                                                                    |                                              |
| 3 | Régler la valeur pour "Full calib." avec la pression différentielle pour le niveau, p. ex. 25 %. Chemin de menu : Setup → Extended setup → Level → Full calib.                                                                                                    | <b>B</b><br>25 %                             |
| 4 | Les valeurs de pression lorsque la cuve est pleine ou vide sont mesurées automatiquement<br>pendant l'ajustage. Étant donné que le transmetteur définit automatiquement les valeurs de<br>pression les mieux adaptées pour un "Empty calibration" et un "Full calibration" à la pression<br>minimale et maximale qui déclenche le courant de sortie, la fin d'échelle (URV) et le début<br>d'échelle (LRV) corrects doivent être définis.                        | 20 %                                         |
|   |                                                                                                    | AVoir tableau, étape 2BVoir tableau, étape 3 |

### 8.6 Configuration de la mesure de pression

#### 8.6.1 Étalonnage sans pression de référence (étalonnage sec)

#### Exemple :

Dans cet exemple, un appareil avec une cellule de mesure 400 mbar (6 psi) est configuré pour la gamme de mesure 0 ... +300 mbar (0 ... 4,5 psi), c'est-à-dire la valeur 4 mA et la valeur 20 mA sont affectées respectivement à 0 mbar et 300 mbar (4,5 psi).

#### Condition préalable :

Il s'agit dans ce cas d'un étalonnage théorique, c'est-à-dire que les valeurs de pression pour le début et la fin d'échelle sont connues.

Du fait de la position de montage de l'appareil, on pourra avoir des décalages de pression de la valeur mesurée, c'est-à-dire que la valeur mesurée n'est pas nulle dans un état sans pression. Pour plus d'informations sur la manière d'effectuer une correction de position, voir → 🗎 55.

|   | Description                                                                                                    |        |                         |                                        |     |        |          |
|---|----------------------------------------------------------------------------------------------------|--------|-------------------------|----------------------------------------|-----|--------|----------|
| 1 | <ul> <li>Sélectionner le mode de mesure "Pressure" via le paramètre "Measuring mode".</li> <li>Chemin de menu : Setup → Measuring mode</li> <li>AVERTISSEMENT</li> <li>Un changement de mode de mesure influence l'étendue de mesure (URV)</li> <li>Cette situation peut entraîner un débordement de produit.</li> <li>Si l'on change de mode de mesure, il faut vérifier le réglage de l'étendue (URV) dans le menu "Configuration" et éventuellement l'adapter.</li> </ul> | B      | <u>I</u><br>mA]<br>20 - |                                        |     |        |          |
| 2 | Sélectionner l'unité de pression via le paramètre "Press eng. unit", ici "mbar" par exemple.<br>Chemin de menu : Setup → Press eng. unit                                                                                                    |        |                         |                                        |     |        |          |
| 3 | Sélectionner le paramètre "Set LRV".<br>Chemin de menu : Setup → Set LRV                                                                                                    | A      | 4                       |                                        | 300 |        |          |
|   | Entrer la valeur pour le paramètre "Set LRV" (ici 0 mbar) et confirmer. Cette valeur de pression est affectée à la valeur de courant inférieure (4 mA).                                                                                                    |        | (                       | 5                                      |     | [mbar] | 40031032 |
| 4 | Sélectionner le paramètre "Set URV".<br>Chemin de menu : Setup → Set URV                                                                                                    | A<br>B | Voir<br>Voir            | tableau, étape 3.<br>tableau, étape 4. |     |        |          |
|   | Entrer la valeur pour le paramètre "Set URV" (ici 300 mbar (4,5 psi)) et confirmer. Cette valeur de pression est affectée à la valeur de courant supérieure (20 mA).                                                                                                    |        |                         |                                        |     |        |          |
| 5 | Résultat :<br>La gamme de mesure est configurée pour 0 +300 mbar (0 4,5 psi).                                                                                                    |        |                         |                                        |     |        |          |

#### 8.6.2 Étalonnage avec pression de référence (étalonnage humide)

#### Exemple :

Dans cet exemple, un appareil avec un module cellule de mesure 400 mbar (6 psi) est configuré pour la gamme de mesure 0 ... +300 mbar (0 ... 4,5 psi), c'est-à-dire la valeur 4 mA et la valeur 20 mA sont affectées respectivement à 0 mbar et 300 mbar (4,5 psi).

#### Condition préalable :

Les valeurs de pression 0 mbar et 300 mbar (4,5 psi) peuvent être spécifiées. L'appareil est déjà monté.

Pour une description des paramètres mentionnés, voir .

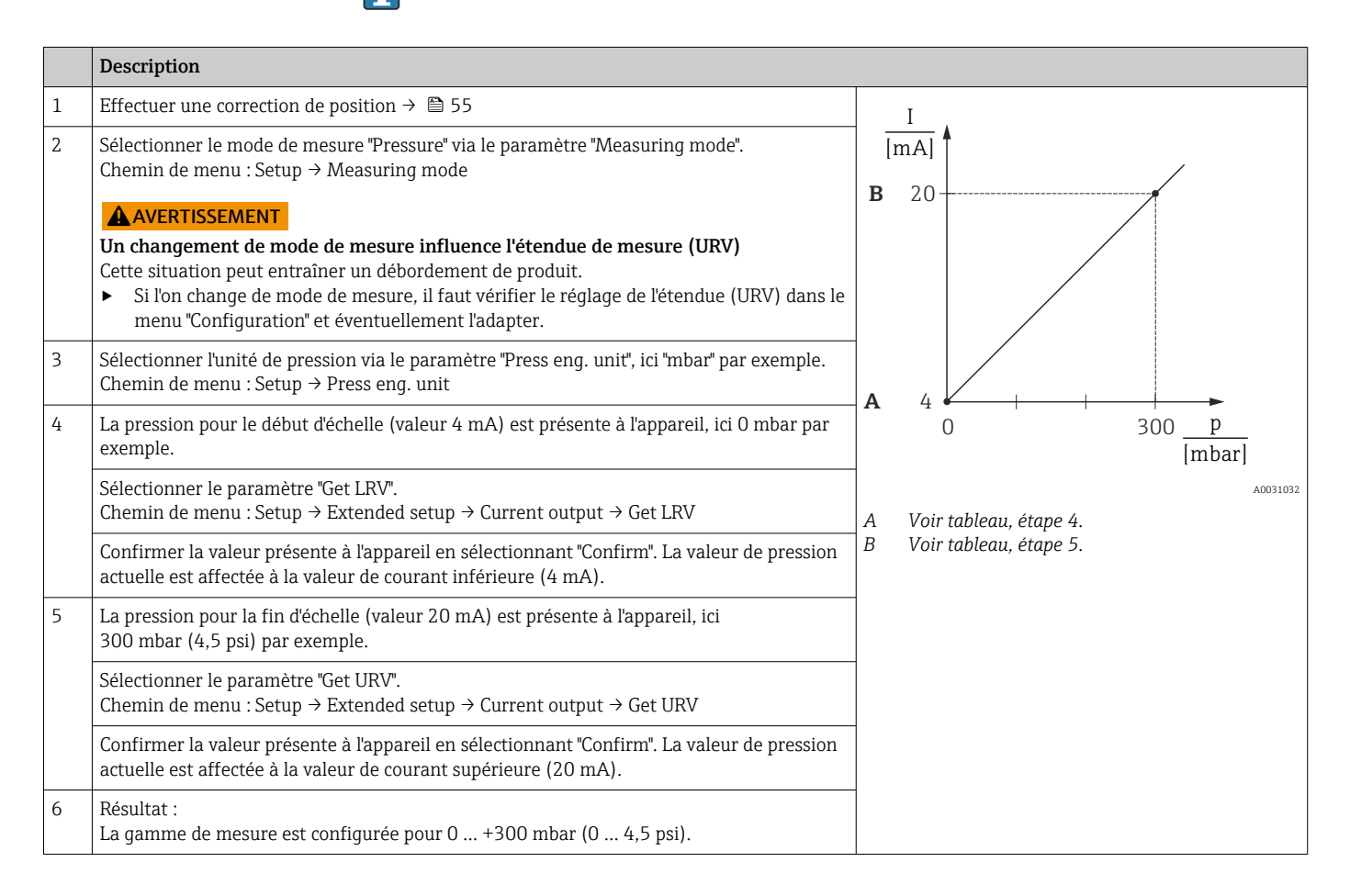

## 8.7 Sauvegarde ou duplication des données d'appareil

L'appareil n'a pas de module mémoire. Cependant, un outil de configuration basé sur la technologie FDT (p. ex. FieldCare) permet d'effectuer les opérations suivantes :

- Sauvegarder/restaurer les données de configuration
- Dupliquer les configurations d'appareil
- Transférer tous les paramètres appropriés en cas de remplacement de l'électronique
- Le mécanisme est basé sur le stockage de données IO-Link

Pour plus d'informations, lire le manuel de mise en service relatif au logiciel de configuration FieldCare.

## 9 Maintenance

, veiller à ce que la compensation de pression et le filtre  ${\rm GORE\text{-}TEX}^{\circledast}$  (1) ne soient pas encrassés.

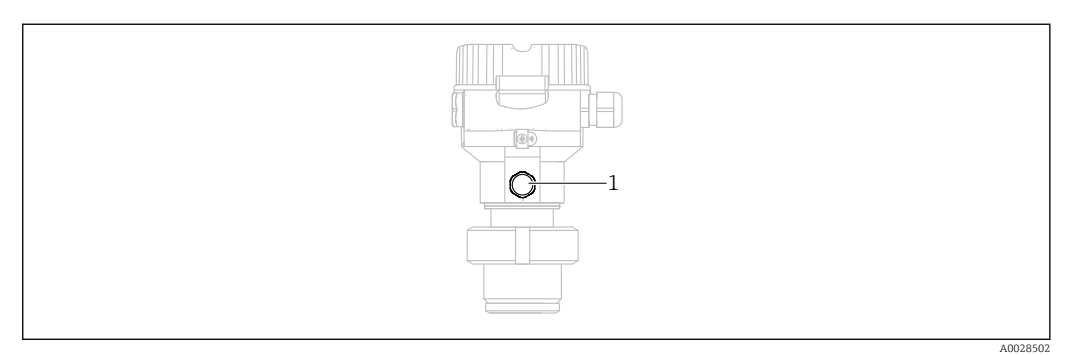

## 9.1 Informations concernant le nettoyage

Endress+Hauser fournit des anneaux de rinçage comme accessoire pour permettre le nettoyage de la membrane sans retirer le transmetteur du process.

Pour plus d'informations, contacter Endress+Hauser.

#### 9.1.1 Cerabar M PMP55

Nous recommandons de réaliser un NEP (nettoyage en place (eau chaude)) avant une SEP (stérilisation en place (vapeur)) pour les séparateurs tubulaires. L'utilisation fréquente du nettoyage SEP augmente le stress et la tension sur la membrane. Dans des conditions défavorables, les changements fréquents de température peuvent entraîner une fatigue du matériau de la membrane et potentiellement des fuites à long terme.

## 9.2 Nettoyage extérieur

#### Noter les points suivants lors du nettoyage de l'appareil :

- Les produits de nettoyage ne doivent pas corroder les surfaces ni les joints.
- Il faut éviter tout endommagement mécanique de la membrane, p. ex. à cause d'objets pointus.

## **10** Diagnostic et suppression de défauts

## 10.1 Événements de diagnostic

#### 10.1.1 Message de diagnostic

Les défauts détectés par le système d'autosurveillance de l'appareil sont affichés sous forme de message de diagnostic en alternance avec l'affichage de la valeur mesurée.

#### Signaux d'état

Les messages qui peuvent apparaître sont répertoriés dans le tableau. Le paramètre ALARM STATUS indique le message ayant la priorité la plus élevée. L'appareil délivre quatre informations d'état selon NE107 :

| F<br>A0013956        | <b>"Défaut"</b><br>Un défaut de l'appareil s'est produit. La valeur mesurée n'est plus valable.                                                                                                    |
|----------------------|----------------------------------------------------------------------------------------------------|
| A0013957             | <b>"Maintenance requise"</b><br>La maintenance de l'appareil est nécessaire. La valeur mesurée reste valable.                                                                                                    |
| <b>C</b><br>A0013959 | <b>"Contrôle de fonctionnement"</b><br>L'appareil est en mode maintenance (p. ex. pendant une simulation).                                                                                                    |
| <b>S</b><br>A0013958 | <ul> <li>"Hors spécifications"</li> <li>L'appareil fonctionne :</li> <li>En dehors de ses spécifications techniques (par ex. pendant le démarrage ou le nettoyage).</li> <li>En dehors de la configuration effectuée par l'utilisateur (p. ex. niveau en dehors de la gamme configurée)</li> </ul> |

#### Événement de diagnostic et texte d'événement

Le défaut peut être identifié à l'aide de l'événement de diagnostic.

Le texte d'événement y contribue en fournissant une indication quant au défaut.

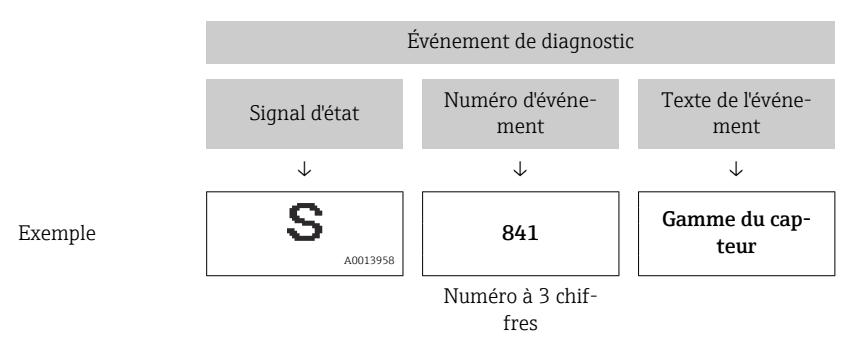

Si deux ou plusieurs événements de diagnostic se produisent simultanément, seul le message de diagnostic ayant la priorité la plus élevée est affiché.

Les autres messages de diagnostic présents peuvent être affichés dans le sous-menu **Diagnostic list** .

Les messages de diagnostic passés qui ne sont plus actifs sont affichés dans le sousmenu **Event logbook**.

## 10.1.2 Liste des événements de diagnostic

#### Messages "C"

| Événement de diagnostic |                     | Cause                                                                                                    | Mesure corrective                                                                                             |
|-------------------------|---------------------|----------------------------------------------------------------------------------------------------|----------------------------------------------------------------------------------------------------|
| Code                    | Description         |                                                                                                    |                                                                                                    |
| C482                    | Simul. courant      | La simulation de la sortie courant est activée, c'est-à-dire que l'appareil n'est pas en train de mesurer.                                                                                                    | Fin de la simulation                                                                                          |
| C484                    | Err. simulation     | Simulation d'une erreur est activée, c'est à dire l'appareil ne mesure pas.                                                                                                    | Fin de la simulation                                                                                          |
| C485                    | Simulat. mesure     | La simulation est activée, c'est-à-dire que l'appareil n'est pas en train de mesurer.                                                                                                    | Fin de la simulation                                                                                          |
| C824                    | Pression de process | <ul> <li>Présence d'une dépression ou d'une surpression.</li> <li>Les effets électromagnétiques sont supérieurs à ceux indiqués dans les caractéristiques techniques. Ce message n'apparaît normalement que brièvement.</li> </ul> | <ul> <li>Vérifier la valeur de pression</li> <li>Redémarrer l'appareil</li> <li>Effectuer un reset</li> </ul> |

#### Message "F"

| Événement de diag-<br>nostic |                          | Cause                                                                                                    | Mesure corrective                                                                                                    |
|------------------------------|--------------------------|----------------------------------------------------------------------------------------------------|----------------------------------------------------------------------------------------------------|
| Code                         | Description              |                                                                                                    |                                                                                                    |
| F002                         | Capteur inconnu          | Cellule de mesure pas adaptée à l'appareil (plaque signalétique cellule de mesure électronique).                                                                                                    | Contacter le SAV Endress+Hauser                                                                                                    |
| F062                         | Raccord capt.            | <ul> <li>Le câble de raccordement entre la cellule de mesure et l'électronique principale est déconnecté.</li> <li>Cellule de mesure défectueuse.</li> <li>Les effets électromagnétiques sont supérieurs à ceux indiqués dans les caractéristiques techniques. Ce message n'apparaît normalement que brièvement.</li> </ul> | <ul> <li>Contrôler le câble de la cellule de mesure</li> <li>Remplacer le module électronique</li> <li>Contacter le SAV Endress+Hauser</li> <li>Remplacer la cellule de mesure (versions<br/>enfichable)</li> </ul> |
| F081                         | Initialisation           | <ul> <li>Le câble de raccordement entre la cellule de mesure et l'électronique principale est déconnecté.</li> <li>Cellule de mesure défectueuse.</li> <li>Les effets électromagnétiques sont supérieurs à ceux indiqués dans les caractéristiques techniques. Ce message n'apparaît normalement que brièvement.</li> </ul> | <ul> <li>Effectuer un reset</li> <li>Contrôler le câble de la cellule de mesure</li> <li>Contacter le SAV Endress+Hauser</li> </ul>                                                                                 |
| F083                         | Contenu<br>mémoire       | <ul> <li>Cellule de mesure défectueuse.</li> <li>Les effets électromagnétiques sont supérieurs à ceux indiqués dans les caractéristiques techniques. Ce message n'apparaît normalement que brièvement.</li> </ul>                                                                                                    | <ul><li>Redémarrer l'appareil</li><li>Contacter le SAV Endress+Hauser</li></ul>                                                                                                    |
| F140                         | Gamme de ser-<br>vice P  | <ul> <li>Présence d'une dépression ou d'une surpression.</li> <li>Les effets électromagnétiques sont supérieurs à ceux indiqués dans les caractéristiques techniques. Ce message n'apparaît normalement que brièvement.</li> <li>Cellule de mesure défectueuse.</li> </ul>                                                  | <ul> <li>Vérifier la pression de process</li> <li>Vérifier la gamme de la cellule de mesure</li> </ul>                                                                                                    |
| F261                         | Module électro-<br>nique | <ul><li>Électronique principale défectueuse.</li><li>Défaut de l'électronique principale.</li></ul>                                                                                                    | <ul><li> Redémarrer l'appareil</li><li> Remplacer le module électronique</li></ul>                                                                                                    |
| F282                         | Mémoire                  | <ul><li>Défaut de l'électronique principale.</li><li>Électronique principale défectueuse.</li></ul>                                                                                                    | <ul><li> Redémarrer l'appareil</li><li> Remplacer le module électronique</li></ul>                                                                                                    |
| F283                         | Contenu<br>mémoire       | <ul> <li>Électronique principale défectueuse.</li> <li>Les effets électromagnétiques sont supérieurs à ceux indiqués dans les caractéristiques techniques.</li> <li>La tension d'alimentation est déconnectée lors de l'écriture.</li> <li>Une erreur est survenue lors de l'écriture.</li> </ul>                           | <ul><li>Effectuer un reset</li><li>Remplacer le module électronique</li></ul>                                                                                                    |
| F419                         | Cycle courant            | La commande Back-To-Box est exécutée.                                                                                                    | Redémarrer l'appareil                                                                                                    |
| F841                         | Gamme du cap-<br>teur    | <ul><li>Présence d'une dépression ou d'une surpression.</li><li>Cellule de mesure défectueuse.</li></ul>                                                                                                    | <ul><li>Vérifier la valeur de pression</li><li>Contacter le SAV Endress+Hauser</li></ul>                                                                                                    |

#### Messages "M"

| Événement de diagnos-<br>tic |                        | Cause                                                                                                    | Mesure corrective                                                                                                    |
|------------------------------|------------------------|----------------------------------------------------------------------------------------------------|----------------------------------------------------------------------------------------------------|
| Code                         | Description            |                                                                                                    |                                                                                                    |
| M002                         | Capteur inconnu        | Cellule de mesure pas adaptée à l'appareil (plaque signalétique cellule de mesure électronique). L'appareil continue de mesurer.                                                                                                    | Contacter le SAV Endress+Hauser                                                                                                    |
| M283                         | Contenu<br>mémoire     | <ul> <li>Cause comme indiqué pour F283</li> <li>La mesure correcte peut se poursuivre tant que la fonction de l'indica-<br/>teur min./max. n'est pas nécessaire.</li> </ul>                                                                                                    | <ul><li>Effectuer un reset</li><li>Remplacer le module électronique</li></ul>                                                                                                    |
| M431                         | Étalonnage             | L'étalonnage réalisé provoquerait un dépassement par excès ou par<br>défaut de la gamme nominale de la cellule de mesure.                                                                                                    | <ul> <li>Vérifier la gamme de mesure</li> <li>Contrôler le réglage de la position</li> <li>Vérifier le réglage</li> </ul>                                                                                                |
| M434                         | Mise à l'échelle       | <ul> <li>Les valeurs de l'étalonnage (p. ex. début et fin d'échelle) sont trop rapprochées.</li> <li>Les valeurs de fin et/ou début d'échelle dépassent par excès ou par défaut les limites de gamme de la cellule de mesure.</li> <li>La cellule de mesure a été remplacée et la configuration spécifique au client n'est pas adaptée à la cellule de mesure.</li> <li>Download incorrect effectué.</li> </ul> | <ul> <li>Vérifier la gamme de mesure</li> <li>Vérifier le réglage</li> <li>Contacter le SAV Endress+Hauser</li> </ul>                                                                                                    |
| M438                         | Enreg. données         | <ul> <li>La tension d'alimentation est déconnectée lors de l'écriture.</li> <li>Une erreur est survenue lors de l'écriture.</li> </ul>                                                                                                    | <ul> <li>Vérifier le réglage</li> <li>Redémarrer l'appareil</li> <li>Remplacer le module électronique</li> </ul>                                                                                                    |
| M803                         | Boucle de cou-<br>rant | L'impédance de la résistance de charge à la sortie analogique est trop éle-<br>vée                                                                                                    | <ul> <li>Vérifier le câblage et la charge à la sortie<br/>courant</li> <li>Si la sortie courant n'est pas nécessaire, la<br/>désactiver via la configuration</li> <li>Raccorder la sortie courant à la charge</li> </ul> |

### Messages "S"

| Événement de diag-<br>nostic |                         | Cause                                                                                                    | Mesure corrective                                                                                                    |
|------------------------------|-------------------------|----------------------------------------------------------------------------------------------------|----------------------------------------------------------------------------------------------------|
| Code                         | Description             |                                                                                                    |                                                                                                    |
| S110                         | Gamme de tra-<br>vail T | <ul> <li>Présence de haute température ou de basse température.</li> <li>Les effets électromagnétiques sont supérieurs à ceux indiqués dans les caractéristiques techniques.</li> <li>Cellule de mesure défectueuse.</li> </ul>                                                          | <ul> <li>Vérifier la température de process</li> <li>Vérifier la gamme de température</li> </ul>                     |
| S140                         | Gamme de ser-<br>vice P | <ul> <li>Présence d'une dépression ou d'une surpression.</li> <li>Les effets électromagnétiques sont supérieurs à ceux indiqués dans les caractéristiques techniques.</li> <li>Cellule de mesure défectueuse.</li> </ul>                                                                 | <ul> <li>Vérifier la pression de process</li> <li>Vérifier la gamme de la cellule de mesure</li> </ul>               |
| S822                         | Temp. process           | <ul> <li>La température mesurée dans la cellule de mesure est supérieure à la température nominale supérieure de la cellule de mesure.</li> <li>La température mesurée dans la cellule de mesure est inférieure à la température nominale inférieure de la cellule de mesure.</li> </ul> | <ul><li>Contrôler la température</li><li>Vérifier le réglage</li></ul>                                               |
| S841                         | Gamme du cap-<br>teur   | <ul><li>Présence d'une dépression ou d'une surpression.</li><li>Cellule de mesure défectueuse.</li></ul>                                                                                                    | <ul><li>Vérifier la valeur de pression</li><li>Contacter le SAV Endress+Hauser</li></ul>                             |
| S971                         | Étalonnage              | <ul> <li>Le courant se situe en dehors de la gamme autorisée de 3,8 à 20,5 mA.</li> <li>La valeur de pression présente se situe en dehors de la gamme de mesure configurée (mais est éventuellement dans la gamme de la cellule de mesure).</li> </ul>                                   | <ul> <li>Vérifier la valeur de pression</li> <li>Vérifier la gamme de mesure</li> <li>Vérifier le réglage</li> </ul> |

### 10.2 Comportement de la sortie courant en cas d'erreur

La réponse de la sortie courant en cas de défaut est définie par les paramètres suivants :

 

 Output fail mode (051)/(190)

 Navigation
 Setup → Extended setup → Current output → Output fail mode (051)/(190) Expert → Output → Current output → Output fail mode (051)/(190)

 Accès en écriture
 Opérateur/Maintenance/Expert

 Description
 Sélectionner le courant en cas d'alarme. Dans le cas d'une alarme, le courant ainsi que le bargraph adoptent la valeur entrée par le biais de ce paramètre.

 Sélection
 - Alarme max. : réglable de 21 à 23 mA . Maintien mesure : la dernière valeur mesurée est maintenue. . Min : 3,6 mA

 Réglage par défaut
 Alarme max. (22 mA)

## **10.3** Verrouillage/déverrouillage de la configuration

Une fois que tous les paramètres ont été saisis, les entrées peuvent être verrouillées contre tout accès non autorisé et non souhaité.

Une configuration verrouillée est indiquée comme suit :

- Par le symbole **D** sur l'afficheur local
- Les paramètres sont grisés dans FieldCare et dans le terminal portable, ce qui signifie qu'ils ne peuvent pas être modifiés. Informations affichées dans le paramètre ".

Les paramètres se rapportant à l'affichage proprement dit, comme "Language", seront toujours modifiables.

Pour le verrouillage et le déverrouillage de l'appareil, on se servira du paramètre "Operator code".

| Operator code (021) | Operator code (021)                                                                                                    |  |  |
|---------------------|----------------------------------------------------------------------------------------------------|--|--|
|                     |                                                                                                    |  |  |
| Accès en écriture   | Opérateur/Maintenance/Expert                                                                                                    |  |  |
| Description         | Cette fonction permet d'entrer un code pour verrouiller ou déverrouiller la configuration.                                                                                                    |  |  |
| Entrée utilisateur  | <ul> <li>Pour verrouiller : entrer un nombre ≠ du code de libération (gamme de valeurs : 1 à 9999).</li> <li>Pour déverrouiller : entrer le code de libération.</li> </ul>                                                                                                    |  |  |
| Remarque            | Le code de libération est "0" dans la configuration initiale. Un autre code de libération peut<br>être défini dans le paramètre "Code definition" (023). Si l'utilisateur a oublié le code de libé-<br>ration, le code de libération est visible en entrant le nombre "5864". |  |  |
| Réglage par défaut  | 0                                                                                                    |  |  |

## 10.4 Réinitialisation aux réglages par défaut ("reset")

#### Reset via l'afficheur local

En saisissant un code déterminé, il est possible de réinitialiser complètement ou partiellement les entrées des paramètres aux réglages par défaut <sup>2)</sup>. Entrer le code au moyen du paramètre "Enter reset code" (chemin de menu : "Diagnosis"  $\rightarrow$  "Reset"  $\rightarrow$  "Enter reset code"). Il existe différents codes de reset pour l'appareil. Le tableau suivant indique le code de reset correspondant à chaque paramètre. La configuration doit être déverrouillée pour réinitialiser les paramètres  $\rightarrow \cong 40$ .

#### Réinitialisation via IO-Link

- Réinitialisation aux réglages par défaut :
  - System  $\rightarrow$  Device Management  $\rightarrow$  System Command  $\rightarrow$  Restore Factory Setting
- Réinitialisation aux réglages par défaut selon IO-Link (mettre l'appareil hors puis sous tension) :

 $\mathsf{System} \rightarrow \mathsf{Device} \ \mathsf{Management} \rightarrow \mathsf{System} \ \mathsf{Command} \rightarrow \mathsf{Back}\text{-}\mathsf{To}\text{-}\mathsf{Box}$ 

- Réinitialisation de l'appareil :
  - $\mathsf{System} \to \mathsf{Device} \; \mathsf{Management} \to \mathsf{System} \; \mathsf{Command} \to \mathsf{Device} \; \mathsf{Reset}$
- Les paramétrages spécifiques au client effectués en usine sont maintenus même après un reset. Si l'utilisateur souhaite modifier un paramétrage spécifique au client effectué en usine, contacter le service après-vente Endress+Hauser. Comme aucun niveau de service distinct n'est prévu, la référence de commande et le numéro de série peuvent être modifiés sans code de libération spécifique (p. ex. après le remplacement de l'électronique).

| Entrer le code reset <sup>1)</sup> | Commande IO-Link                  | Description et effet                                                                                                    |  |
|------------------------------------|-----------------------------------|----------------------------------------------------------------------------------------------------|--|
| 62 (Device Reset)                  | 296 (Device Reset)                | <ul> <li>Reset à la mise sous tension (démarrage à chaud)</li> <li>L'appareil est redémarré</li> <li>Les données sont relues à partir de l'EEPROM (le processeur est réinitialisé</li> <li>Toute simulation en cours est terminée</li> </ul>                                                                                              |  |
| 7864 (Restore to Factory Settings) | 297 (Restore to Factory Settings) | <ul> <li>Total reset</li> <li>Ce code réinitialise tous les paramètres à l'exception de : <ul> <li>Operating hours (162)</li> <li>Event logbook</li> <li>Lo Trim Sensor (131)</li> <li>Hi Trim Sensor (132)</li> </ul> </li> <li>Toute simulation en cours est terminée</li> <li>L'appareil est redémarré</li> </ul>                      |  |
| -                                  | 131 (Back To Box)                 | <ul> <li>Total Reset (Back To Box)</li> <li>Ce code réinitialise tous les paramètres à l'exception de : <ul> <li>Operating hours (162)</li> <li>Event logbook</li> <li>Lo Trim Sensor (131)</li> <li>Hi Trim Sensor (132)</li> </ul> </li> <li>Toute simulation en cours est terminée</li> <li>Effectuer un redémarrage manuel</li> </ul> |  |

1) dans l'écran "Diagnosis"  $\rightarrow$  "Reset"  $\rightarrow$  "Enter reset code" (124)

## 10.5 Historique du software

| Appareil | Date    | Version de software | Modifications du software                                           | Manuel de mise en service |
|----------|---------|---------------------|---------------------------------------------------------------------|---------------------------|
| Cerabar  | 01.2021 | 01.00.zz            | Software d'origine.                                                 | BA02136P                  |
|          |         |                     | Compatible avec :<br>FieldCare SW V01.00.00 ou version plus récente |                           |

<sup>2)</sup> Le réglage par défaut pour les paramètres individuels est indiqué dans la description des paramètres .

| Appareil   | Date    | Version de software | Modifications du software                                           | Manuel de mise en service |
|------------|---------|---------------------|---------------------------------------------------------------------|---------------------------|
| Deltapilot | 01.2021 | 01.00.zz            | Software d'origine.                                                 | BA02136P                  |
|            |         |                     | Compatible avec :<br>FieldCare SW V01.00.00 ou version plus récente |                           |

## 11 Réparation

## 11.1 Généralités

#### 11.1.1 Concept de réparation

Selon le concept de réparation Endress+Hauser, les appareils sont construits de façon modulaire et les réparations sont effectuées par le SAV Endress+Hauser ou par des clients spécialement formés.

Les pièces de rechange sont disponibles par kits avec les instructions de remplacement correspondantes.

Pour plus d'informations sur le service et les pièces de rechange, contacter le SAV Endress +Hauser.

#### 11.1.2 Réparation des appareils certifiés Ex

#### **AVERTISSEMENT**

**Des réparations incorrectes peuvent réduire la sécurité électrique !** Risque d'explosion !

- Seul un personnel spécialisé ou le SAV Endress+Hauser est habilité à effectuer des réparations sur les appareils certifiés Ex.
- Les normes et réglementations nationales en vigueur ainsi que les Conseils de sécurité (XA) et les certificats doivent être respectés.
- ► Seules les pièces détachées d'origine Endress+Hauser peuvent être utilisées.
- Lors de la commande de pièces de rechange, contrôler la désignation de l'appareil sur la plaque signalétique. Les pièces ne peuvent être remplacées que par des pièces identiques.
- Exécuter les réparations conformément aux instructions. Après la réparation, les tests individuels spécifiés pour l'appareil doivent être effectués.
- ► Un appareil certifié peut être converti en une autre version d'appareil certifié uniquement par le SAV Endress +Hauser.
- ► Toutes les réparations et modifications doivent être documentées.

## 11.2 Pièces de rechange

- Certains composants remplaçables de l'appareil de mesure sont identifiés au moyen d'une plaque signalétique des pièces de rechange. Celle-ci contient des informations sur la pièce de rechange.
- Toutes les pièces de rechange disponibles pour l'appareil de mesure sont répertoriées dans le W@M Device Viewer (www.endress.com/deviceviewer), conjointement avec la référence de commande, et peuvent être commandées. Le cas échéant, les utilisateurs peuvent également télécharger les Instructions de montage associées.

🖪 Numéro de série de l'appareil de mesure :

- Situé sur la plaque signalétique d'appareil et de pièce de rechange.
- Peut être visualisé via le paramètre "Numéro de série" dans le sous-menu "Info appareil".

## 11.3 Retour de matériel

L'appareil de mesure doit être retourné en cas d'étalonnage en usine ainsi qu'en cas d'erreur de commande ou de livraison.

En tant qu'entreprise certifié ISO et sur la base de directives légales,

Endress+Hauser est tenu de suivre certaines procédures pour la manipulation de produits retournés ayant été en contact avec des substances de process. Pour garantir un retour rapide, sûr et professionnel des appareils, lire les procédures et conditions de retour sur le site web Endress+Hauser à l'adresse www.services.endress.com/return-material

- ► Sélectionner le pays.
  - └ Le site web de l'organisation de vente locale s'ouvre avec toutes les informations pertinentes relatives aux retours de matériel.
- 1. Si le pays souhaité n'apparaît pas dans la liste :

Cliquer sur le lien "Choose your location".

- └ Un aperçu des organisations de vente et des représentations Endress+Hauser s'ouvre.
- 2. Contacter Endress+Hauser.

## 11.4 Mise au rebut

Lors de la mise au rebut, séparer et recycler les composants de l'appareil en fonction des matériaux.

## 12 Aperçu du menu de configuration

|                               |                                                          |                                                                  |                                                               | Accès direct    | Description            |
|-------------------------------|----------------------------------------------------------|------------------------------------------------------------------|---------------------------------------------------------------|-----------------|------------------------|
| Les paramètre<br>humide ou le | es en italique ne peuvent p<br>verrouillage du hardware, | as être modifiés (paramètres ei<br>déterminent si ces paramètres | n lecture seule). Les réglages, tels que le<br>sont affichés. | e mode de mesur | e, l'étalonnage sec ou |
| Expert                        | System                                                   | Operator code                                                    |                                                               | 021             | → 🖺 40                 |
|                               |                                                          | Instrument info                                                  | Device tag                                                    | 022             | → 🖺 75                 |
|                               |                                                          |                                                                  | Serial number                                                 | 096             | → 🖺 75                 |
|                               |                                                          |                                                                  | Firmware version                                              | 095             | → 🖺 75                 |
|                               |                                                          |                                                                  | Ext. order code                                               | 097             | → 🖺 76                 |
|                               |                                                          |                                                                  | Order code                                                    | 098             | → 🖺 76                 |
|                               |                                                          |                                                                  | ENP version                                                   | 099             | → 🖺 76                 |
|                               |                                                          |                                                                  | Electr. serial no.                                            | 121             | → 🖺 76                 |
|                               |                                                          |                                                                  | Sensor serial no.                                             | 122             | → 🖺 76                 |
|                               |                                                          | Display                                                          | Language                                                      | 000             | → 🖺 54                 |
|                               |                                                          |                                                                  | Format 1st value                                              | 004             | → 🖺 77                 |
|                               |                                                          | Management                                                       | Enter reset code                                              | 124             | → 🖹 77                 |
|                               | Measurement                                              | Measuring mode                                                   |                                                               | 005             | → 🖺 54                 |
|                               |                                                          | Basic setup                                                      | Pos. zero adjust (capteurs de pression relative)              | 007             | → 🗎 55                 |
|                               |                                                          |                                                                  | Calib. offset (capteurs de pres-<br>sion absolue)             | 008             | → 🗎 79                 |
|                               |                                                          |                                                                  | Damping value                                                 | 017             | → 🗎 79                 |
|                               |                                                          |                                                                  | Press. eng. unit                                              | 125             | → 🖺 54                 |
|                               |                                                          |                                                                  | Temp. eng. unit                                               | 126             | → 🖺 80                 |
|                               |                                                          |                                                                  | Sensor temp.                                                  | 110             | → 🖺 54                 |
|                               |                                                          | Pressure                                                         | Set LRV                                                       | 013             | → 🖺 80                 |
|                               |                                                          |                                                                  | Set URV                                                       | 014             | → 🖺 80                 |
|                               |                                                          |                                                                  | Meas. pressure                                                | 020             | → 🖺 81                 |
|                               |                                                          |                                                                  | Sensor pressure                                               | 109             | → 🖺 81                 |
|                               |                                                          |                                                                  | Corrected pressure                                            | 172             | → 🖺 55                 |
|                               |                                                          |                                                                  | Pressure af. damp                                             | 111             | → 🗎 81                 |
|                               |                                                          | Level                                                            | Unit before lin                                               | 025             | → 🗎 82                 |
|                               |                                                          |                                                                  | Calibration mode                                              | 027             | → 🗎 82                 |
|                               |                                                          |                                                                  | Empty calib.                                                  | 028             | → 🗎 82                 |
|                               |                                                          |                                                                  | Empty pressure<br>Empty pressure (read only)                  | 029<br>185      | → 🖺 83                 |
|                               |                                                          |                                                                  | Full calib.                                                   | 031             | → 🗎 83                 |
|                               |                                                          |                                                                  | Full pressure<br>Full pressure (read only)                    | 032<br>187      | → 🖺 83                 |
|                               |                                                          |                                                                  | Level before Lin.                                             | 019             | → 🖹 84                 |
|                               |                                                          | Sensor limits                                                    | LRL sensor                                                    | 101             | → 🖹 84                 |
|                               |                                                          |                                                                  | URL sensor                                                    | 102             | → 🖹 84                 |
|                               |                                                          | Sensor trim                                                      | Lo trim measured                                              | 129             | → 🖺 84                 |
|                               |                                                          |                                                                  | Hi trim measured                                              | 130             | → 🖺 85                 |
|                               |                                                          |                                                                  | Lo trim sensor                                                | 131             | → 🖺 85                 |
|  |               |                   |                                      | Accès direct | Description |
|--|---------------|-------------------|--------------------------------------|--------------|-------------|
|  |               |                   | Hi trim sensor                       | 132          | → 🖺 85      |
|  | Output        | Current output    | Output current (lecture seule)       | 054          | → 🖺 85      |
|  |               |                   | Output fail mode                     | 190          | → 🖺 85      |
|  |               |                   | Get LRV (uniquement "Pres-<br>sion") | 015          | → 🖺 86      |
|  |               |                   | Set LRV                              | 013<br>168   | → 🗎 86      |
|  |               |                   | Get URV (uniquement "Pres-<br>sion") | 016          | → 🖺 86      |
|  |               |                   | Set URV                              | 014<br>169   | → 🗎 87      |
|  | Communication | Manufacturer ID   |                                      | 103          |             |
|  |               | Device type code  |                                      | 104          | → 🖺 88      |
|  | Diagnosis     | Diagnostic code   |                                      | 071          | → 🖺 88      |
|  |               | Last diag. code   |                                      | 072          | → 🖺 88      |
|  |               | Min. meas. press. |                                      | 073          | → 🖺 88      |
|  |               | Max. meas. press. |                                      | 074          | → 🖺 88      |
|  |               | Reset peakhold    |                                      | 161          | → 🖺 89      |
|  |               | Operating hours   |                                      | 162          | → 🖺 89      |
|  |               | Config. counter   |                                      | 100          | → 🖺 89      |
|  |               | Diagnostic list   | Diagnostic 1                         | 075          | → 🖺 89      |
|  |               |                   | Diagnostic 2                         | 076          | → 🗎 89      |
|  |               |                   | Diagnostic 3                         | 077          | → 🖺 89      |
|  |               |                   | Diagnostic 4                         | 078          | → 🖺 89      |
|  |               |                   | Diagnostic 5                         | 079          | → 🗎 89      |
|  |               |                   | Diagnostic 6                         | 080          | → 🖺 89      |
|  |               |                   | Diagnostic 7                         | 081          | → 🗎 89      |
|  |               |                   | Diagnostic 8                         | 082          | → 🖺 89      |
|  |               |                   | Diagnostic 9                         | 083          | → 🖺 89      |
|  |               |                   | Diagnostic 10                        | 084          | → 🖺 89      |
|  |               | Event logbook     | Last diag. 1                         | 085          | → 🗎 90      |
|  |               |                   | Last diag. 2                         | 086          | → 🗎 90      |
|  |               |                   | Last diag. 3                         | 087          | → 🖺 90      |
|  |               |                   | Last diag. 4                         | 088          | → 🗎 90      |
|  |               |                   | Last diag. 5                         | 089          | → 🗎 90      |
|  |               |                   | Last diag. 6                         | 090          | → 🗎 90      |
|  |               |                   | Last diag. 7                         | 091          | → 🗎 90      |
|  |               |                   | Last diag. 8                         | 092          | → 🗎 90      |
|  |               |                   | Last diag. 9                         | 093          | → 🗎 90      |
|  |               |                   | Last diag. 10                        | 094          | → 🗎 90      |
|  |               | Simulation        | Simulation mode                      | 112          | → 🗎 90      |
|  |               |                   | Sim. pressure                        | 113          | → 🗎 90      |
|  |               |                   | Sim. level                           | 115          | → 🗎 91      |

|                | Accès direct | Description |
|----------------|--------------|-------------|
| Sim. current   | 117          | → 🗎 91      |
| Sim. error no. | 118          | → 🗎 91      |

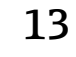

# Description des paramètres de l'appareil

Cette section décrit les paramètres dans l'ordre où ils sont disposés dans le menu de configuration "Expert".

### 13.1 Expert $\rightarrow$ System

| Operator code (021) |                                                                                                    |
|---------------------|----------------------------------------------------------------------------------------------------|
|                     |                                                                                                    |
| Accès en écriture   | Opérateur/Maintenance/Expert                                                                                                    |
| Description         | Cette fonction permet d'entrer un code pour verrouiller ou déverrouiller la configuration.                                                                                                    |
| Entrée utilisateur  | <ul> <li>Pour verrouiller : entrer un nombre ≠ du code de libération (gamme de valeurs : 1 à 9999).</li> <li>Pour déverrouiller : entrer le code de libération.</li> </ul>                                                                                                    |
| Remarque            | Le code de libération est "0" dans la configuration initiale. Un autre code de libération peut<br>être défini dans le paramètre "Code definition" (023). Si l'utilisateur a oublié le code de libé-<br>ration, le code de libération est visible en entrant le nombre "5864". |
| Réglage par défaut  | 0                                                                                                    |

### 13.2 Expert $\rightarrow$ System $\rightarrow$ Instrument info

| Device tag (022)    |                                                                                                    |
|---------------------|----------------------------------------------------------------------------------------------------|
|                     |                                                                                                    |
| Navigation          | $\blacksquare$ $\sqsubseteq$ Setup $\rightarrow$ Extended setup $\rightarrow$ Device tag                  |
| Accès en écriture   | Opérateur/Maintenance/Expert                                                                              |
| Description         | Entrer la désignation de l'appareil, p. ex. le numéro TAG (32 caractères alphanumériques max.).           |
| Serial number (096) |                                                                                                    |
| Accès en écriture   | Le paramètre est en lecture seule. Seul le service après-vente Endress+Hauser a les droits<br>d'écriture. |
| Description         | Affiche le numéro de série de l'appareil (11 caractères alphanumériques).                                 |

| Firmware version | (095) |
|------------------|-------|
|------------------|-------|

Accès en écriture Pas de droits d'écriture. Le paramètre est en lecture seule.

**Description** Affiche la version de firmware.

| Accès en écriture  | Le paramètre est en lecture seule. Seul le service après-vente Endress+Hauser a les droits d'écriture. |
|--------------------|----------------------------------------------------------------------------------------------------|
| Description        | Affiche la référence étendue.                                                                          |
| Réglage par défaut | Selon indications à la commande                                                                        |

| Order code (098)   |                                                                                                    |
|--------------------|----------------------------------------------------------------------------------------------------|
|                    |                                                                                                    |
| Navigation         | □ □ Diagnosis → Instrument info → Order code                                                              |
| Accès en écriture  | Le paramètre est en lecture seule. Seul le service après-vente Endress+Hauser a les droits<br>d'écriture. |
| Description        | Indication de la référence de commande.                                                                   |
| Réglage par défaut | Selon indications à la commande                                                                           |

| ENP version (099) |                                                                                            |  |
|-------------------|--------------------------------------------------------------------------------------------|--|
| Accès en écriture | Pas de droits d'écriture. Le paramètre est en lecture seule.                               |  |
| Description       | Affiche la version ENP<br>(ENP : Electronic name plate = plaque signalétique électronique) |  |

| Electr.serial no (121) |                                                                                          |
|------------------------|------------------------------------------------------------------------------------------|
| Accès en écriture      | Pas de droits d'écriture. Le paramètre est en lecture seule.                             |
| Description            | Affiche le numéro de série de l'électronique principale (11 caractères alphanumériques). |
|                        |                                                                                          |

Ser.no. sensor (122)

Accès en écriture Pas de droits d'écriture. Le paramètre est en lecture seule.

**Description** Affiche le numéro de série du capteur (11 caractères alphanumériques).

### 13.3 Expert $\rightarrow$ System $\rightarrow$ Display

| Langue (000)       |                                                                                                    |
|--------------------|----------------------------------------------------------------------------------------------------|
|                    |                                                                                                    |
| Navigation         | □ $□$ Menu principal → Langue                                                                                                    |
| Accès en écriture  | Opérateur/Maintenance/Expert                                                                                                    |
| Description        | Sélectionner la langue du menu d'affichage.                                                                                                    |
| Sélection          | <ul> <li>English</li> <li>Une autre langue (selon la sélection lors de la commande de l'appareil)</li> <li>Une troisième langue le cas échéant (langue du lieu de fabrication)</li> </ul> |
| Réglage par défaut | English                                                                                                    |

| ormat 1st value (004) |  |
|-----------------------|--|
|                       |  |

| Navigation         | □ □ □ □ □ □ □ □ □ □ □ □ □ □ □ □ □ □ □                                                                                        |
|--------------------|----------------------------------------------------------------------------------------------------|
| Accès en écriture  | Opérateur/Maintenance/Expert                                                                                                 |
| Description        | Déterminer le nombre de décimales de la valeur affichée dans la ligne principale.                                            |
| Sélection          | <ul> <li>Auto</li> <li>x</li> <li>x.x</li> <li>x.xx</li> <li>x.xxx</li> <li>x.xxx</li> <li>x.xxxx</li> <li>x.xxxx</li> </ul> |
| Réglage par défaut | Auto                                                                                                    |

# 13.4 Expert $\rightarrow$ System $\rightarrow$ Management

#### Enter reset code (124)

Accès en écriture

Opérateur/Maintenance/Expert

| Description          | Réinitialisation complète ou partielle des paramètres aux valeurs par défaut (usine) ou à la configuration initiale en entant un code reset, "Réinitialisation aux valeurs par défaut (reset)". → 🗎 41. |
|----------------------|----------------------------------------------------------------------------------------------------|
| Réglage par défaut : | 0                                                                                                    |

# 13.5 Expert $\rightarrow$ Measurement

| Measuring mode (005) |                                                                                                    |
|----------------------|----------------------------------------------------------------------------------------------------|
| Accès en écriture    | Opérateur/Maintenance/Expert                                                                                                    |
| Description          | Sélectionner le mode de mesure.<br>Le menu de configuration est structuré différemment selon le mode de mesure sélec-<br>tionné.                                                                                                    |
|                      | <ul> <li>AVERTISSEMENT</li> <li>Un changement de mode de mesure influence l'étendue de mesure (URV)</li> <li>Cette situation peut entraîner un débordement de produit.</li> <li>Si l'on change de mode de mesure, il faut vérifier le réglage de l'étendue (URV) dans le menu "Configuration" et éventuellement l'adapter.</li> </ul> |
| Sélection            | <ul><li>Pression</li><li>Niveau</li></ul>                                                                                                    |
| Réglage par défaut   | Pression ou selon les indications à la commande                                                                                                    |

# 13.6 Expert $\rightarrow$ Measurement $\rightarrow$ Basic setup

Pos. zero adjust (007) (cellules de mesure de pression relative))

| Accès en écriture  | Opérateur/Maintenance/Expert                                                                                                    |
|--------------------|----------------------------------------------------------------------------------------------------|
| Description        | Pos. zero adjustment – la différence de pression entre zéro (valeur de consigne) et la pres-<br>sion mesurée doit être connue.                                                                                                    |
| Exemple            | <ul> <li>Valeur mesurée = 2,2 mbar (0,033 psi)</li> <li>La valeur mesurée peut être corrigée via le paramètre "Pos. zero adjust" avec l'option "Confirm". Cela signifie que la valeur 0.0 est affectée à la pression présente.</li> <li>Valeur mesurée (après réglage du zéro) = 0,0 mbar</li> <li>La valeur de courant est également corrigée.</li> </ul> |
| Sélection          | <ul><li>Confirm</li><li>Cancel</li></ul>                                                                                                    |
| Réglage par défaut | Cancel                                                                                                    |

#### Calib. offset (008) (capteurs de pression absolue)

| Accès en écriture  | Maintenance/Expert                                                                                                    |
|--------------------|----------------------------------------------------------------------------------------------------|
| Description        | Réglage du zéro – la différence de pression entre la consigne et la pression mesurée doit<br>être connue.                                                                                                    |
| Exemple            | <ul> <li>Valeur mesurée = 982,2 mbar (14,73 psi)</li> <li>La valeur mesurée est corrigée avec la valeur entrée, p. ex. 2,2 mbar (0,033 psi) via le paramètre "Calib. offset". Cela signifie que la valeur est affectée à la pression présente 980,0 mbar (14,7 psi).</li> <li>Valeur mesurée (après correction de la position zéro) = 980,0 mbar (14,7 psi)</li> <li>La valeur de courant est également corrigée.</li> </ul> |
| Réglage par défaut | 0.0                                                                                                    |

#### Damping value (017)

| Accès en écriture  | Opérateur/Maintenance/Expert<br>(si le commutateur DIP "Damping" est réglé sur "on")                                                                             |
|--------------------|----------------------------------------------------------------------------------------------------|
| Description        | Entrer le temps d'amortissement (constante de temps τ).<br>L'amortissement affecte la vitesse à laquelle la valeur mesurée réagit aux variations de<br>pression. |
| Gamme d'entrée     | 0,0999,0 s                                                                                                    |
| Réglage par défaut | 2,0 ou en fonction des spécifications de commande                                                                                                    |

#### Press. eng. unit (125)

| Accès en écriture  | Opérateur/Maintenance/Expert                                                                                                    |
|--------------------|----------------------------------------------------------------------------------------------------|
| Description        | Sélectionner l'unité de pression. Si une nouvelle unité de pression est sélectionnée, tous les paramètres spécifiques à la pression sont convertis et affichés avec la nouvelle unité. |
| Sélection          | <ul> <li>mbar, bar</li> <li>mmH2O, mH2O</li> <li>inH2O, ftH2O</li> <li>Pa, kPa, MPa</li> <li>psi</li> <li>mmHg, inHg</li> <li>kgf/cm<sup>2</sup></li> <li>V</li> </ul>                 |
| Réglage par défaut | mbar ou bar selon la gamme de mesure nominale de la cellule de mesure, ou selon les spé-<br>cifications de commande.                                                                   |

#### Temp. eng. unit (126)

| Accès en écriture  | Maintenance/Expert                                                                                                    |
|--------------------|----------------------------------------------------------------------------------------------------|
| Description        | Sélectionner l'unité pour la mesure de température.                                                                              |
| Sélection          | ■ °C<br>■ °F<br>■ K                                                                                                    |
| Remarque           | Le réglage influence l'unité du paramètre "Sensor temp.".                                                                        |
| Réglage par défaut | °C                                                                                                    |
|                    |                                                                                                    |
| Sensor temp. (110) |                                                                                                    |
| Accès en écriture  | Pas de droits d'écriture. Le paramètre est en lecture seule.                                                                     |
| Description        | Indique la température actuellement mesurée dans la cellule de mesure. Celle-ci peut diffé-<br>rer de la température de process. |

# 13.7 Expert $\rightarrow$ Measurement $\rightarrow$ Pressure

| Set LRV (013)      |                                                                                                    |
|--------------------|----------------------------------------------------------------------------------------------------|
| Accès en écriture  | Opérateur/Maintenance/Expert                                                                                                    |
| Description        | Règle la valeur de début d'échelle – sans pression de référence.<br>Entrer la valeur de pression pour la valeur de courant inférieure (4 mA). |
| Réglage par défaut | 0,0 ou en fonction des spécifications de commande                                                                                             |
| Set URV (014)      |                                                                                                    |

| Accès en écriture  | Opérateur/Maintenance/Expert                                                                                                    |
|--------------------|----------------------------------------------------------------------------------------------------|
| Description        | Règle la valeur de fin d'échelle – sans pression de référence.<br>Entrer la valeur de pression pour la valeur de courant inférieure (20 mA). |
| Réglage par défaut | Fin d'échelle ou selon les spécifications de la commande                                                                                     |

| Meas. pressure (020)             |                                                                                                    |
|----------------------------------|----------------------------------------------------------------------------------------------------|
| Accès en écriture<br>Description | Pas de droits d'écriture. Le paramètre est en lecture seule.<br>Affiche la pression mesurée après le réétalonnage du capteur, la correction de position et<br>l'amortissement. |
| Sensor pressure (109)            |                                                                                                    |
| Accès en écriture                | Pas de droits d'écriture. Le paramètre est en lecture seule.                                                                                                    |
| Description                      | Affiche la pression mesurée après le réglage du capteur et la correction de position.                                                                                          |
| Pression corrigé (172)           |                                                                                                    |
| Navigation                       | □ □ Configuration → Pression corrigé                                                                                                    |
| Accès en écriture                | Opérateur/Maintenance/Expert                                                                                                    |
| Description                      | Affiche la pression mesurée après le réglage du capteur et la correction de position.                                                                                          |
| Remarque                         | Si cette valeur est différente de "0", elle peut être corrigée à "0" par le réglage du zéro.                                                                                   |
| Pressure af. damp (111)          |                                                                                                    |
| Accès en écriture                | Pas de droits d'écriture. Le paramètre est en lecture seule.                                                                                                    |

**Description**Affiche la pression mesurée après le réglage du capteur, la correction de position et l'amor-<br/>tissement.

# 13.8 Expert $\rightarrow$ Measurement $\rightarrow$ Level

| Unit before lin. (025) |                                                                                                    |
|------------------------|----------------------------------------------------------------------------------------------------|
| Description            | Sélectionner l'unité pour l'affichage de la valeur mesurée pour le niveau .                                                                                                    |
| Remarque               | Le but de l'unité sélectionnée est uniquement de décrire la valeur mesurée, cà-d. que la valeur mesurée n'est pas convertie lorsqu'une nouvelle unité de sortie est sélectionnée.                                                                                                    |
| Exemple                | <ul> <li>Valeur mesurée actuelle : 0.3 ft</li> <li>Nouvelle unité : m</li> <li>Nouvelle valeur mesurée : 0,3 m</li> </ul>                                                                                                    |
| Sélection              | <ul> <li>%</li> <li>mm, cm, m</li> <li>ft, inch</li> <li>m<sup>3</sup>, in<sup>3</sup></li> <li>l, hl</li> <li>ft<sup>3</sup></li> <li>gal, Igal</li> <li>kg, t</li> <li>lb</li> </ul>                                                                                                    |
| Réglage par défaut     | %                                                                                                    |
| Calibration mode (027  | )                                                                                                    |
| Accès en écriture      | Opérateur/Maintenance/Expert                                                                                                    |
| Description            | Sélectionner le mode d'étalonnage.                                                                                                    |
| Sélection              | <ul> <li>Wet<br/>L'étalonnage humide ("wet") est effectué en remplissant et en vidant la cuve. En cas de<br/>deux niveaux différents, la valeur de niveau, de volume, de masse ou de pourcentage<br/>introduite est affectée à la pression mesurée à ce moment-là (paramètres "Empty calib."<br/>et "Full calib.").</li> <li>Dry<br/>L'étalonnage sec ("Dry") est un étalonnage théorique. Pour cet étalonnage, spécifier deux<br/>paires de valeurs pression/niveau via les paramètres suivants : "Empty calib.", "Empty<br/>pressure", "Full calib.", "Full pressure".</li> </ul> |

Réglage par défaut

Empty calib. (028)

Accès en écriture Opérateur/Maintenance/Expert

Wet

| Description        | Entrer la valeur émise pour le point d'étalonnage inférieur (cuve vide). L'unité définie dans<br>"Output unit" doit être utilisée.                                                                                                    |
|--------------------|----------------------------------------------------------------------------------------------------|
| Remarque           | <ul> <li>Lors d'un étalonnage humide, il faut vraiment être en présence d'un niveau (p. ex. cuve vide ou partiellement pleine). La pression correspondante est alors automatiquement enregistrée par l'appareil.</li> <li>Dans le cas de l'étalonnage sec, le niveau (cuve vide) ne doit pas être disponible. Pour la sélection du niveau "En pression", il faut entrer la pression correspondante dans le paramètre "Pression vide".</li> </ul> |
| Réglage par défaut | 0.0                                                                                                    |

| Empty pressure (29) |                                                                                                    |
|---------------------|----------------------------------------------------------------------------------------------------|
| Accès en écriture   | Opérateur/Maintenance/Expert                                                                                                    |
| Description         | Entrer la valeur de pression pour le point d'étalonnage inférieur (cuve vide). Voir aussi<br>"Empty calib.".                                          |
| Condition           | <ul> <li>"Sélection niveau" : en pression</li> <li>"Calibration mode" = Dry -&gt; entrée</li> <li>"Calibration mode" = Wet -&gt; affichage</li> </ul> |
| Réglage par défaut  | 0.0                                                                                                    |

| Full calib. (031)  |                                                                                                    |
|--------------------|----------------------------------------------------------------------------------------------------|
| Accès en écriture  | Opérateur/Maintenance/Expert                                                                                                    |
| Description        | Entrer la valeur émise pour le point d'étalonnage supérieur (cuve pleine). L'unité définie<br>dans "Output unit" doit être utilisée.                                                                                                    |
| Remarque           | <ul> <li>Lors d'un étalonnage humide, il faut vraiment être en présence d'un niveau (p. ex. cuve pleine ou partiellement pleine). La pression correspondante est alors automatiquement enregistrée par l'appareil.</li> <li>Dans le cas de l'étalonnage sec, le niveau (cuve pleine) ne doit pas être disponible. Pour la sélection du niveau "In pressure", il faut entrer la pression correspondante dans le paramètre "Full pressure".</li> </ul> |
| Réglage par défaut | 100.0                                                                                                    |
|                    |                                                                                                    |

#### Full pressure (032)

Accès en écriture Opérateur/Maintenance/Expert

| Description             | Entrer la valeur de pression pour le point d'étalonnage supérieur (cuve pleine). Voir aussi<br>"Full calib.".                                         |
|-------------------------|----------------------------------------------------------------------------------------------------|
| Condition               | <ul> <li>"Sélection niveau" : en pression</li> <li>"Calibration mode" = Dry -&gt; entrée</li> <li>"Calibration mode" = Wet -&gt; affichage</li> </ul> |
| Réglage par défaut      | Fin d'échelle (URL) du module de cellule de mesure                                                                                                    |
| Level before lin. (019) |                                                                                                    |

| Accès en écriture | Pas de droits d'écriture. Le paramètre est en lecture seule. |
|-------------------|--------------------------------------------------------------|
| Description       | Affiche la valeur de niveau avant la linéarisation.          |

# 13.9 Expert $\rightarrow$ Measurement $\rightarrow$ Sensor limits

| LRL sensor (101)  |                                                              |
|-------------------|--------------------------------------------------------------|
| Accès en écriture | Pas de droits d'écriture. Le paramètre est en lecture seule. |
| Description       | Affiche le début d'échelle de la cellule de mesure.          |

| URL sensor (102)  |                                                              |
|-------------------|--------------------------------------------------------------|
|                   |                                                              |
| Accès en écriture | Pas de droits d'écriture. Le paramètre est en lecture seule. |
| Description       | Affiche la fin d'échelle de la cellule de mesure.            |

# 13.10 Expert $\rightarrow$ Measurement $\rightarrow$ Sensor trim

| Lo trim measured (129) |                                                                                                    |  |
|------------------------|----------------------------------------------------------------------------------------------------|--|
| Accès en écriture      | Le paramètre est en lecture seule.<br>Seul le service après-vente Endress+Hauser a les droits d'écriture. |  |
| Description            | Affiche la pression de référence présente à accepter pour le point d'étalonnage inférieur.                |  |

| Hi trim measured (130) |                                                                                                    |
|------------------------|----------------------------------------------------------------------------------------------------|
| Accès en écriture      | Le paramètre est en lecture seule.<br>Seul le service après-vente Endress+Hauser a les droits d'écriture.                                                                            |
| Description            | Affiche la pression de référence présente à accepter pour le point d'étalonnage supérieur.                                                                                           |
| Lo trim sensor (131)   |                                                                                                    |
| Description            | Réétalonnage du capteur en entrant une pression cible tout en acceptant simultanément et<br>automatiquement une pression de référence présente pour le point d'étalonnage inférieur. |
| Hi trim sensor (132)   |                                                                                                    |
| Description            | Réétalonnage du capteur en entrant une pression cible tout en acceptant simultanément et<br>automatiquement une pression de référence présente pour le point d'étalonnage supérieur. |

# 13.11 Expert $\rightarrow$ Output $\rightarrow$ Current output

| Output current (054)   |                                        |  |
|------------------------|----------------------------------------|--|
| Accès en écriture      | Opérateur/Maintenance/Expert           |  |
| Description            | Affiche la valeur actuelle du courant. |  |
|                        |                                        |  |
| Output fail mode (190) |                                        |  |
| Accès en écriture      | Opérateur/Maintenance/Expert           |  |

| Description        | Sélectionner le courant en cas d'alarme.<br>En cas d'alarme, le courant prend la valeur de courant spécifiée avec ce paramètre.                                   |
|--------------------|----------------------------------------------------------------------------------------------------|
| Options            | <ul> <li>Max : réglable entre 21 et 23 mA, voir aussi "mA alarme max."</li> <li>Hold : la dernière valeur mesurée est maintenue.</li> <li>Min : 3,6 mA</li> </ul> |
| Réglage par défaut | Max (22 mA)                                                                                                    |

#### Get URV (mode de mesure "pression") (015)

| Accès en écriture  | Opérateur/Maintenance/Expert                                                                                                    |
|--------------------|----------------------------------------------------------------------------------------------------|
| Description        | Régler la fin d'échelle – la pression de référence est présente à l'appareil.<br>La pression pour la valeur de courant supérieure (20 mA) est mesurée à l'appareil. Utiliser<br>l'option "Confirm" pour affecter la valeur de pression appliquée à la valeur de courant supé-<br>rieure. |
| Condition :        | Mode de mesure Pression                                                                                                    |
| Options            | <ul><li>Cancel</li><li>Confirm</li></ul>                                                                                                    |
| Réglage par défaut | Cancel                                                                                                    |

#### Set LRV (013, 168)

| Accès en écriture  | Opérateur/Maintenance/Expert                                                                                                    |
|--------------------|----------------------------------------------------------------------------------------------------|
| Description        | Régler la valeur de pression, le niveau ou le contenu pour la valeur de courant inférieure (4 mA).                                                                                                    |
| Réglage par défaut | <ul> <li>0,0 % en mode de mesure Niveau</li> <li>0,0 mbar/bar ou conformément aux informations de commande dans le mode de mesure Pression</li> <li>0,0 m<sup>3</sup>/h dans le mode de mesure Débit</li> </ul> |

#### Get URV (mode de mesure "pression") (016)

| Accès en écriture  | Opérateur/Maintenance/Expert                                                                                                    |
|--------------------|----------------------------------------------------------------------------------------------------|
| Description        | Régler la fin d'échelle – la pression de référence est présente à l'appareil.<br>La pression pour la valeur de courant supérieure (20 mA) est mesurée à l'appareil. Utiliser<br>l'option "Confirm" pour affecter la valeur de pression appliquée à la valeur de courant supé-<br>rieure. |
| Condition :        | Mode de mesure Pression                                                                                                    |
| Options            | <ul><li>Cancel</li><li>Confirm</li></ul>                                                                                                    |
| Réglage par défaut | Cancel                                                                                                    |

#### Set URV (014, 169)

| Accès en écriture  | Opérateur/Maintenance/Expert                                                                                                    |
|--------------------|----------------------------------------------------------------------------------------------------|
| Description        | Régler la valeur de pression, le niveau ou le contenu pour la valeur de courant supérieure (20 mA).                                                                                                    |
| Réglage par défaut | <ul> <li>100,0 % en mode de mesure Niveau</li> <li>Seuil supérieur ou selon les indications à la commande en mode de mesure Pression</li> <li>3600 m<sup>3</sup>/h dans le mode de mesure Débit</li> </ul> |

# 13.12 Expert $\rightarrow$ Communication

#### Device type code (104)

| Accès en écriture | Pas de droits d'écriture. Le paramètre est en lecture seule. |
|-------------------|--------------------------------------------------------------|
| Description       | Cerabar M = $0x9219$<br>Deltapilot M = $0x9123$              |

### 13.13 Expert $\rightarrow$ Diagnosis

| Code diagnostic (071) |                                                                                         |
|-----------------------|-----------------------------------------------------------------------------------------|
| Accès en écriture     | Pas de droits d'écriture. Le paramètre est en lecture seule.                            |
| Description           | Affiche le message de diagnostic avec la priorité la plus élevée actuellement présente. |

| Last diag. code (072) |                                                                                                    |
|-----------------------|----------------------------------------------------------------------------------------------------|
|                       |                                                                                                    |
| Accès en écriture     | Pas de droits d'écriture. Le paramètre est en lecture seule.                                                                                                    |
| Description           | Affiche le dernier message de diagnostic qui s'est produit et qui a été rectifié.                                                                                                    |
| Remarque              | <ul> <li>Communication numérique : le dernier message est affiché.</li> <li>Utiliser le paramètre "Reset logbook" pour effacer les messages listés dans le paramètre<br/>"Last diag. code".</li> </ul> |

| Min. meas. press. (073) |                                                                                                    |
|-------------------------|----------------------------------------------------------------------------------------------------|
| Accès en écriture       | Pas de droits d'écriture. Le paramètre est en lecture seule.                                                                                                   |
| Description             | Affiche la valeur de pression la plus basse mesurée (indicateur min./max.). Cet indicateur de suivi peut être remis à zéro dans le paramètre "Reset peakhold". |

#### Max. meas. press. (074)

Accès en écriture Pas de droits d'écriture. Le paramètre est en lecture seule.

# **Description**Affiche la valeur de pression la plus haute mesurée (indicateur min./max.). Cet indicateur<br/>de suivi peut être remis à zéro dans le paramètre "Reset peakhold".

| Reset peakhold (161)  |                                                                                                    |
|-----------------------|----------------------------------------------------------------------------------------------------|
| Accès en écriture     | Chargé de maintenance/Expert                                                                                |
| Description           | Les indicateurs "Min. meas. press." et "Max. meas. press." peuvent être réinitialisés avec ce<br>paramètre. |
| Options               | <ul><li>Cancel</li><li>Confirm</li></ul>                                                                    |
| Réglage par défaut    | Cancel                                                                                                    |
| Operating hours (162) |                                                                                                    |
| Accès en écriture     | Pas de droits d'écriture. Le paramètre est en lecture seule.                                                |
| Description           | Affiche les heures de fonctionnement. Ce paramètre ne peut pas être remis à zéro.                           |
| Config. counter (100) |                                                                                                    |
| Accès en écriture     | Opérateur/Maintenance/Expert                                                                                |

| Description | Affiche le compteur de configuration.                                                    |
|-------------|------------------------------------------------------------------------------------------|
|             | À chaque modification d'un paramètre ou d'un groupe, ce compteur est incrémenté de 1. Le |
|             | compteur compte jusqu'à 65535 puis recommence à zéro.                                    |

# 13.14 Expert $\rightarrow$ Diagnosis $\rightarrow$ Diagnostic list

| Diagnostic 1 (075)  |  |  |
|---------------------|--|--|
| Diagnostic 2 (076)  |  |  |
| Diagnostic 3 (077)  |  |  |
| Diagnostic 4 (078)  |  |  |
| Diagnostic 5 (079)  |  |  |
| Diagnostic 6 (080)  |  |  |
| Diagnostic 7 (081)  |  |  |
| Diagnostic 8 (082)  |  |  |
| Diagnostic 9 (083)  |  |  |
| Diagnostic 10 (084) |  |  |
|                     |  |  |

□ □ Diagnosis → Diagnostic list

Accès en écriture

Description

Pas de droits d'écriture. Le paramètre est en lecture seule.

Ce paramètre comprend jusqu'à max. 10 messages de diagnostic actuels, agencés selon leur priorité.

# 13.15 Expert $\rightarrow$ Diagnosis $\rightarrow$ Event logbook

| Last diag. 1 (085)<br>Last diag. 2 (086)<br>Last diag. 3 (087)<br>Last diag. 4 (088)<br>Last diag. 5 (089)<br>Last diag. 6 (090)<br>Last diag. 7 (091)<br>Last diag. 8 (092)<br>Last diag. 9 (093)<br>Last diag. 10 (094) |                                                                                                    |
|----------------------------------------------------------------------------------------------------|----------------------------------------------------------------------------------------------------|
| Navigation                                                                                                    |                                                                                                    |
| Accès en écriture                                                                                                    | Pas de droits d'écriture. Le paramètre est en lecture seule.                                                                                                    |
| Description                                                                                                    | Ce paramètre comprend les 10 derniers messages de diagnostic apparus et supprimés. Ils<br>peuvent être réinitialisés à l'aide du paramètre "Reset logbook".<br>Les erreurs qui se sont produites plusieurs fois sont affichées une seule fois. |

# 13.16 Expert $\rightarrow$ Diagnosis $\rightarrow$ Simulation

| Simulation mode (112) |                                                                                                    |
|-----------------------|----------------------------------------------------------------------------------------------------|
| Accès en écriture     | Opérateur/Maintenance/Expert                                                                                                    |
| Description           | Activer la simulation et sélectionner le type de simulation. Lorsque le mode de mesure est changé ou lorsque l'appareil est redémarré, toute exécution d'une simulation est désactivée.                                                                                                    |
| Sélection             | <ul> <li>None</li> <li>Pressure → voir ce tableau, paramètre "Sim. pressure"</li> <li>Level → voir ce tableau, paramètre "Sim. level"</li> <li>Tank content → voir ce tableau, paramètre "Sim. tank cont."</li> <li>Alarm/warning, → voir ce tableau, paramètre "Sim. error no."</li> </ul> |
| Réglage par défaut    | None                                                                                                    |
| Sim. pressure (113)   |                                                                                                    |

| Accès en écriture                  | Opérateur/Maintenance/Expert                                  |
|------------------------------------|---------------------------------------------------------------|
| Description                        | Entrer la valeur de simulation. Voir aussi "Simulation mode". |
| Condition                          | "Mode simulation" = Pression                                  |
| Valeur à la mise sous ten-<br>sion | Valeur de pression actuellement mesurée                       |

| Sim. level (115)  |                                                               |
|-------------------|---------------------------------------------------------------|
| Accès en écriture | Opérateur/Maintenance/Expert                                  |
| Description       | Entrer la valeur de simulation. Voir aussi "Simulation mode". |
| Condition         | "Mode de mesure" = niveau et "Mode simulation" = niveau       |

| Sim. current (117) |  |
|--------------------|--|
|--------------------|--|

| Accès en écriture  | Opérateur/Maintenance/Expert                                  |
|--------------------|---------------------------------------------------------------|
| Description        | Entrer la valeur de simulation. Voir aussi "Simulation mode". |
| Condition          | "Simulation mode" = Current value                             |
| Réglage par défaut | Actual current value                                          |

#### Sim. error no. (118)

| Accès en écriture                    | Opérateur/Maintenance/Expert                                             |
|--------------------------------------|--------------------------------------------------------------------------|
| Description                          | Entrer le numéro du message de diagnostic. Voir aussi "Simulation mode". |
| Condition                            | "Simulation mode"= Alarm/warning                                         |
| Valeur à la mise sous ten-<br>sion : | 484 (simulation active)                                                  |

### 13.17 Sauvegarde ou duplication des données d'appareil

L'appareil n'a pas de module mémoire. Cependant, un outil de configuration basé sur la technologie FDT (p. ex. FieldCare) permet d'effectuer les opérations suivantes :

- Sauvegarder/restaurer les données de configuration
- Dupliquer les configurations d'appareil
- Transférer tous les paramètres appropriés en cas de remplacement de l'électronique
- Le mécanisme est basé sur le stockage de données IO-Link

Pour plus d'informations, lire le manuel de mise en service relatif au logiciel de configuration FieldCare.

# 14 Caractéristiques techniques

### 14.1 Indications de pression

#### AVERTISSEMENT

La pression maximale pour l'appareil de mesure dépend de son élément le moins résistant à la pression (ces composants sont : raccord process, pièces ou accessoires montés en option).

- Nutiliser l'appareil de mesure que dans les limites prescrites pour les composants !
- MWP (pression maximale de travail) : la MWP est indiquée sur la plaque signalétique. Cette valeur se base sur une température de référence de +20 °C (+68 °F) et peut être appliquée à l'appareil sur une durée illimitée. Tenir compte de la relation entre la température et la MWP. Pour les valeurs de pression admissibles à des températures plus élevées pour les brides, se reporter aux normes suivantes : EN 1092-1 (en ce qui concerne leur stabilité à la température, les matériaux 1.4435 et 1.4404 sont regroupés sous EN 1092-1 ; la composition chimique des deux matériaux peut être identique), ASME B 16.5a, JIS B 2220 (la dernière version de la norme s'applique dans chaque cas). Les données MWP qui s'en écartent sont fournies dans les sections correspondantes de l'Information technique.
- La limite de surpression est la pression maximale à laquelle un appareil peut être soumis durant un test. Elle est supérieure à la pression maximale de service d'un facteur déterminé. Cette valeur se réfère à une température de référence de +20 °C (+68 °F).
- La Directive des équipements sous pression (2014/68/EU) utilise l'abréviation "PS". Cette abréviation "PS" correspond à la MWP (Maximum working pressure / pression de service max.) de l'appareil de mesure.
- Pour des combinaisons gammes de mesure et raccords process pour lesquelles l'OPL (Over pressure limit) du raccord process est inférieure à la valeur nominale de la cellule de mesure, l'appareil de mesure est réglé en usine au maximum à la valeur OPL du raccord process. Si l'entière gamme de mesure doit être utilisée, un raccord process avec une valeur OPL supérieure doit être sélectionné.
- ► Applications sur oxygène : les valeurs "p<sub>max</sub> et T<sub>max</sub> pour les applications sur oxygène" ne doivent pas être dépassées.
- ► Appareils avec membrane céramique : éviter les coups de bélier ! Les coups de bélier peuvent entraîner des dérives du point zéro. Recommandation : Des résidus (gouttelettes d'eau ou condensation) peuvent rester sur la membrane après un nettoyage NEP (Nettoyage En Place / CIP) et peuvent occasionner des coups de vapeur locaux au prochain nettoyage à la vapeur. En pratique, le séchage de la membrane (p. ex. en évacuant l'excès d'humidité par soufflage) s'est révélé efficace pour éviter les coups de bélier.

#### 14.1.1 Pression d'éclatement

| Appareil            | Gamme de mesure                  | Pression d'éclatement |
|---------------------|----------------------------------|-----------------------|
| PMP51 <sup>1)</sup> | 400 mbar (6 psi)10 bar (150 psi) | 100 bar (1450 psi)    |
|                     | 40 bar (600 psi)                 | 250 bar (3625 psi)    |
|                     | 100 bar (1500 psi)               | 1000 bar (14500 psi)  |
|                     | 400 bar (6000 psi)               | 2000 bar (29000 psi)  |

 À l'exclusion du PMP55 avec système de séparateur monté, PMC51 avec membrane céramique, et le raccord process à adaptateur universel.

### 14.2 Caractéristiques techniques supplémentaires

Pour les caractéristiques techniques, voir l'Information technique pour Cerabar M TI00436P / Deltapilot M TI00437P.

# Index

### Α

| Affichage local        |      |
|------------------------|------|
| voir En état d'alarme  |      |
| voir Message de diagno | stic |

#### С

| -                                                     |
|-------------------------------------------------------|
| Calib. offset (008) (capteurs de pression absolue) 79 |
| Calibration mode (027)                                |
| Code diagnostic (071)                                 |
| Concept de réparation                                 |
| Config. counter (100) 89                              |
| Configuration d'une mesure de niveau 56               |
| Configuration d'une mesure de pression 60             |
| Configuration de l'unité de pression 54               |
| Configuration de la langue                            |
| Configuration de la mesure de niveau                  |
| Configuration de la mesure de pression 60             |
| Configuration du mode de mesure 54                    |
| Consignes de sécurité                                 |
| Base                                                  |

### D

| Damping value (017)       7         Déclaration de conformité       1         Device tag (022)       7         Device type code (104)       8 | 9<br>0<br>5<br>8 |
|----------------------------------------------------------------------------------------------------|------------------|
| Diagnostic                                                                                                    |                  |
| Symboles                                                                                                    | 4                |
| Diagnostic 1 (075) 8                                                                                                    | 9                |
| Diagnostic 2 (076) 8                                                                                                    | 9                |
| Diagnostic 3 (077) 8                                                                                                    | 9                |
| Diagnostic 4 (078) 8                                                                                                    | 9                |
| Diagnostic 5 (079) 8                                                                                                    | 9                |
| Diagnostic 6 (080) 8                                                                                                    | 9                |
| Diagnostic 7 (081) 8                                                                                                    | 9                |
| Diagnostic 8 (082) 8                                                                                                    | 9                |
| Diagnostic 9 (083) 8                                                                                                    | 9                |
| Diagnostic 10 (084) 8                                                                                                    | 9                |

### Ε

### F

| Firmware version (095) | 75 |
|------------------------|----|
| Format 1st value (004) | 77 |
| Full calib. (031)      | 33 |
| Full pressure (032) 8  | 33 |

### G

| Get URV (mode de mesure "pression") (015) | <br>86 |
|-------------------------------------------|--------|
| Get URV (mode de mesure "pression") (016) | <br>86 |

### Η

| Hi trim measured (130)  |
|-------------------------|
| Hi trim sensor (132)    |
| <b>.</b>                |
| L                       |
| Last diag. 1 (085) 90   |
| Last diag. 2 (086) 90   |
| Last diag. 3 (087) 90   |
| Last diag. 4 (088) 90   |
| Last diag. 5 (089)      |
| Last diag. 6 (090)      |
| Last diag. 7 (091)      |
| Last diag. 8 (092)      |
| Last diag. 9 (093)      |
| Last diag. 10 (094)     |
| Last diag. code (072)   |
| Level before lin. (019) |
| Lo trim measured (129)  |
| Lo trim sensor (131) 85 |
| LRL sensor (101)        |

# М

| Maintenance                                |
|--------------------------------------------|
| Marquage CE (déclaration de conformité) 10 |
| Max. meas. press. (074)                    |
| Meas. pressure (020)                       |
| Measuring mode (005)                       |
| Menu                                       |
| Aperçu                                     |
| Description des paramètres                 |
| Menu de configuration                      |
| Aperçu                                     |
| Description des paramètres                 |
| Message de diagnostic                      |
| Min. meas. press. (073)                    |
|                                            |

#### N

| Nettoyage           |    | • |  | • | • | • | • |  | • | • | • | • | • |  | • | • |  | 63 |
|---------------------|----|---|--|---|---|---|---|--|---|---|---|---|---|--|---|---|--|----|
| Nettoyage extérieur | ۰. |   |  |   |   |   |   |  |   |   |   |   |   |  |   |   |  | 63 |

#### 0

| ÷                            |    |
|------------------------------|----|
| Operating hours (162)        | 89 |
| Operator code (021) 40, 67,  | 75 |
| Order code (098)             | 76 |
| Output current (054)         | 85 |
| Output fail mode (051)/(190) | 67 |
| Output fail mode (190)       | 85 |
|                              |    |

#### Ρ

| ▲                   |    |
|---------------------|----|
| Pièces de rechange  | 70 |
| Plaque signalétique | 70 |
| Plaque signalétique | 11 |
|                     |    |

Pos. zero adjust (007) (cellules de mesure de pression

| relative)                                         | 56 |
|---------------------------------------------------|----|
| Pos. zero adjust (007) (Deltabar M et cellules de |    |
| mesure de pression relative))                     | 78 |
| Press. eng. unit (125) 54,                        | 79 |
| Pression corrigé (172) 55,                        | 81 |
| Pressure af. damp (111)                           | 81 |

# R

| Reset peakhold | (161) | 89 |
|----------------|-------|----|
|----------------|-------|----|

# S

| Sécurité de fonctionnement | . 9  |
|----------------------------|------|
| Sécurité du produit        | 10   |
| Sécurité du travail        | . 9  |
| Sensor pressure (109)      | 81   |
| Sensor temp. (110)         | 80   |
| Ser.no. sensor (122)       | 76   |
| Serial number (096)        | 75   |
| Set LRV (013, 168)         | 86   |
| Set LRV (013)              | 80   |
| Set URV (014, 169)         | 87   |
| Set URV (014)              | 80   |
| Signaux d'état             | 64   |
| Sim. current (117)         | . 91 |
| Sim. error no. (118)       | . 91 |
| Sim. level (115)           | . 91 |
| Sim. pressure (113)        | 90   |
| Simulation mode (112)      | 90   |

# Т

| Temp. eng. unit (126) | 80 |
|-----------------------|----|
| Texte de l'événement  | 64 |

### U

| Unit before lin. (025)              | 82  |
|-------------------------------------|-----|
| URL sensor (102)                    | 84  |
| Utilisation conforme                | . 9 |
| Utilisation de l'appareil de mesure |     |
| Cas limites                         | . 9 |
| Mauvaise utilisation                | . 9 |
| voir Utilisation conforme           |     |

#### W

| W@M Device Viewer |       |   |   | • | • |     |   |   | • | • | • |   |   |  |   |   | • | • |   |   | • | 7 | 0 |
|-------------------|-------|---|---|---|---|-----|---|---|---|---|---|---|---|--|---|---|---|---|---|---|---|---|---|
|                   | <br>• | • | • | • |   | • • | • | • | • | • | - | - | • |  | • | • | - | - | - | • | • | - | - |

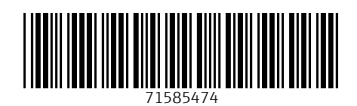

www.addresses.endress.com

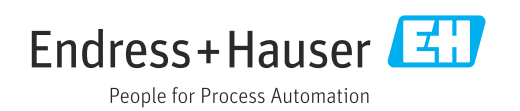